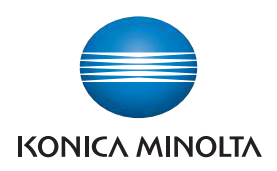

Giving Shape to Ideas

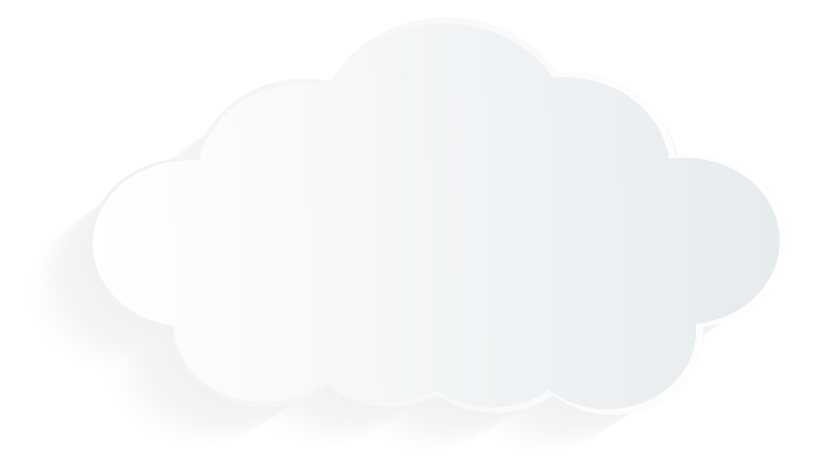

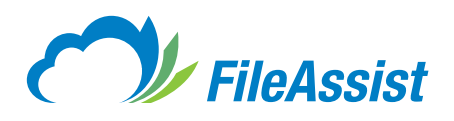

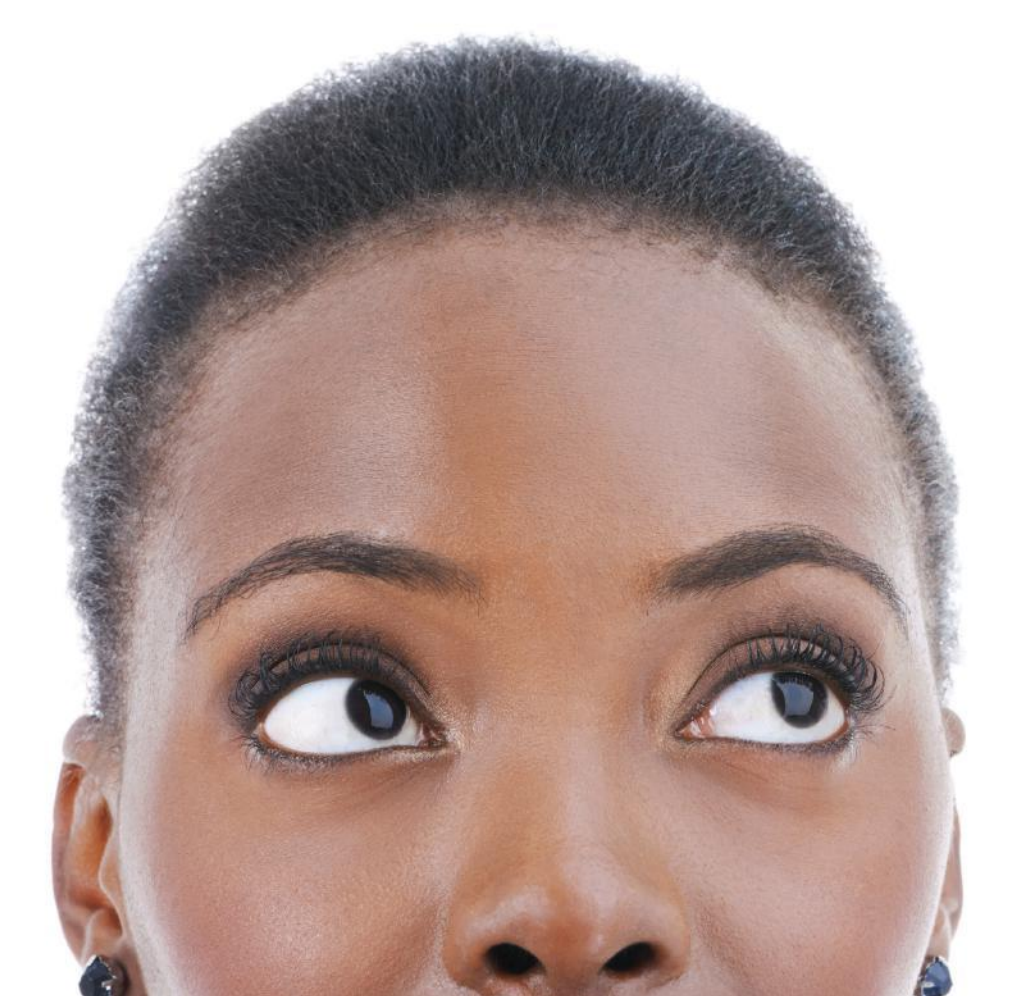

User Guide

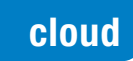

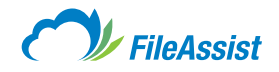

# Table of Contents

I. Getting Started i. Logging In ii. Logging Out iii. Your Profile (i) Changing Contact Info (ii) Changing Your Password (iii) Changing Email Address iv. Views v. Compatibility vi. Supported File Types II. My Documents i. My Documents Tab Overview ii. Upload Methods iii. Creating a Subfolder iv. Special Characters and Naming Files and Folders v. Renaming Files and Folders vi. Selecting Multiple Files and Folders vii. Copying Files and Folders viii. Downloading Files and Folders ix. Deleting Files and Folders x. Previewing Files and Folders xi. Moving Files and Folders xii. Folder Properties xiii. Searching Files and Folders (i) Advanced Text Search (ii) How to Use Optical Character Recognition (OCR) xiv. File Lifecycle xv. Checkin and Checkout xvi. Version Control (i) Enabling and Using Version Control III. Share i. Share Tab Overview ii. Send and Receive (i) FileShare<sup>™</sup> Links a. Creating FileShare Links b. Advanced FileShare Link Features

c. FileShare Link Distribution Methods

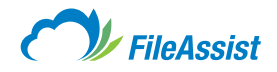

# Table of Contents Continued

(ii) FileReceive Links a. Creating FileReceive Links b. Advanced FileReceive Folder and Link Features c. FileReceive Link Distribution Options d. Accessing FileReceive Folders and Files e. Sharing Files with FileReceive Links (iii) Picture Links a. Creating a Picture Link (iv) Send Local Files a. Sending a Local File (v) Faxing (Optional) a. Locating Your Fax Number b. Sending a Fax c. Receiving a Fax (vi) GroupShare<sup>™</sup> <u>a. Creating a GroupShare</u><sup>™</sup> b. Creating a GroupShare<sup>™</sup> in Different Views c. GroupShare<sup>™</sup> Access Permissions (vii) Esend a. Sending Files with Esend iii. Manage (i) FileShare Links a. Active FileShare Links Log b. Modifying a FileShare Link (ii) FileReceive Links a. Active FileReceive Links Log b. Modifying FileReceive Links (iii) View and Edit Picture Links (iv) Fax Log (Optional) (v) Folder Access Keys IV. eForms i. eForms Tab Overview

ii. Creating a New Form iii. eForms Settings

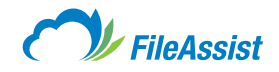

# Table of Contents Continued

V. Tools i. Tools Tab Overview ii. Contacts (i) Import Email Contacts iii. Reports (i) Shared Folders Report (ii) Folder Contents Report iv. Services (i) Data Restore a. Restoring Data (ii) Convert Docs and Images to PDF (iii) Upload Backup Estimator (iv) Manage File Lifecycle (v) Index Files (vi) Virtual Folders (vii) Service Plugins a. FilesAssist Fax Service (Optional) b. Zoho Editor c. Aviary Photo Editor d. Blogger Posting e. AutoCad Viewer f. WordPress Posting g. Twitter Backup v. Auto Grouping (i) Tags (ii) File Types (iii) Size (iv) Extension (v) By Date: Year (vi) By Date: Month (vii) By Date: Day VI. History

i. History Tab Overview ii. File History Log

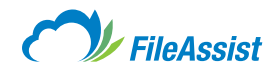

# start

# I. Getting Started

# i. Logging In

Need to know how to login to your FileAssist account? Having trouble logging in? Here you'll find step-by-step instructions for accessing your account, as well as some of the common problems you might encounter and how to solve them.

You will be given a certain login URL by your administrator. Such as "https://private.file-assist.com/yourcompanycode/"

# Let's Get Started:

1. Go to the URL provided by your administrator.

2. Enter your Username and Password.

|                 | FileAssist   |
|-----------------|--------------|
|                 |              |
| Sign In - Busir | ness Account |
| Username        |              |
| Password        |              |
|                 |              |
| Remember Me     | LOGIN        |

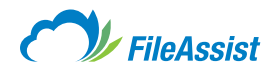

**3.** The Main View page will be displayed after logging in. The first time you open the web interface, it will take a moment to download the site content, but this shouldn't be a problem on future logins. Your browser will start caching this information to speed up the entire site dramatically during future visits.

| MY DOCUMENTS SHARE EFORME TOOLS HISTORY                                              | F Search              | - ,0 0,   |
|--------------------------------------------------------------------------------------|-----------------------|-----------|
| Rod Foller + SCOTT@TERAPIKELCO +                                                     |                       |           |
| Lill do to Folder                                                                    | Folder Options +      | D 🔻 🔀 NEW |
| Bort hy: Name + Type Date Size                                                       | Vasar                 |           |
|                                                                                      | -pri 06 5014 OS 12 MM |           |
| Biling     Geometric: No                                                             | Jul 08 2014 02:52 PM  |           |
| 🗆 📂 HR into                                                                          | dui 08 2014 CP 59 PM  |           |
| Infrastructure     Comment: 100                                                      | Jul 08 2014 CE 52 PM  |           |
| Marketing Communication     Accommental Space                                        | Jul DB 2014 C2:301 PM |           |
| Research and Development     Person of the temperature     Person of the temperature | Jul 08 2014 (2) 53 PM |           |
| Sales Department                                                                     | Jul 08 2014 02 59 PM  |           |

### **Common Login Problems**

#### **Forgot Username/Password**

Did you forget or lose your username/password? Don't worry, that happens to many customers. Simply click the Forgot Password link on the login screen. You'll be prompted to enter identifying information that allows us to recover your username/password and email you. Get in touch with the FileAssist Administrator at your organization. She/he has the authority to recover your password.

#### **Problem with Password**

Passwords are **case-sensitive** and must be alphanumeric, so please be sure follow the correct capitalization on passwords.

#### **Session Timeout**

The Timeout message appears normally after several hours of inactivity. If the Timeout message prevents you from logging in, it means that cookies or JavaScript are being blocked, or content filtering is enabled. <u>Click here</u> for instructions to resolve the Timeout message.

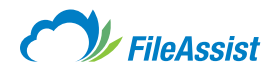

# ii. Logging Out

You've probably logged into an account somewhere on the web, then left the site without signing out. It's something that most Internet surfers don't give much thought. Did you know that when you login to a site, but don't sign out, your session remains open in the background? This is true of your FileAssist account as well. Even if you move on to visit other websites, you can return to FileAssist using the **BACK button** on your browser and continue where you left off until you sign out or shut down your web browser.

It's always best to sign out of any session you begin on any site to protect your important information. If you do not sign out and leave your computer unattended, it is possible for someone else to use the computer to return to your open FileAssist session. You can find the **Sign Out button** in the top right-hand corner of your screen. Make this button your friend!

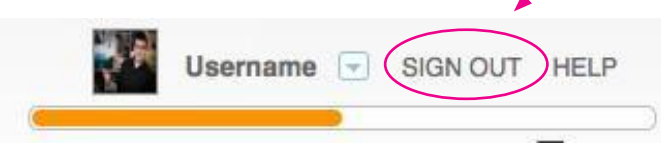

### **Signing Out is Always Recommended**

When you are finished with your current session, it's a good habit to sign out. It only takes a second, but provides an added level of security. Signing out closes your open connection with the FileAssist server, terminating the session connection to the FileAssist web service. It prevents another user from accessing your account, especially if you are working on a computer shared with other users. This also clears resources reserved on our server to maintain your active session.

# **Automatic Sign Out Feature**

In case you forget to sign out, we have implemented an Automatic Sign Out security feature. After a long pause in activity, the Automatic Sign Out will close your session with FileAssist. Then, any attempt to connect with the FileAssist server from your earlier browser session will cause a Session Timeout warning to be displayed. After you press **OK** on the Session Timeout warning, the FileAssist home page will be shown. You may login again to reopen the session with FileAssist.

# iii. Your Profile

Your profile stores lots of important information including your email address and contact information. That's why it's essential to keep it up-to-date. This article provides an overview of the Profile Options.

**1.** Click on your name in the top right corner to bring up the provided menu.

### 2. Select Profile/Account.

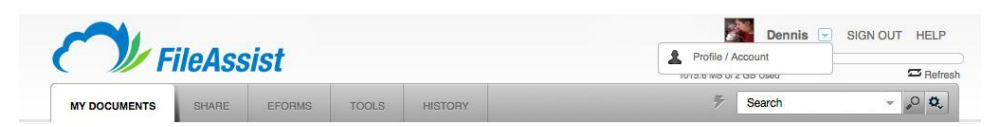

# **Profile Options Tab**

Need to <u>update your contact info?</u> Sure! The **Profile/Options tab** can assist you with just that. Make sure you save all changes made in your profile before navigating away!

# **Contact Info Section**

Update or make changes to your contact information.

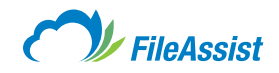

| PROFILE OPTIONS                                                                         |                       |
|-----------------------------------------------------------------------------------------|-----------------------|
| Name: Username<br>Primary Email: user@ema<br>Secondary Email: (change<br>Change Picture | ail.com (change)<br>) |
| CONTACT INFO                                                                            |                       |
| First Name                                                                              | Last Name             |
| First Name                                                                              | Last Name             |
| Company Name                                                                            | Job Title             |
| TeraPixel Studios                                                                       | Job Title             |
| Phone                                                                                   | Cell Phone            |
| 1                                                                                       |                       |
| Address                                                                                 |                       |
| City                                                                                    | State                 |
| Zip Code                                                                                | Country               |
|                                                                                         |                       |
| Update Information                                                                      |                       |

# (i) Changing Contact Info

Need to update your contact information? We can certainly help you with that! It's a very simple procedure, but one that's important. Make sure that you make necessary changes to your contact information as soon as possible!

# start

# Let's Get Started:

- **1. Login** to your FileAssist account.
- 2. Click your Account Name in the top right and choose Profile/Account.

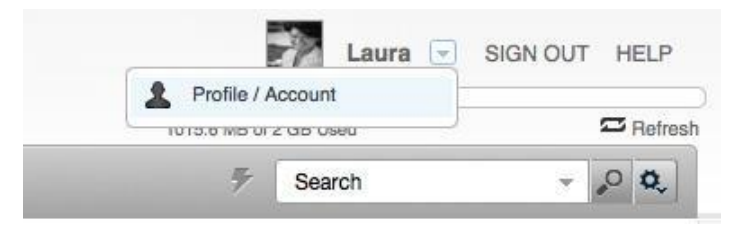

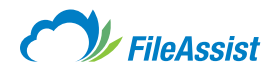

| 3. | Proceed to | o the | Contact | Info | Section | and | make | the | appropriate | changes. |
|----|------------|-------|---------|------|---------|-----|------|-----|-------------|----------|
|----|------------|-------|---------|------|---------|-----|------|-----|-------------|----------|

| PROFILE OPTIONS                                                              |            |
|------------------------------------------------------------------------------|------------|
| Name: Laura<br>Primary Email:<br>Secondary Email: (change)<br>Change Picture |            |
| CONTACT INFO                                                                 |            |
| First Name                                                                   | Last Name  |
| Laura                                                                        | Smith      |
| Company Name                                                                 | Job Title  |
| Company Name                                                                 | Job Title  |
| Phone                                                                        | Cell Phone |
| Address                                                                      |            |
| City                                                                         | State      |
| Zip Code                                                                     | Country    |
| Testate Information                                                          |            |

4. Click the Update Information button to save your new contact information to your account.

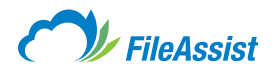

# (ii) Changing Your Password

Whether for security reasons or easier access, it's fast and easy to change your password. You will need to know your current password in order to login and after that, it's as simple as a few clicks. Just follow the steps below!

### Let's Get Started:

start

**NOTE:** It's important to choose a strong password. FileAssist recommends you select a password that contains seven or more alphanumeric characters, including at least one number. If you need more password security, consider a Private Site.

- 1. Login to your FileAssist account.
- 2. Click your account name in the top right and choose Profile/Account.

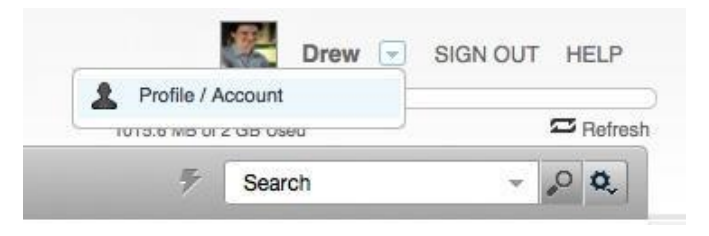

3. Choose Password & Data Security on the left.

| Profile / Account        |                      |                                                       |
|--------------------------|----------------------|-------------------------------------------------------|
| Profile                  | PASSWORD INFORMATION |                                                       |
| Password & Data Security | *Old Password        |                                                       |
| User View Settings       |                      | Current password is required to change your password, |
| Email Robot              | *New Password        | *Confirm Password                                     |
| FileShare Options        | Sava Obarras         |                                                       |
| 5 FileReceive Options    | Save Changes         |                                                       |
| App & Service Plugins    | DATA SECURITY        |                                                       |
| Mobile & Sync            | Clear Mobile Cache   |                                                       |
|                          |                      |                                                       |

- 4. Enter your old password.
- 5. Enter your new password and confirm.
- 6. Click Save Changes.

Passwords are case sensitive.

## **IMPORTANT INFORMATION ABOUT PASSWORD CHANGES**

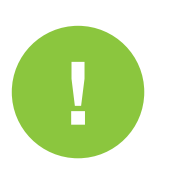

- If you sign out of your FileAssist session immediately after a password change, please allow a few
  moments for the system to apply the new password. If you have any problems logging in with your
  new password, please <u>contact us.</u>
- For security purposes, never give out your password and change your password at least every 90 days.

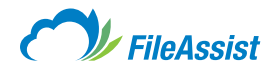

# (iii) Changing Email Address

Well, this one is pretty self-explanatory! If you need to change the email address associated with your FileAssist account, you can simply follow these instructions.

# Let's Get Started:

start

- **1. Login** to your FileAssist Account.
- 2. Click your account name in the top right and choose Profile/Account.

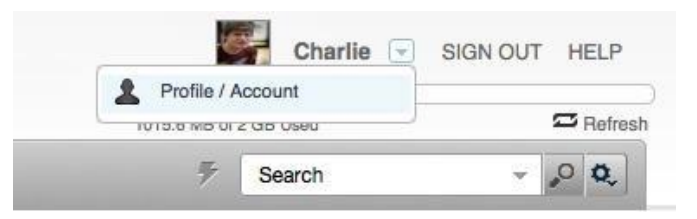

3. Next to your Primary Email, click Change.

| 2 Profile                | PROFILE OPTIONS                             |  |
|--------------------------|---------------------------------------------|--|
| Password & Data Security | Name: Charlie Smith                         |  |
| User View Settings       | Primary Email: user@email.com (change)      |  |
| Email Robot              | Secondary Email: (change)<br>Change Picture |  |

4. Enter your new email address and click the Change Email button.

| After entered your ne | ew email address, go | to that email ad | count and click the link in th | e confirmation |
|-----------------------|----------------------|------------------|--------------------------------|----------------|
| email to complete th  | is operation.        |                  |                                |                |
| Enter a new email a   | address              |                  |                                |                |
| Primary Email         |                      |                  |                                |                |
|                       |                      |                  |                                |                |
|                       |                      |                  |                                |                |
|                       |                      |                  | Change Email                   | Cancel         |
|                       |                      |                  |                                |                |
|                       |                      |                  |                                |                |

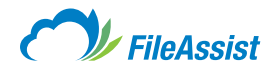

# iv. Views

# **View Types**

There are four different view types: List View, Icon View, Tree View, Chart View and Bar View. To switch between the views click on the icons below the Upload and New Folder buttons.

| Folder Options | $(\mathbf{v})$ |       | - | NEW      |
|----------------|----------------|-------|---|----------|
|                |                | View: |   | 8 tg 🔷 🖬 |

#### 'Breadcrumbs'

Each of the view types (excluding Tree View) contains a **'Breadcrumb' navigation bar.** If you need to go back to another folder higher up in your directory, simply click on the folder you wish to return to.

| MY DOCUMENTS       | SHARE     | EFORMS           | TOOLS          | HISTORY        |             |
|--------------------|-----------|------------------|----------------|----------------|-------------|
| Root Folder > USER | JAME > Ma | rketing Communic | cation 🗼 My Do | ocuments 🗼 Use | er Guides » |

### **List View**

This view displays each of the folders within a selected directory in individual rows with boxes to their left (circled in red). When multiple boxes are checked, a light-blue bar will appear (see red arrow) with various actions available such as downloading the file or sharing it (see red box).

To the far right of the row, opposite the checkbox (**bordered in black**), are actions available to the folder just like above. From left to right they are **Download**, **Share File/Folder** and **Advanced Options**.

| MY DOCUMENTS SHARE EFORMS                          | TOOLS HISTORY                                                               | Ŧ                                                                  | Search 🗸 🖉 🔍                                                       |
|----------------------------------------------------|-----------------------------------------------------------------------------|--------------------------------------------------------------------|--------------------------------------------------------------------|
| 🌡 Download 🙀 Share 💿 Preview 👞 Copy                | 🖷 Move 🍿 Delete 🥜 Ta                                                        | 19                                                                 |                                                                    |
| Root Folder >                                      |                                                                             |                                                                    |                                                                    |
| Co to Folder                                       |                                                                             | Folder Options                                                     | s 👻 😭 UPLOAD 👻 📴 NEW                                               |
| Sort by Name A Type   Date   Size                  |                                                                             |                                                                    | View: 🖾 😫 😫 🌒 🖬                                                    |
| - INBOUND EMAIL                                    |                                                                             | Jul 08 2014 05;12 PM                                               |                                                                    |
| Family Photos                                      |                                                                             | Jul 08 2014 05:16 PM                                               |                                                                    |
| Marketing Communication                            |                                                                             | Jul 08 2014 02:53 PM                                               |                                                                    |
| Share your files! Click a button below to get star | ted.                                                                        |                                                                    | ×                                                                  |
| Share files with anyone by emailing a simple link. | FileReceive Link<br>Receive files from anyone by<br>emailing a simple link. | GroupShare<br>Create groups and share<br>folders with other users. | Picture Link<br>Create links to share pictures<br>in your account. |
| Miscellaneous                                      |                                                                             | Jul 08 2014 05:17 PM                                               |                                                                    |
| Office Projects     Ø Comments:                    |                                                                             | Jul 08 2014 05:17 PM                                               |                                                                    |
| Vacation 2014                                      |                                                                             | Jul 08 2014 05:17 PM                                               |                                                                    |
| Dallas Business Journal.pdf                        |                                                                             | Jul 08 2014 05:18 PM                                               | 9.3 MB                                                             |

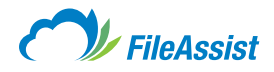

# **Icon View**

This view resembles the desktop of a computer in that each folder is represented by an icon. **Click on a folder** to view its contents. If you move the cursor over a folder a small arrow pointing down will appear **(as circled in red).** Clicking on this arrow will produce **a drop-down menu** with a series of options.

| MY DOCUMENTS       | SHARE                          | EFORMS | TOOLS | HISTORY        |                            | ;                           | F Search            | - "O Q,         |
|--------------------|--------------------------------|--------|-------|----------------|----------------------------|-----------------------------|---------------------|-----------------|
| Root Folder > KMPR | DJECTS >                       |        |       |                |                            |                             |                     |                 |
| Go to Folder       |                                |        |       |                |                            | Folder Opt                  | ions 👻 😭 UF         | PLOAD - 🔀 NEW   |
| Sort by: Name      | <ul> <li>Type   Dat</li> </ul> | e Size |       |                |                            |                             | ,                   | /iew: 🔲 😫 😫 🌒 🖬 |
| - INBOUND<br>EMAIL | Billing                        | ня     | info  | Infrastructure | Marketing<br>Communication | Research and<br>Development | Sales<br>Department | ITSM.pptx       |

### **Tree View**

Possibly the most revealing view type, Tree View displays the Root folder and each directory within it. Click on the plus/minus boxes left of the folders to expand or shrink down the folder paths. Right click on the folders/files to select additional options, such as **Preview**, **Download** and **Sharing**.

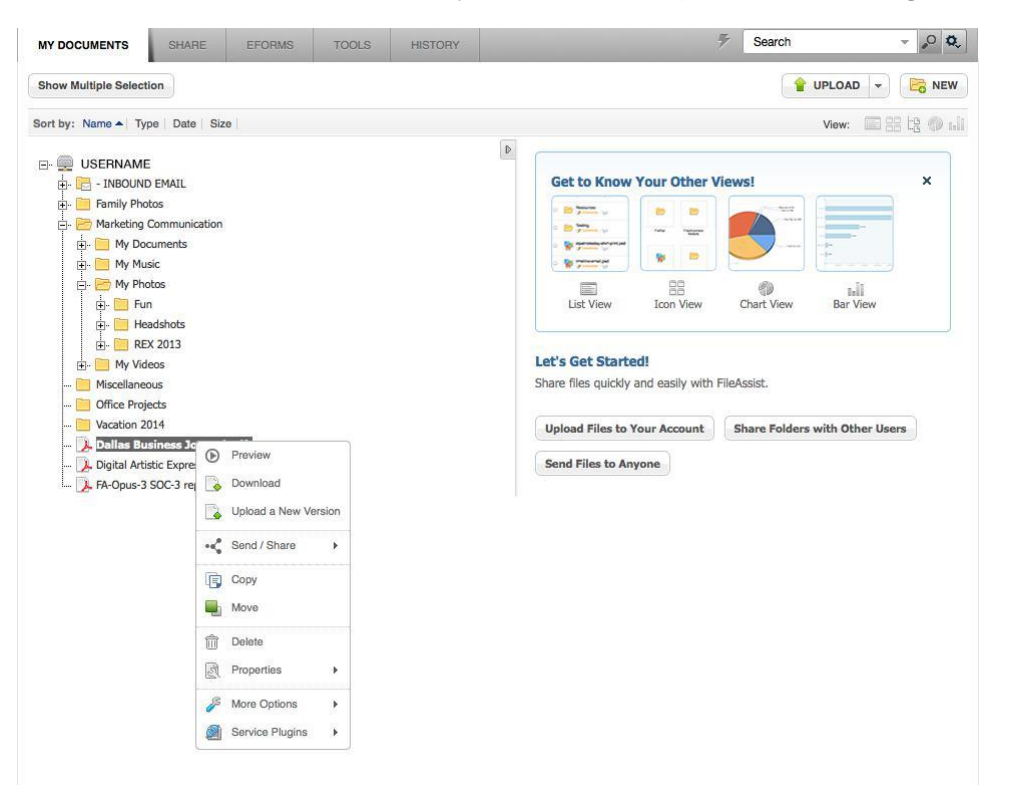

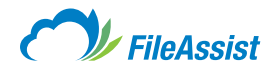

# **Chart View**

Represented as a pie chart, this view provides a more visual representation of your folder size. When the cursor hovers over a slice of the pie a small text box will appear and display the folder name, the number of files inside the folder and the total size of the folder and its contents. **Clicking on the slice** will open the folder and a new pie chart will appear based on the contents of the selected folder. The current folder path is located in the top right-hand corner **(red box)** of the Chart View.

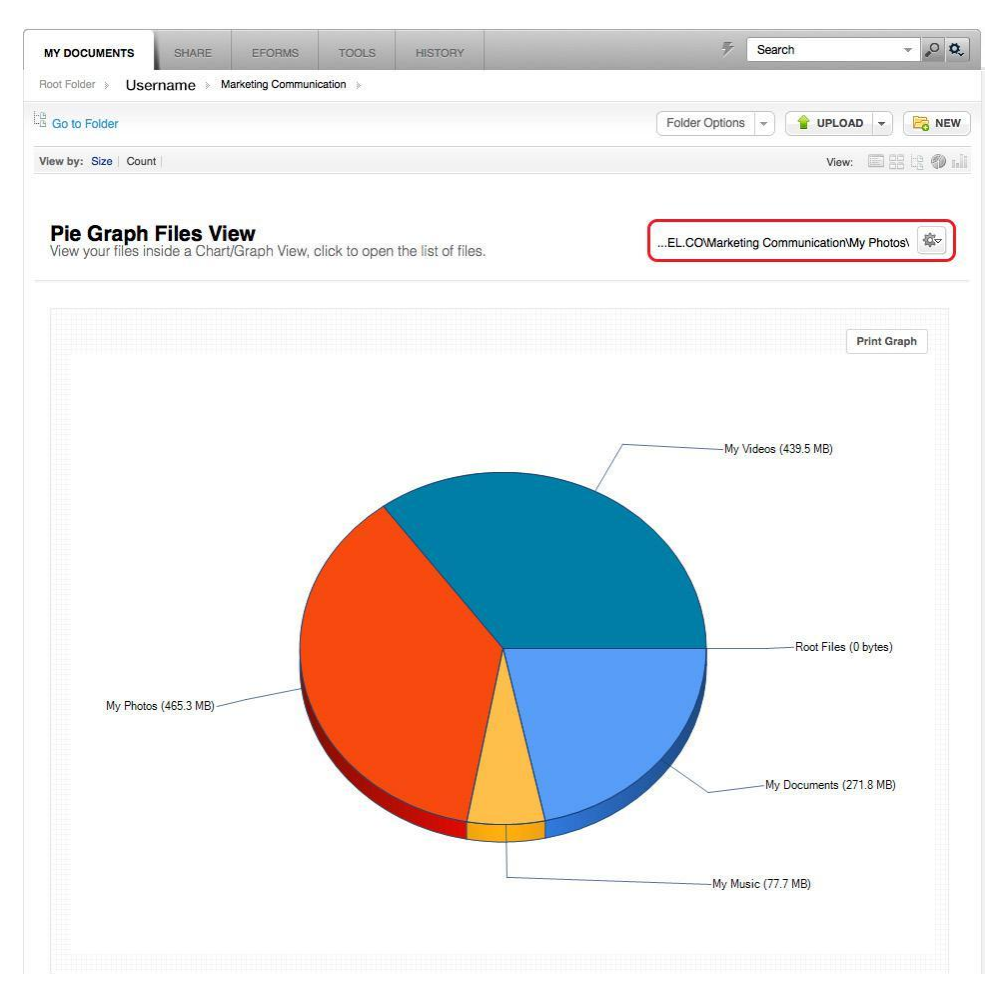

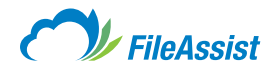

# **Bar View**

Much like the Chart View, this view displays the folders in a selected directory and their sizes compared against one another. The top right hand corner **(red box)** displays the file path. If you hover your cursor over one of the bars a small window will appear with more information about that folder, such as number of files, folders and the size.

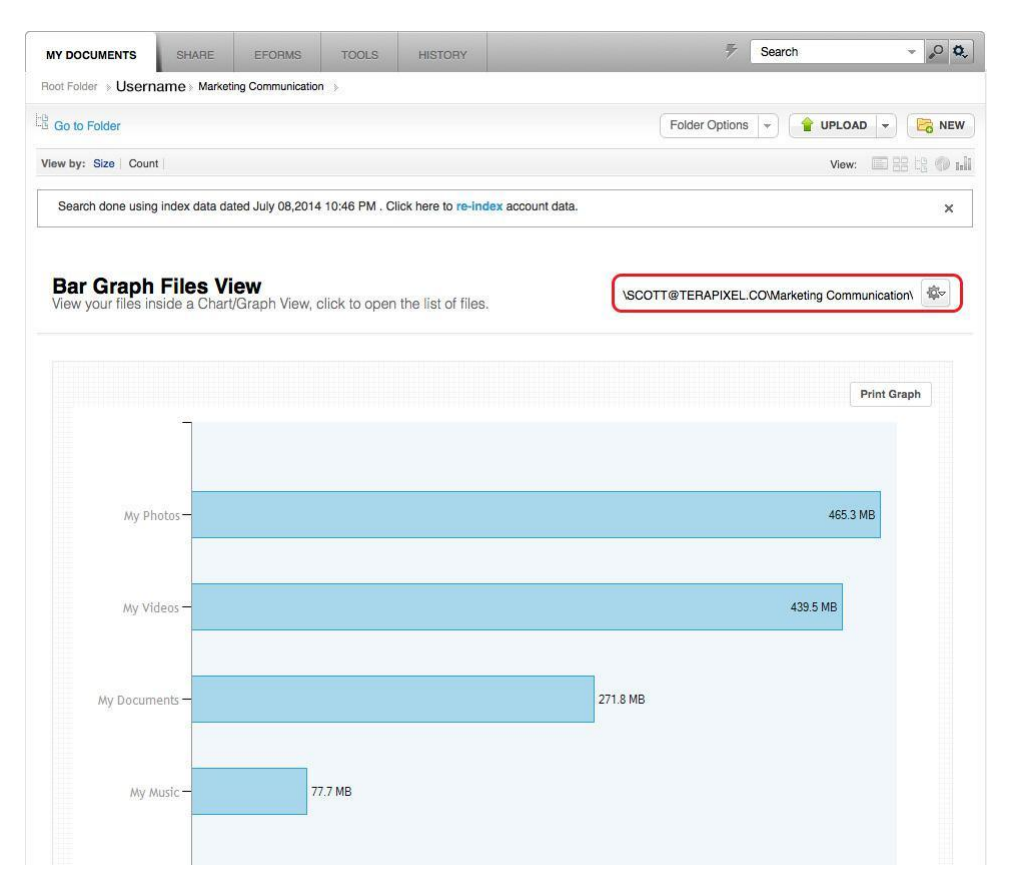

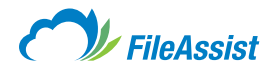

# v. Compatibility

#### FileAssist Takes Compatibility Seriously!

With FileAssist, you can access, collaborate, edit, backup, share and sync from wherever you are in the world, without worry about compatibility. Our developers and testers have taken considerable time and measure to ensure feature compatibility between Windows and Mac platforms, on mobile devices, and across software applications.

#### **Windows and Mac**

Feel free to choose your favorite platform and still enjoy a seamless experience! All FileAssist accounts are both Windows and Mac compatible. Additionally, all popular web browsers are supported. This means you can enjoy all the advanced features FileAssist has to offer through Microsoft Internet Explorer, Mac Safari, Firefox, Chrome, Netscap, AOL and Opera.

#### **Mobile Devices**

We understand that you are constantly on the go and access to vital information from mobile devices isn't just a convenience—it's a must! In addition to apps for the iPhone, iPad and Android, FileAssist mobile site provides access anywhere, anytime.

#### **FTP, SFTP and WebDAV**

You've heard the saying, Work smarter, not harder. FileAssist makes it possible. Compatibility with all FTP, SFTP and WebDAV software applications. Additionally, your account has direct file access via WebFolders or FTP on mobile devices.

# vi. Supported File Types

FileAssist supports any type of file in regards to storing them in your FileAssist account. However, only certain files types can be viewed and/or edited directly from our website. Below is a list of supported file types for online interaction.

#### **Image Files for Online Viewing**

jpg, jpeg, jpe, jfif, gif, png, bmp, wmf, dib, tif, tiff, emf

#### **Music Streaming**

mp3, aac

#### **Document Viewing**

doc, ppt, xls, pdf, vsd, txt, rtf, wri, pub, dot, xlt, wq1, wks, wk3, wk4, docx, dotx, xlsx, xltx, xlsb, pptx, ppsx, docm, dotm, xlsm, xltm, pptm, ppam, ppsm, lwp, ans, htm, html, wk5, wki, wku, wpd, psw, pwd, pab, olk, mcw, xlw, pps, log, dxf, svg, vdw, vdx, vss, vst, vsx, vtx, slk, odt, mpp, mpt, vsdm, vsdx, vssm, vssx, vstm, vstx

#### **Video Streaming**

avi, mpeg, mpg, qt, dv, aac, aif, aiff, mov, mp4, 3gz, 3gp, 3g2, m2v, wmv, asf, wma, m4v, wav, flv, webm, mpeg-1, asf, nsv, seq, mxf, cin, gxf, avs, wve, uv2, fli, flc, cin, wc3, mpeg4, vob, mpeg-4, dvb

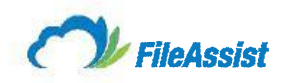

# **Online Editing Using Zoho**

xls, csv, sxc, xlsx, ods, tsv, doc, docx, rtf, txt, odt, sxw, html, ppt, pps, odp, sxi, pptx

# **Online Image Editing**

jpg, jpeg, jpe, jfif, gif, png, bmp, dib

# **AutoCad Viewer**

dwf, dwfx

# **Flash File Viewer**

swf

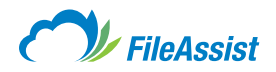

# **II. My Documents**

# i. My Documents Tab Overview

My Documents is the section of your account where all of your files are located. From here users can send documents, rearrange them, change the folder settings and generally perform any action they need to inside this section. There are different views, each of which will be covered, though the difference between them is minimal.

### **List View**

|                                                         | 1015.6 MB of 2 GB Used        |           | 🖾 Refi   |  |  |
|---------------------------------------------------------|-------------------------------|-----------|----------|--|--|
| MY DOCUMENTS SHARE EFORMS TOOLS HISTORY                 | 7 Search                      | n         | - 0 £    |  |  |
| Root Folder >> Username >> A                            |                               |           | F        |  |  |
| Go to Folder                                            | Folder Options -              | UPLOAD -  | NEV      |  |  |
| Sort by: Name A Type Date Size E                        |                               | G View: 🗐 | 器塔 (1)   |  |  |
| INBOUND EMAIL     Comments: See                         | Jul 08 2014 05:12 PM          |           |          |  |  |
| Family Photos     Comments:                             | Jul 08 2014 05:16 PM          | В         | <b>1</b> |  |  |
| Marketing Communication     Communication     Comments: | Jul 08 2014 02:53 PM          |           |          |  |  |
| Miscellaneous     Comments:                             | Jul 08 2014 05:17 PM          |           |          |  |  |
| □ Comments: I ⊗o                                        | Jul 08 2014 05:17 PM          |           |          |  |  |
| Uacation 2014                                           | <b>D</b> Jul 08 2014 05:17 PM |           |          |  |  |
| Dallas Business Journal.pdf                             | Jul 08 2014 05:18 PM 9.3 M    | в         |          |  |  |
| Digital Artistic Expression 2009.pdf     Comments:      | Jul 08 2014 05:18 PM 29.3 I   | мв        |          |  |  |
| FA-Opus-3 SOC-3 report 03012012[1].pdf     Commenta:    | Jul 08 2014 05:19 PM 9.3 M    | в         |          |  |  |

- **A:** The folder pathway displays the location of the folder or file and each folder that users must navigate through to reach the location/file.
- B: These three buttons are Download, Share File/Folder, and Advanced Options.
- C: This checkbox allows users to select multiple files to perform an action on multiple folders at once.
- **D:** This date is the last date the folder was modified.
- E: Click on one of these words to sort the files by a different parameter.
- F: Click here to create a new folder.
- G: Users can view My Documents in a different view, which you can learn more about here.

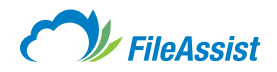

#### **Icon View**

|                     |               |               |               |                 | 1015.6        | MB of 2 GB Used |                  | C Refresh     |
|---------------------|---------------|---------------|---------------|-----------------|---------------|-----------------|------------------|---------------|
| MY DOCUMENTS        | SHARE         | EFORMS TOOLS  | HISTORY       |                 |               | 5 Search        | Ψ.               | ,o o,         |
| Root Folder > User  | name 🔋        |               |               |                 |               |                 |                  |               |
| Go to Folder        |               |               |               |                 | Folder Op     | ptions 👻 😭 UF   | PLOAD -          | NEW           |
| Sort by: Name       | Type Date S   | Size          |               |                 |               | N N             | /iew: 🗐 🔠 🖽      | () ali        |
|                     |               |               |               |                 |               |                 |                  |               |
|                     |               |               |               |                 |               |                 |                  | Preview       |
|                     |               |               |               |                 |               | LA              | LA               | Download      |
| - INBOUND           | Family Photos | Marketing     | Miscellaneous | Office Projects | Vacation 2014 | Dallas Business | Digital Artistic | Upioad a N    |
| EMAIL               |               | Communication |               |                 |               | Journal.pdf     | Expressio        | •C Send / Sha |
|                     |               |               |               |                 |               |                 |                  | Сору          |
|                     |               |               |               |                 |               |                 |                  | Move          |
| L.P.                |               |               |               |                 |               |                 |                  | Delete        |
|                     |               |               |               |                 |               |                 |                  | Properties    |
| SOC-3 report<br>030 |               |               |               |                 |               |                 |                  | 🌽 More Optio  |
|                     |               |               |               |                 |               |                 |                  | Service Plu   |

The main difference between List View and Icon view is how the folders are displayed. Each folder has a down arrow in the top right corner which users click on to access the folder options or actions related to a file or folder. Other than that, this view behaves almost identically to the List View.

#### **Tree View**

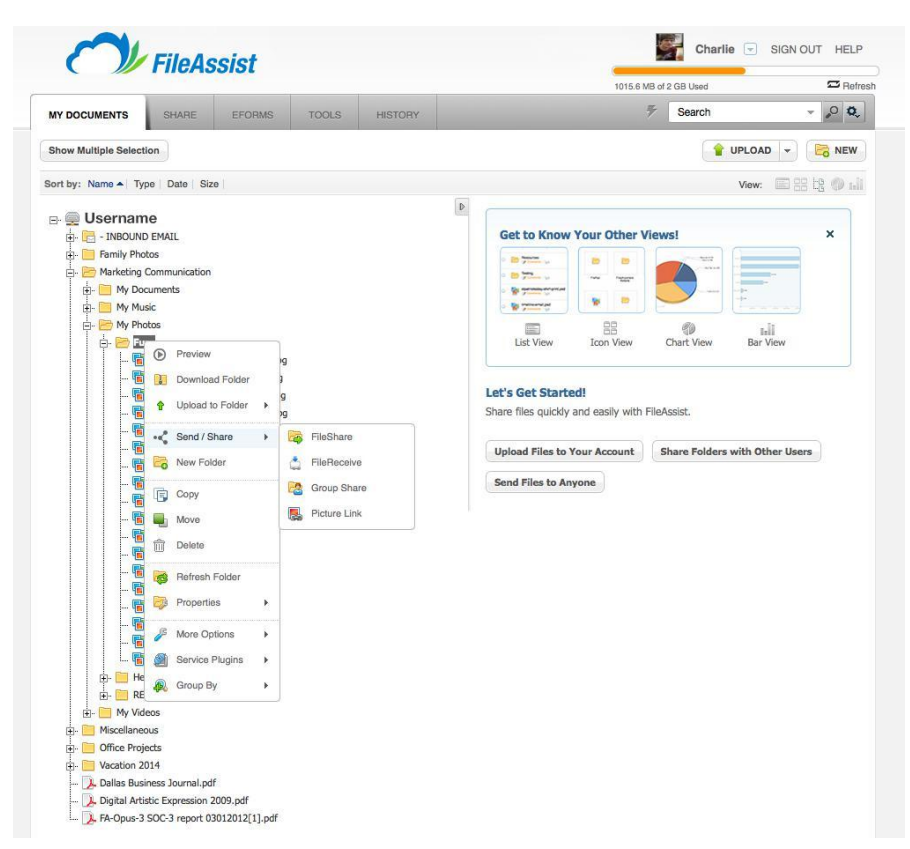

Tree View lists the file on top of one another with expandable folders (plus sign). Generally, this view is the simplest to use; right clicking on a folder displays all possible actions for a folder or file and the entire folder path is displayed. Users can even drag and drop files between the folders to rearrange their data.

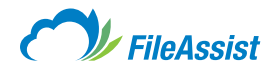

### **Pie Graph Files View**

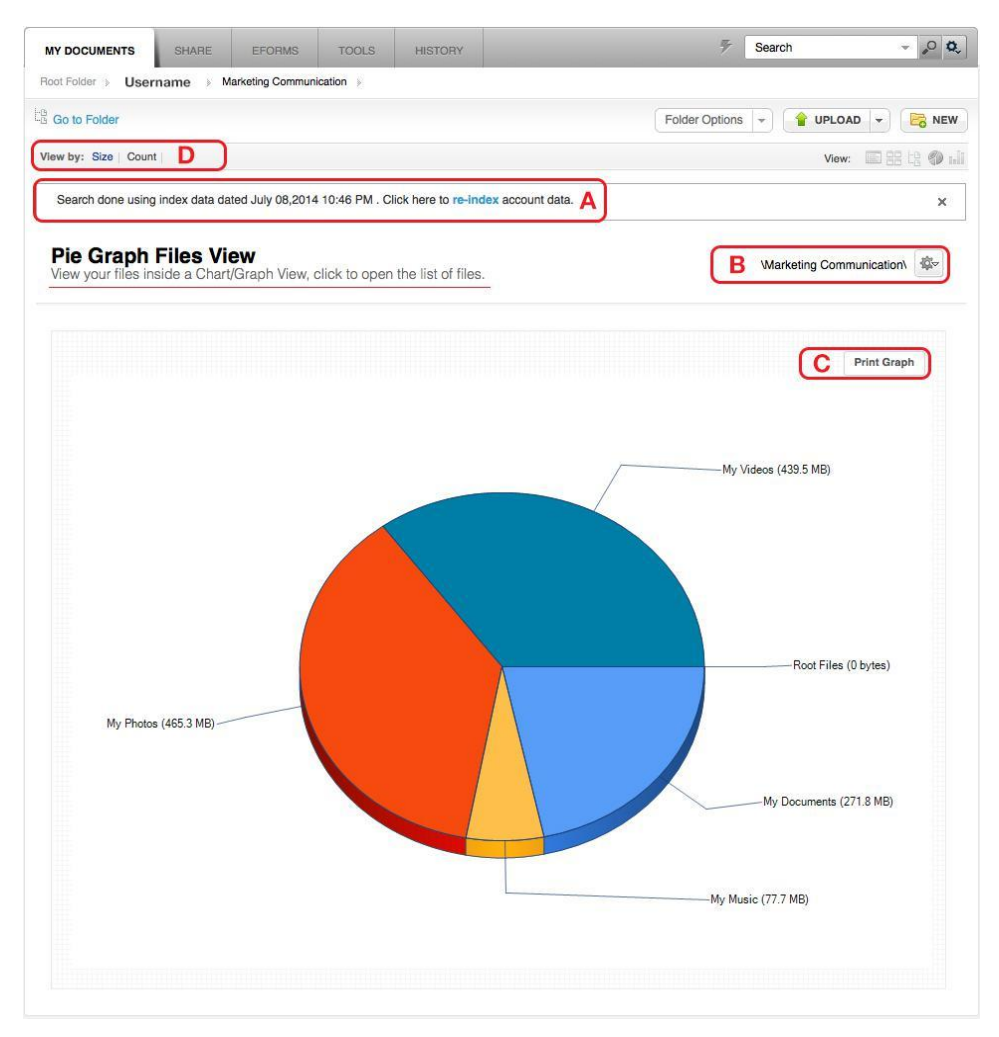

Users can click a section of the chart to enter a folder where the chart is reformed to reflect that folder's contents. This view type is useful for locating which folders contain a lot of data or take up a lot of space.

A: Re-indexing the account will update the graph to reflect any account (data) changes.

- B: This is where users can access the folder options.
- **C:** Users are able to print the graph.
- **D**: View the pie chart by number of files or size of the files in each folder.

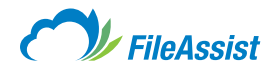

### **Bar Graph Files View**

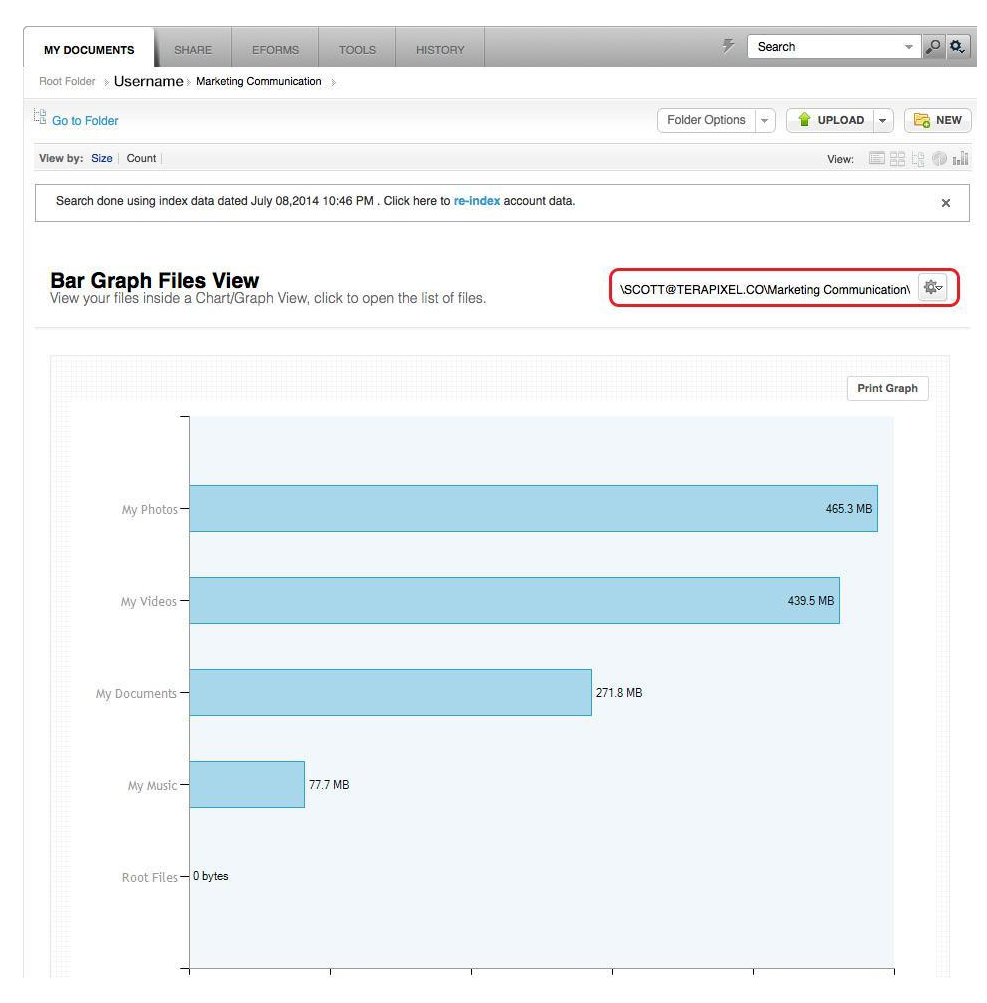

The bar graph view functions the same as the pie graph view; the only difference is how the view displays the data. Users may still click on a graph (instead of pie slice) to navigate inside the folder.

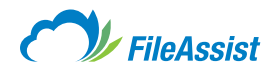

# ii. Upload Methods

### **Standard Upload for Single Files**

| pioad a File            |                    |
|-------------------------|--------------------|
| Add files Upload        | Cle                |
| Drag and                | d Drop files here. |
| Count of files: 0 (0 B) |                    |
|                         |                    |
| Upload files to:        |                    |
| Count of files: 0 (0 B) |                    |

- Intuitive Flash interface.
- Fastest method to upload a single file or several individual files at once.
- Allows from 1–20 files at a time and up to 500 MB.
- Uses HTML, so no software or ActiveX required.
- SSL 128-bit encryption.

#### **Bulk Upload for Folders**

Need to upload more than just a few files? Upload an entire folder with the Bulk Upload tool! Use the Upload Folders tab to drag and drop the folders you'd like to place in your account.

NOTE: You must have Java enabled in order to use the Bulk Upload for Folders.

| Go to Folder                   | Folder Options 👻     | 💡 UPLOAD 👻    | Rew NEW |
|--------------------------------|----------------------|---------------|---------|
| Sort by: Name A Type Date Size |                      | Upload a file | 8 @ nii |
|                                |                      | Bulk Upload   | )       |
| My Documents     Comments:     | Jul 08 2014 11:41 AM | Cther Methods | 44      |

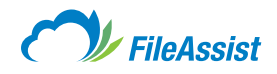

| ulk Upload                                   |                           |
|----------------------------------------------|---------------------------|
| Browse Upload                                | 🗱 Remove 🛛 🏷 Clear        |
| ♥ Uploads                                    | Drag and Drop files here. |
| Total files: 0 (N/A).                        |                           |
| Upload files to:                             |                           |
| \Marketing Communication\                    | *                         |
| Current Upload Method: Multi Upload          |                           |
| Problems Uploading? Try_Other Upload Methods | Close                     |

- Intuitive Java interface.
- Upload entire folders or an unlimited number of files, up to 1 GB.
- Convenient drag-and-drop capability, as well as multiple file/folder selection.
- Completely cross-platform compatible (Win/Mac/Unix) using any current web browser.
- SSL 128-bit encryption.

## **Other Upload Methods**

| <ul> <li>Classic Upload</li> <li>Up to 2GB</li> <li>Simple upload without use of any plugins.</li> <li>Silverlight</li> <li>Unlimited</li> <li>Unlimited and resumable uploads for files.</li> <li>Java Upload</li> <li>Unlimited</li> <li>Drag and drop files/folders from your local present of the sector of the sector o</li></ul> |    |
|----------------------------------------------------------------------------------------------------|----|
| <ul> <li>Silverlight</li> <li>Unlimited</li> <li>Unlimited and resumable uploads for files.</li> <li>Java Upload</li> <li>Unlimited</li> <li>Drag and drop files/folders from your local propriate</li> <li>Flash</li> <li>Up to 2GB</li> <li>Upload using flash plugin.</li> </ul>                                                                                                    |    |
| Image: Second system     Java Upload     Unlimited     Drag and drop files/folders from your local properties       Image: Second system     Image: Second system     Upload     Upload       Image: Second system     Image: Second system     Upload     Upload                                                                                                    |    |
| Flash Up to 2GB Upload using flash plugin.                                                                                                    | c. |
|                                                                                                    |    |
| Direct Web Folder Access Up to 2GB Web Folder access is disabled.                                                                                                    |    |
| FTP/SFTP Access Unlimited FTP/SFTP access is disabled.                                                                                                    |    |
|                                                                                                    |    |

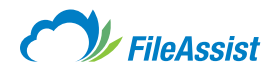

# Silverlight

A Microsoft product, the Silverlight method is extremely similar to the Flash method and allows you to select multiple local files for upload to your FileAssist account.

| File name                                    | comment   | Size | Progress          |       |
|----------------------------------------------|-----------|------|-------------------|-------|
|                                              |           |      |                   |       |
|                                              |           |      |                   |       |
|                                              |           |      |                   |       |
|                                              |           |      |                   |       |
|                                              |           |      |                   |       |
|                                              |           |      |                   |       |
|                                              |           |      |                   |       |
| Fotal size                                   |           | E    | stimated time N/A |       |
| pload files to:                              |           |      |                   |       |
| Marketing Communication                      |           |      |                   |       |
| Current Upload Method: <u>Sliverlight Up</u> | pload     |      |                   |       |
| mblems Unioarting? Try. Other Unioa          | d Methods |      |                   |       |
|                                              |           |      | ſ                 | Close |
|                                              |           |      |                   |       |
|                                              |           |      |                   |       |

- Intuitive Flash interface.
- Upload a single file or several individual files at once.
- Allows from 1–20 files at a time and up to 500 MB.
- Uses HTML, no software required.
- SSL 128-bit encryption.

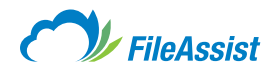

# **Classic Upload**

Like the traditional way of uploading files? Use the FileAssist Classic Uploader!

| Upload a File                                | ×       |
|----------------------------------------------|---------|
| Add files Upload                             | 🏷 Clear |
| Drag and Drop files here.                    |         |
|                                              |         |
| Upload files to:                             |         |
| Marketing Communication                      | *       |
| Current Upload Method: Classic Upload        |         |
| Problems Uploading? Try_Other Upload Methods | Close   |

- Intuitive Flash interface.
- Upload a single file or several individual files at once.
- Allows from 1–20 files at a time and up to 500 MB.
- Uses HTML, no software required.
- SSL 128-bit encryption.

#### **FileAssist File Backup**

The FileAssist File Backup software can be used to transfer content to your FileAssist account through backup and synchronization jobs.

- Repeats incrementally (only backs up/syncs changed files).
- · Allows for job scheduling.
- Great for large number of files and/or folders.
- Restore option to download files from backup.
- Version time stamps and compression option
- SSL 128-bit encryption and optional Blowfish encryption prior to transfer.

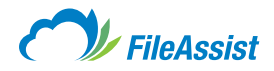

### **Direct WebFolder Access (Mapped Drive)**

Get direct access to remote files by creating a web folder mapped to FileAssist account. This allows you to drag/drop or copy/paste files into the directory. To map a drive, follow these <u>step-by-step instructions</u>.

- Useful for drag/drop, copy/paste and editing directly to your FileAssist account from your local drive.
- SSL 128-bit encryption.

# File Transfer Protocol (FTP/SFTP)

Use any FTP/SFTP software to transfer large files directly to your account. Note that FTP is not encrypted, while SFTP is the secure method. More information is available in our <u>FTP/SFTP Overview.</u>

#### **IMPORTANT INFORMATION ABOUT UPLOADS**

- Though it depends upon your Internet connection, uploads typically take longer than downloads to complete. Uploads that take a long time to complete may trigger timeouts. Once the file transfer is interrupted, it cannot be resumed but must be restarted. For this reason, we suggest large files are uploaded through methods such as FTP/SFTP to minimize interruptions.
- If you wish to interrupt a file transfer, you may do so by clicking the refresh button in your browser or the F5 key. Close your browser if you need to be certain that the upload was completely canceled.
- If an upload depletes all remaining drive space, then downloads will cease to function until files are removed to bring the plan back within the storage limits or the plan is upgraded.

# iii. Creating a Subfolder

If you're like us, you have lots of files. What's a FileAssist user to do? Neatly organize data into subfolders, of course! You can create any number of subfolders in any structure that you wish. Subfolders within subfolders? Sure, categorize away! It's easy to make new folders with our intuitive user interface and familiar functionality. In fact, it just takes a few clicks. Simply select the parent folder and then follow one of the two methods below.

### Let's Get Started:

#### **Create a New Folder Using the Toolbar**

**1.** Select the parent folder.

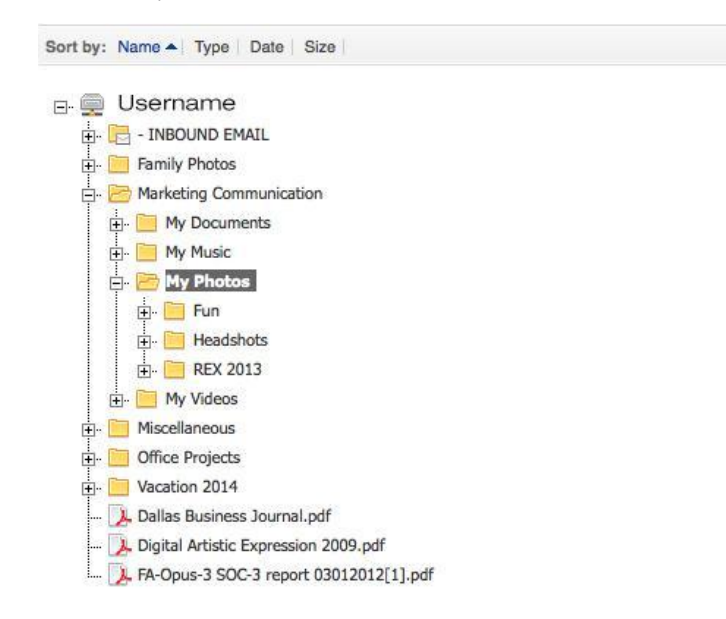

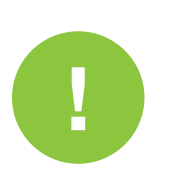

start

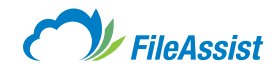

2. Click on New Folder in the toolbar.

| 👕 UPLOAD 👻 🛃 NEW |
|------------------|
| View: 🔲 🔐 🔩 🕼 🖬  |
| 4                |
|                  |
|                  |
|                  |
|                  |
|                  |
|                  |
|                  |
|                  |
|                  |
|                  |

3. You'll be prompted to enter the new folder name. Then click OK.

| Create New Folder | ×         |
|-------------------|-----------|
| Folder Name       |           |
|                   |           |
|                   | OK Cancel |
|                   |           |

**4.** Your new folder will appear in the folder tree.

| 0                                                                                                    | <b>FileAs</b>                                                                                              | sist           |       |         |  |
|----------------------------------------------------------------------------------------------------|----------------------------------------------------------------------------------------------------|----------------|-------|---------|--|
|                                                                                                    | SHARE                                                                                                    | EFORMS         | TOOLS | HISTORY |  |
| Show Multiple Selection                                                                                                    | on                                                                                                    |                |       |         |  |
| Sort by: Name A Typ                                                                                                    | e   Date   Siz                                                                                             | e              |       |         |  |
| Germanie      Germanie      Germanie | EMAIL<br>cos<br>Communication<br>uments<br>tic<br>tos<br>dishots<br>( 2013<br><b>w Folder</b><br>cos<br>us |                |       |         |  |
| Office Proje     Vacation 20                                                                                                    | ects                                                                                                    |                |       |         |  |
|                                                                                                    | ness Journal.pd                                                                                            | f              |       |         |  |
| 〕 Digital Artis                                                                                                    | tic Expression 2                                                                                           | 2009.pdf       |       |         |  |
| 🝌 FA-Opus-3                                                                                                    | SOC-3 report 03                                                                                            | 3012012[1].pdf |       |         |  |

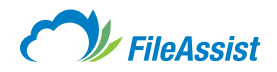

# Create a New Folder by Right Clicking

1. Right click on the parent folder and select New Folder.

| MY DOCUMENTS                                                                                                    | SHARE                                                                                                    | EFORMS                                                                                                    | TOOLS | HISTORY | <b>7</b> | Search   | - <u>,</u> 0 0, |
|----------------------------------------------------------------------------------------------------|----------------------------------------------------------------------------------------------------|----------------------------------------------------------------------------------------------------|-------|---------|----------|----------|-----------------|
| Show Multiple Selection                                                                                                    |                                                                                                    |                                                                                                    |       |         |          | UPLOAD - |                 |
| Sort by: Name A Type                                                                                                    | Date                                                                                                    | lize                                                                                                    |       |         |          | View:    | 3 tg 🗇 🖬        |
| Username Username Us | AAIL Ammunicatic Provents Provents Prov | n<br>vilow<br>vnload Folder<br>oad to Folder<br>v Folder<br>v Folder<br>ve<br>eta<br>eta<br>reah Folder<br>pertios<br>re Options<br>vice Plugins<br>up By |       |         |          |          | đ               |

2. You'll be prompted to enter the new folder name. Then click OK.

| Create New Folder | ×         |
|-------------------|-----------|
| Folder Name       |           |
| NEW SUBFOLDER     |           |
|                   | OK Cancel |

**3.** Your new folder will appear in the folder tree.

| 📮 📷 SQUIP           |
|---------------------|
| 🖽 [ 🔂 Bug Report    |
| 🖽 🐻 Development     |
| 🕀 🔂 For Articles    |
| 🕀 🐻 Human resources |
| 🖻 📷 Marketing       |
| 🕀 🔂 Wall papers     |
|                     |
| 🕀 🐻 New folder      |
| 🖽 🔀 Nonholidays     |
| 🕀 🐻 Sales Leads     |
| 🕀 🔂 Sales Team      |
| 🖽 🐻 Support         |
| 🗄 🐻 VersionHistory  |

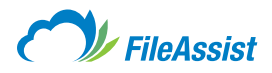

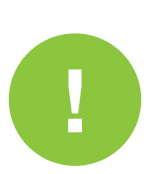

# **IMPORTANT INFORMATION ABOUT CREATING A SUBFOLDER**

- Once you have created a new folder, the screen will automatically refresh displaying the new folder in the folder tree. This may take a few moments.
- New folders may also be created in a GroupShare<sup>™</sup> in which you have full access.
- Try to use only alphanumeric characters and spaces in file and folder names to avoid problems.
- Certain special characters are not supported in the remote file or folder name, such as \/.. <># %
   & '. Though your operating system may allow special characters, they may not be allowed by FileAssist. Browsers might interpret some character combinations as executable codes and for security reasons, should not be included in file or folder names.

# iv. Special Characters and Naming Files and Folders

Naming files and folders is straightforward, right? Yes, for the most part, you can name your files and folders whatever you like. However, there are a few exceptions. Inserting some common special characters into file names can create potential errors, so it's important to avoid them.

#### Valid Special Characters for File and Folder Names

Special characters are symbols such as **& (ampersand)** or **\* (asterisk)**. Some require a shift key stroke, such as the special characters grouped in the number keys, while others do not, such as / (forward slash). Please note that there are only two special characters that should ever be used in file or folder names: \_ (underscore) or - (dash).

#### **Guidelines for Naming Files and Folders**

It's important to only use alphanumeric characters in your file and folder names. The FileAssist system does not use warning popups to alert you to incorrect character use so be sure to take extra care when naming files and folders. If you currently have files or folders that contain special characters, make sure to rename them before moving forward or uploading additional files. Although you may not have experienced problems in the past, it's possible that issues may occur in the future if corrections aren't made.

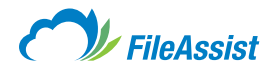

# v. Renaming Files and Folders

Want to rename a file or folder in your FileAssist account? Here we've provided an overview of how renaming a file works in **Tree View, List View** and **Icon View.** 

### In Tree View:

1. Right click on the file or folder you wish to rename, select Properties and then Rename.

| MY DOCUMENTS                                                                                                    | SHARE EFORM                                                                                                    | IS TOOLS                                                                                                    | HISTORY                                                 | <br>₩ | Search | - ,0 t   |
|----------------------------------------------------------------------------------------------------|----------------------------------------------------------------------------------------------------|----------------------------------------------------------------------------------------------------|---------------------------------------------------------|-------|--------|----------|
| Show Multiple Selection                                                                                                    |                                                                                                    |                                                                                                    |                                                         |       |        | AD - REV |
| Sort by: Name A Type                                                                                                    | Date Size                                                                                                    |                                                                                                    |                                                         |       | View   |          |
| Jusername     Service A service A service | AIL Imunication Sournal.pdf Expression 2009.pdf Preview Download Upload a New Ve C Send / Share C Copy Move C Copy Delete Delete P Delete P Properties More Options Service Plugins | rsion<br>Prison<br>Prison | ame<br>History Log<br>anced Properties<br>File Metadata |       |        |          |

2. You will be prompted to enter the new file or folder name, then click the OK button.

**NOTE:** Be sure to keep the file extension in the file name (e.g., .jpg, .doc, .xls, etc.). The system will allow you to save a file without the extension, but this could lead to future issues. It's best to always include the file extension.

| ename                                  |           |
|----------------------------------------|-----------|
| Item Name                              |           |
| FA-Opus-3 SOC-3 report 03012012[1].pdf |           |
|                                        |           |
|                                        | OK Cancel |
|                                        |           |

3. Your folder tree will automatically refresh showing the new file or folder name.

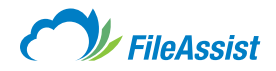

# In List View:

1. Move your mouse over the file or folder you wish to rename and **click the Gear icon** on the far right.

|                                      | 1015.6 MB of 2 G     | 1015.6 MB of 2 GB Used |                 |           |  |
|--------------------------------------|----------------------|------------------------|-----------------|-----------|--|
| DOCUMENTS SHARE EFORMS TOOLS HISTORY | 7 5                  | iearch                 | ×               | ,º 0,     |  |
| treider ≽<br>3o to Folder            | Folder Options       |                        | -               | NEW       |  |
| Sort by: Name A Type Date Size       |                      | View:                  | <b>60</b> 22 tg | D III     |  |
| INBOUND EMAIL     Commenter: See     | Jul 08 2014 05:12 PM |                        |                 |           |  |
| Family Photos                        | Jul 08 2014 05:16 PM |                        |                 |           |  |
| Marketing Communication              | Jul 08 2014 02:53 PM |                        |                 |           |  |
| Comments: St                         | Jul 08 2014 05:17 PM |                        |                 |           |  |
| Commenta:                            | Jul 08 2014 05:17 PM |                        |                 |           |  |
| Commenta:                            | Jul 08 2014 05:17 PM |                        |                 |           |  |
| Dallas Business Journal.pdf          | Jul 08 2014 05:18 PM | 9.3 MB                 |                 |           |  |
| Digital Artistic Expression 2009.pdf | Jul 08 2014 05:18 PM | 29.3 MB                |                 | 4         |  |
| EA Onue 2 SOC 2 report pdf           |                      |                        | Adva            | nced Opti |  |

### 2. Choose Properties and then Rename.

| Digital Artistic Expression 2009.pdf     Community | Jul 88 2014 65 18 PM 29 3 MB |                                                            |                                          |
|----------------------------------------------------|------------------------------|------------------------------------------------------------|------------------------------------------|
| FA-Opus-3 SOC-3 report.pdf                         | Jul 08 2014 (5:19 PM 9.9 MB  | <ul> <li>Proviser</li> <li>Upload a New Version</li> </ul> |                                          |
|                                                    |                              | E Copy                                                     |                                          |
|                                                    |                              | 한 Delete<br>곳 Properties +                                 | Perame                                   |
|                                                    |                              | More Options     More Options     Service Plugins          | File History Log     Advanced Properties |
|                                                    |                              |                                                            | Edit File Metadate                       |

3. You will be prompted to enter the new file or folder name, then click the OK button.

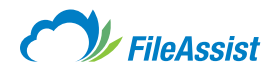

# In Icon View:

1. Move your mouse over the file or folder you wish to rename and **click the** small arrow in the top right had corner of the icon.

|                    | CHADE         | EEOPMS TOOLS               | LIETODY       |                 |               |                                | - 0 0                         |
|--------------------|---------------|----------------------------|---------------|-----------------|---------------|--------------------------------|-------------------------------|
| oot Folder         | SHARE         | EFORMS TOOLS               | HISTORY       |                 |               | Coulon                         |                               |
| Go to Folder       |               |                            |               |                 | Folder O      | ptions 👻 😭 UF                  |                               |
| ) Sort by: Name    | A Type Date   | Size                       |               |                 |               | N                              | /iew: 🔲 🕾 🔄 👘 1               |
|                    |               |                            |               |                 |               |                                |                               |
|                    |               |                            |               |                 |               | À                              | Å                             |
| - INBOUND<br>EMAIL | Family Photos | Marketing<br>Communication | Miscellaneous | Office Projects | Vacation 2014 | Dallas Business<br>Journal.pdf | Digital Artistic<br>Expressio |
|                    |               |                            |               |                 |               |                                |                               |
| Å                  |               |                            |               |                 |               |                                |                               |
| FA-Opus-3          |               |                            |               |                 |               |                                |                               |

2. Choose Properties and then Rename.

| - INBOUND<br>EMAIL            | Family Photos                                                | Marketing<br>Communication                      | Miscellaneous     | Office Projects | Vacation 2014 | Dallas Business<br>Journal.pdf | Digital Artistic<br>Expressio |
|-------------------------------|--------------------------------------------------------------|-------------------------------------------------|-------------------|-----------------|---------------|--------------------------------|-------------------------------|
| <u>J</u>                      | Preview     Download     Upload a New Versio                 | 'n                                              |                   |                 |               |                                |                               |
| FA-Opus-3<br>SOC-3 report.pdf | <ul> <li>Send / Share</li> <li>Copy</li> <li>Move</li> </ul> | F                                               |                   |                 |               |                                |                               |
|                               | Delete                                                       | Rename                                          |                   |                 |               |                                |                               |
|                               | More Options Service Plugins                                 | File History I     Advanced P     Edit File Met | log<br>Iroperties |                 |               |                                |                               |

3. You will be prompted to enter the new file or folder name, then click the OK button.

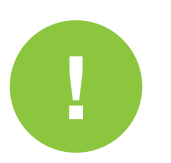

## **IMPORTANT INFORMATION ABOUT RENAMING FILES AND FOLDERS**

- GroupShare<sup>™</sup> users with full access are able to rename files and folders.
- Certain characters are not supported in the remote file or folder name (such as ! or %). It's best to use only alphanumeric characters in your file and folder names.

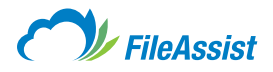

# vi. Selecting Multiple Files and Folders

While working in your FileAssist account you may need to select more than one file at a time. This can prove useful if you need to move, delete or share multiple files at once. To select multiple files or folders, follow the steps below.

# **Tree View**

1. Click the Show Multiple Selection button near the top left of the page. This is directly underneath the My Documents tab.

|                                                                                                    | 1015.6 MB of 2 GB Used  The Refree |
|----------------------------------------------------------------------------------------------------|------------------------------------|
| MY DOCUMENTS SHARE EFORMS TOOLS HISTORY                                                                                                    | 🐔 Search 🚽 🖉 🕏                     |
| Show Multiple Selection                                                                                                    | PLOAD - REW                        |
| iort by: Name A   Type   Date   Size                                                                                                    | View: 💷 😫 🛃 🖬                      |
| Username  Username  Usern |                                    |

2. Once that button has been clicked the page will reload and all of your files and folders will have a **checkbox** next to them.

|                                                                                                    | 1015.6 MB of 2 GB Used 🖙 Refr |
|----------------------------------------------------------------------------------------------------|-------------------------------|
| IY DOCUMENTS SHARE EFORMS TOOLS HISTOR                                                                                                    | Search 🔻 🖉 🗘                  |
| ncheck All Hide Multiple Selection                                                                                                    | 😭 UPLOAD 💌 🔀 NEW              |
| Sort by: Name A Type Date Size                                                                                                    | View: 📖 😫 上雲 🧼 🖬              |
| INBOUND EMAIL     Introduction     Introduction     Miscellaneous     Office Projects     Vacation 2014     Joan 2014     Joan 2014     Joan 2014     Joan 2014     Joan 2014     Joan 2014     Joan 2014     Joan 2014     Joan 2014     Joan 2014     Joan 2014     Joan 2014     Joan 2014     Joan 2014     Joan 2014     Joan 2014     Joan 2014     Joan 2014     Joan 2014     Joan 2015     Joan 2015     Joan 2015     J |                               |

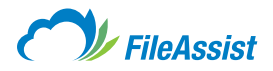

**3.** After checking two or more of those boxes a blue toolbar will appear across the top of the page. This toolbar will have several options including **Move, Delete, Share** and **Download.** 

|                                                                         | 1015.6 MB of 2 GB Used | 🗖 Refres  |
|-------------------------------------------------------------------------|------------------------|-----------|
| Y DOCUMENTS SHARE EFORMS TOOLS HISTORY                                  | Search                 | - 🔎 Q,    |
| Download 🥁 Share 💿 Preview 🔬 Copy 🜉 Move 🏦 Delete 🔗 Tag                 |                        |           |
| ncheck All Hide Multiple Selection                                      |                        | D 👻 📴 NEW |
| ] Sort by: Name A Type   Date   Size                                    | View:                  |           |
| - œ Username<br>⊕- □ cm = 1NBOUND EMAIL                                 |                        | 4         |
| ig: ge le Family Photos<br>ge Marketing Communication<br>               |                        |           |
| e 🕜 🔁 Office Projects<br>e 📄 🐚 Vacation 2014                            |                        |           |
| - Dallas Business Journal.pdf<br>- Digital Artistic Expression 2009.pdf |                        |           |

4. Once the appropriate action has been selected it will apply to all of the selected files and folders.

In List View the steps are identical. The only difference is that the checkboxes are already there.

| ( )// FileAssist        |             |          |       |         | 1015.6 MB of 2 GB Used |        |  |
|-------------------------|-------------|----------|-------|---------|------------------------|--------|--|
| MY DOCUMENTS            | SHARE       | EFORMS   | TOOLS | HISTORY | Ŧ                      | Search |  |
| oot Folder >            |             |          |       | .1      |                        |        |  |
| Go to Folder            |             |          |       |         | Folder Options         | -      |  |
| Sort by: Name           | ▲ Type Date | e   Size |       |         |                        |        |  |
| - INE                   | SOUND EMA   | IL,      |       |         | Jul 08 2014 05:12 PM   |        |  |
| 🕞 📂 Fam                 | ily Photos  | 10       |       |         | Jul 08 2014 05:16 PM   |        |  |
| Marketing Communication |             |          |       |         |                        |        |  |

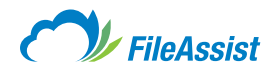

# vii. Copying Files and Folders

# In List View:

1. Hover over the file or folder you wish to copy and click the Gear icon.

|                |                |         |       |         | 1015.6 MB of 2 GB Used  Refre |                    |
|----------------|----------------|---------|-------|---------|-------------------------------|--------------------|
| MY DOCUMENTS   | SHARE          | EFORMS  | TOOLS | HISTORY | ✓ Search                      | - P Q              |
| loot Folder >> |                |         |       |         |                               |                    |
| Go to Folder   |                |         |       |         | Folder Options 💌              | 😭 UPLOAD 👻 📴 NEW   |
| Sort by: Name  | e 🔺 Type   Dat | te Size |       |         |                               | View: 🖸 😫 其 🏈 nili |
| - 🛌 - INE      | BOUND EMA      | IL      |       |         |                               |                    |

### 2. Choose Copy.

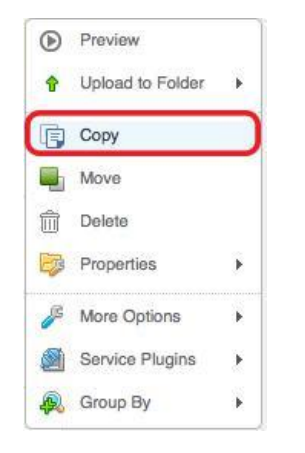

- 3. Choose an existing folder or create a new folder that you wish to copy the file to, then name the copy.
- 4. Click Copy.

| Select Source                                                                                                    |             |
|----------------------------------------------------------------------------------------------------|-------------|
| VFA-Opus-3 SOC-3 report.pdf                                                                                                    | <b>F</b> p  |
| Select the destination for copied items                                                                                          |             |
| Username     INBOUND EMAIL     Fanily Photos     Marketing Communication     Miscellaneous     Office Projects     Vacation 2014 |             |
| New Name                                                                                                    |             |
| Copy of FA-Opus-3 SOC-3 report.pdf                                                                                               |             |
| Create New Folder                                                                                                    | Copy Cancel |

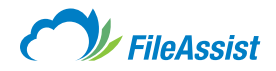

# **In Tree View**

1. Select the file or folder by right clicking, then select Copy.

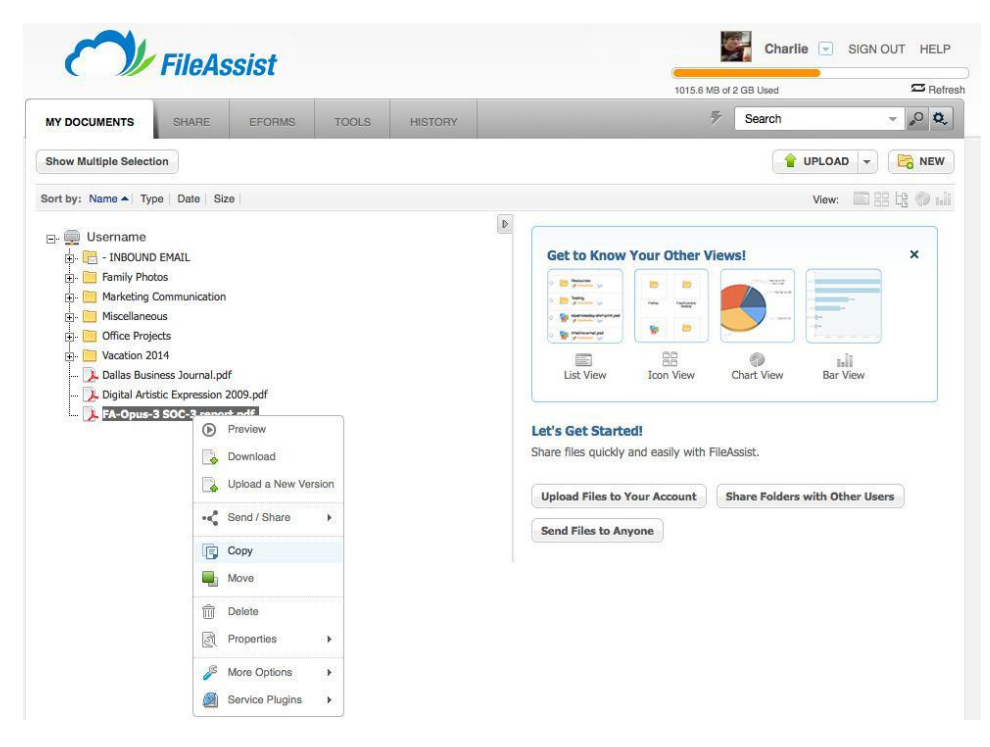

- 2. You will be **prompted for the new destination for the copied file/folder,** as well as a name for the copy.
- 3. Click Copy.

| Select Source<br>FA-Onus-3 SOC-3 report odf                         |             |
|---------------------------------------------------------------------|-------------|
| Digital Artistic Expression 2009.pdf<br>Dallas Business Journal.pdf |             |
| Select the destination for copied items                             |             |
| 🛛 📴 Username                                                        |             |
| INBOUND EMAIL                                                       |             |
| Family Proces     Marketing Communication                           |             |
| Miscellaneous                                                       |             |
| Diffice Projects                                                    |             |
| Vacation 2014                                                       |             |
|                                                                     |             |
|                                                                     |             |
|                                                                     |             |
|                                                                     |             |
| Create New Folder                                                   | Copy Cancel |
|                                                                     |             |
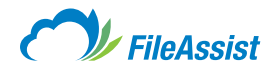

## In Icon View:

- 1. Move your mouse over the file or folder icon and **click the small arrow in the top right corner of the icon.**
- 2. Choose Copy.

|                               |          | -           |        |         |               |                 | 1015.6        | MB of 2 GB Used           | Refre            |
|-------------------------------|----------|-------------|--------|---------|---------------|-----------------|---------------|---------------------------|------------------|
|                               | SH       | ARE         | EFORMS | TOOLS   | HISTORY       |                 |               |                           | n - 🔎 🗘          |
| oot Folder »                  |          |             |        |         |               |                 |               |                           |                  |
| Go to Folder                  |          |             |        |         |               |                 | Folder O      | ptions -                  | 😭 UPLOAD 👻 📴 NEW |
| Sort by: Na                   | me 🔺 Typ | be Date     | Size   |         |               |                 |               |                           | View: 🔲 😫 🕼 🕼    |
|                               |          |             |        |         |               |                 |               |                           |                  |
|                               |          |             |        |         |               |                 |               |                           |                  |
|                               |          |             |        |         |               |                 |               | Å                         | Å                |
|                               |          |             |        |         |               |                 |               |                           |                  |
| - INBOUND<br>EMAIL            | Far      | hily Photos | Mar    | rketing | Miscellaneous | Office Projects | Vacation 2014 | Dallas Busir<br>Journal.p | df Expressio     |
|                               |          |             |        |         |               |                 |               |                           |                  |
|                               | Prev     | iew         |        |         |               |                 |               |                           |                  |
| Å                             | Dow      | nload       |        |         |               |                 |               |                           |                  |
|                               | Uplo     | ad a New Ve | rsion  |         |               |                 |               |                           |                  |
| FA-Opus-3<br>SOC-3 report.pdf | • Send   | d / Share   | F      |         |               |                 |               |                           |                  |
|                               | Copy     | /           |        |         |               |                 |               |                           |                  |
|                               | Mov      | в           |        |         |               |                 |               |                           |                  |
|                               | Dele     | te          |        |         |               |                 |               |                           |                  |
|                               | R Prop   | erties      | ю      |         |               |                 |               |                           |                  |
|                               | S Mor    | Ontione     |        |         |               |                 |               |                           |                  |
|                               | - WICHE  | optiona     |        |         |               |                 |               |                           |                  |

- **3.** You will be **prompted for the new destination for the copied file/folder,** as well as a name for the copy.
- 4. Click Copy.

| Copy selected items                                                                                                    | ×        |
|----------------------------------------------------------------------------------------------------|----------|
| Select Source                                                                                                    |          |
| \FA-Opus-3 SOC-3 report.pdf                                                                                                    | <b>F</b> |
| Select the destination for copied items                                                                                                    |          |
| <ul> <li>Username</li> <li>INBOUND EMAIL</li> <li>Family Photos</li> <li>Marketing Communication</li> <li>Miscellaneous</li> <li>Office Projects</li> <li>Vacation 2014</li> </ul> |          |
| New Name                                                                                                    |          |
| Copy of FA-Opus-3 SOC-3 report.pdf                                                                                                    |          |
| Create New Folder                                                                                                    | Copy     |

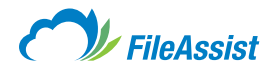

## **Copying Multiple Files**

1. In Tree View click the Show Multiple Selection button underneath the My Documents tab.

| MY DOCUMENTS     SHARE     EFORMS     TOOLS     HISTORY     F     Search     O       Show Multiple Selection     Image: Comparison of the state of the state of the sta                                                                                                    |                                                                                                    |                   |          |       |         | 1015.6 MB of 2 GB Used |        |                   |  |  |
|----------------------------------------------------------------------------------------------------|----------------------------------------------------------------------------------------------------|-------------------|----------|-------|---------|------------------------|--------|-------------------|--|--|
| Show Multiple Selection                                                                                                    | MY DOCUMENTS                                                                                                    | SHARE             | EFORMS   | TOOLS | HISTORY | 7                      | Search | - <sub>0</sub> Q, |  |  |
| ort by: Name A Type Date Size View: Date Size View: Date Size A View: Date Size A Vi | Show Multiple Selec                                                                                             | ction             |          |       |         |                        |        | AD 👻 📴 NEW        |  |  |
| Username de la construcción de la construcción de l | ort by: Name 🔺 T                                                                                                | ype Date Si       | ze       |       |         |                        | View:  |                   |  |  |
| Vestmane     Vestmane     Vestmanee     Vestmanee     Vestmanee     Vestmanee     Vestmanee     Vestmanee     Vestmanee     Vestmanee     Vestmanee     Vestmanee     Vestmanee     Vestmanee     Vestmanee     Vestmanee     Vestmaneeeeeeeeeeeeeeeeeeeeeeeeeeeeeeeeeeee                                                                                                    |                                                                                                    |                   |          |       |         |                        |        | ٩                 |  |  |
| Family Photos  Family Photos  Famil  | E- Disername                                                                                                    | D EMAIL           |          |       |         |                        |        |                   |  |  |
| Marketing Communication     Miscellaneous     Office Projects     Office Original                                                                                                    | 🖅 🦳 Family Ph                                                                                                   | notos             |          |       |         |                        |        |                   |  |  |
| Hiscellaneous       Hiscellaneous       Hisce Projects       How You wanted and the projects                                                                                                    | 庄 🧮 Marketing                                                                                                   | g Communication   | 1        |       |         |                        |        |                   |  |  |
| er Diffice Projects                                                                                                    | 🕂 🧮 Miscellan                                                                                                   | eous              |          |       |         |                        |        |                   |  |  |
| 🗄 🔚 🔁 Vacation 2014                                                                                                    | 🗄 🧮 Office Pro                                                                                                  | ojects            |          |       |         |                        |        |                   |  |  |
|                                                                                                    | 🕂 🛅 Vacation                                                                                                    | 2014              |          |       |         |                        |        |                   |  |  |
|                                                                                                    | 📜 Digital Ar                                                                                                    | tistic Expression | 2009.pdf |       |         |                        |        |                   |  |  |
| - 🕞 Digital Artistic Expression 2009.pdf                                                                                                    | the second second second second second second second second second second second second second second second se |                   |          |       |         |                        |        |                   |  |  |

2. The tree will reload with checkboxes to the right of all files and folders.

3. Upon selecting more than one of these checkboxes, a blue toolbar will appear with several options.

|                                                                                                    | 1015.6 MB 012 GB Used | Herres              |
|----------------------------------------------------------------------------------------------------|-----------------------|---------------------|
| NY DOCUMENTS SHARE EFORMS TOOLS HISTORY                                                                                                    | Search                | ~ <mark>0</mark> Q, |
| Download 🙀 Share 💿 Preview 🙀 Copy 🖳 Move 👘 Delete 📻 Fax 🔗 Tag                                                                                                    |                       |                     |
| Uncheck All Hide Multiple Selection                                                                                                    |                       | AD - Rew            |
| Sort by: Name A Type Date Size                                                                                                    | View                  | <b>田田市の山</b>        |
| Username     Second Second Secon |                       | đ                   |

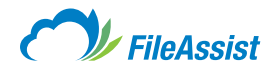

- 4. Choose Copy.
- 5. Select a Destination for the files and choose Copy.

| opy selected items                                                                                                    | >           |
|----------------------------------------------------------------------------------------------------|-------------|
| Select Source                                                                                                    |             |
| \FA-Opus-3 SOC-3 report.pdf                                                                                                    | <b></b>     |
| Select the destination for copied items                                                                                                    |             |
| <ul> <li>Username</li> <li>INBOUND EMAIL</li> <li>Family Photos</li> <li>Marketing Communication</li> <li>Miscellaneous</li> <li>Office Projects</li> <li>Vacation 2014</li> </ul> |             |
| New Name                                                                                                    |             |
| Copy of FA-Opus-3 SOC-3 report.pdf                                                                                                    |             |
| Create New Folder                                                                                                    | Copy Cancel |

6. In List View and Icon View the checkboxes are already next to each file and folder.

## viii. Downloading Files and Folders

**NOTE:** In most cases, you can download an individual file simply by **double clicking the file icon.** However, there are many different ways you can download files and folders from your FileAssist account.

#### **Downloading Files and Folders in List View**

Move your mouse over the file or folder that you wish to download and click the green Download Arrow. This will download the file or folder to your computer.

|                   |            |         |       | 16      | 1015.6 MB of 2 GB Used | 🖾 Refre         |
|-------------------|------------|---------|-------|---------|------------------------|-----------------|
| MY DOCUMENTS      | SHARE      | EFORMS  | TOOLS | HISTORY | 🐔 Search               | - ,0 Q,         |
| Root Folder >     |            |         |       |         |                        |                 |
| Go to Folder      |            |         |       |         | Folder Options 👻       | JPLOAD + 🔀 NEW  |
| O Continue Manual | A Type Dat | te Size |       |         |                        | View: 🔳 😫 😫 🍏 🖬 |
| Sort by: Name     |            |         |       |         |                        |                 |

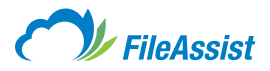

You can also download the contents of the folder you are in by **clicking the Folder Options button near the top right of the screen** and **choosing Download Folder**.

|                       | N             |       | 1015.6 MB of | 2 GB Used |                 | 1      | C Refres |    |                |
|-----------------------|---------------|-------|--------------|-----------|-----------------|--------|----------|----|----------------|
| MY DOCUMENTS SH       | RE EFORMS     | TOOLS | HISTORY      |           | 7               | Search |          | -  | , <b>o o</b> , |
| Root Folder >         |               |       |              |           |                 |        |          | _  |                |
| Go to Folder          |               |       |              |           | Folder Options  | • 🕑 🕩  | UPLOAD - | Eo | NEW            |
| Sort by: Name A Typ   | Date Size     |       |              | D         | Preview         |        | View:    |    | () nli         |
|                       |               |       |              |           | Download Folder |        |          |    |                |
|                       | EMAIL         |       |              | -<        | Send / Share    | F      |          |    |                |
|                       |               |       |              | 6         | Сору            |        |          |    |                |
| Family Pho            | Family Photos |       | -            | Move      |                 |        |          |    |                |
| ý.                    |               |       |              | <b></b>   | Delete          |        |          |    |                |
| Marketing     Comment | ommunication  |       |              | <b>B</b>  | Properties      | ×      |          |    |                |
| 4                     | A.            |       |              | R         | Mara Ontiona    | N      |          |    |                |

## **Downloading Files and Folders in Tree View**

**Right click on the file** or **folder** that you wish to download and **click Download Folder.** This will download the file or folder to your computer.

|                               |               |                 |               |                 | 1015.6        | MB of 2 GB Used | 🖾 Refre             |
|-------------------------------|---------------|-----------------|---------------|-----------------|---------------|-----------------|---------------------|
| IY DOCUMENTS                  | SHARE         | EFORMS TOOL     | S HISTORY     |                 |               | ✓ Search        | - "O Q,             |
| iot Folder 👂                  |               |                 |               |                 |               |                 |                     |
| Go to Folder                  |               |                 |               |                 | Folder Op     | tions 👻 😭 UP    | PLOAD - Rew         |
| Sort by: Name                 | Type   Date   | Size            |               |                 |               | ١               | /iew: 🖾 😫 tg 🗇 till |
|                               |               | -               |               |                 |               |                 |                     |
|                               |               | Preview         |               |                 |               |                 |                     |
|                               |               | Download Folder |               |                 |               |                 |                     |
| - INBOUND                     | Family Photos | Sand / Share    | Miscellaneous | Office Projects | Vacation 2014 | Dallas Business | Digital Artistic    |
| LINAL                         |               |                 |               |                 |               | addinia.pdi     | Expressio           |
|                               |               | Move            |               |                 |               |                 |                     |
| Å                             |               | m Delete        |               |                 |               |                 |                     |
|                               |               | Properties      | ×             |                 |               |                 |                     |
| FA-Opus-3<br>SOC-3 report.pdf |               | More Options    |               |                 |               |                 |                     |
|                               |               | Service Plugins | •             |                 |               |                 |                     |
|                               |               | Group By        | 100           |                 |               |                 |                     |

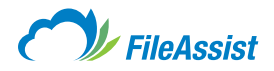

### **Downloading Files and Folders in Icon View**

Move your mouse over the file that you wish to download and click the small arrow in the top right hand corner of the icon.

| -                                                                                                    |                                                                                                  |        |       |         | 1015.6 MB of 2 | 2 GB Used | 🖾 Refres |
|----------------------------------------------------------------------------------------------------|--------------------------------------------------------------------------------------------------|--------|-------|---------|----------------|-----------|----------|
| MY DOCUMENTS                                                                                                    | SHARE                                                                                            | EFORMS | TOOLS | HISTORY | Ŧ              | Search    |          |
| Show Multiple Selec                                                                                                    | tion                                                                                             |        |       |         |                |           | × 🔀 NEW  |
| Sort by: Name 🔺 T                                                                                                    | vpe Date Size                                                                                    |        |       |         |                | View:     |          |
| Constraints     Constraints     Constrain | D EMAIL<br>Preview<br>Download FC<br>Pupload to Fo<br>Second Share<br>New Folder<br>Copy<br>Move | lder + |       |         |                |           |          |
|                                                                                                    | Refresh Fold                                                                                     | er     |       |         |                |           |          |
|                                                                                                    | More Option:                                                                                     | s 🕨    |       |         |                |           |          |
|                                                                                                    | Group By                                                                                         | ь.     |       |         |                |           |          |

**Choose Download** or **Download Folder** (Depending on whether you are downloading an individual file or an entire folder).

#### **IMPORTANT INFORMATION ABOUT DOWNLOADING FILES AND FOLDERS**

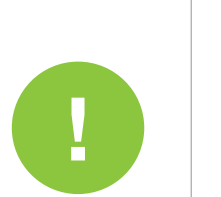

- If after downloading a file, you alter the file and need to save the new version to your FileAssist account, the file cannot be saved back to your remote drive from inside the application. To update the version on your FileAssist account, you need to save it first locally and then upload the file to your account (you may overwrite the existing file or save it using a different name).
- The time needed to finish the transfer is completely dependent on your bandwidth to the Internet and the level of server activity. Because our remote server has an extremely high-capacity connection to the Internet, transfer rates will not normally be affected by other users. For cable modem, DSL, or other broadband users, downloading a 1 MB file will typically take 10 seconds or less. If you are using a modem, please be extremely patient since file transfers can take a long time over slow connections.
- Folder downloads (zipped downloads) are limited to 25 GB. You may use an FTP client to download folders larger than 25 GB.

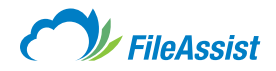

## ix. Deleting Files and Folders

Do you need to delete a file or folder? There are a few ways to accomplish this action and you'll find a discussion of each method in this article.

#### Let's Get Started:

start

There are 3 different views that you can cycle between for deleting documents List, Icon and Tree.

| MY DOCUMENTS   | SHARE      | EFORMS | TOOLS | HISTORY | 🖗 Search                    | - "O Q,       |
|----------------|------------|--------|-------|---------|-----------------------------|---------------|
| Root Folder >> |            |        | 10 h  |         |                             |               |
| E Go to Folder |            |        |       |         | Folder Options 👻 😭 UPLOAD 💌 | Rew NEW       |
| Sort by: Name  | Type   Dat | e Size |       |         | View:                       | 13 ta) () idi |

#### **Deleting Files and Folders in Tree View**

**1. Login** to your FileAssist account.

2. Locate the file or folder you wish to delete and right click it to pull up the drop-down menu.

3. Select Delete from the drop-down menu.

|                                                                                                    |                                                                                                    | 1015.6 MB of 2 GB Used | 🖾 Refre          |
|----------------------------------------------------------------------------------------------------|----------------------------------------------------------------------------------------------------|------------------------|------------------|
| MY DOCUMENTS SHARE                                                                                                    | EFORMS TOOLS HISTORY                                                                                                    | 🔻 Search               | - ,0 Q,          |
| Show Multiple Selection                                                                                                    |                                                                                                    |                        | OAD 👻 🔀 NEW      |
| Sort by: Name A Type   Date   S                                                                                                    | ize                                                                                                    | Vie                    | w: 🗊 88 tā 🏟 nil |
| Group      Group      Group | iow nload Folder at the folder at the folder folder at the folder folder |                        |                  |

**4.** After a deletion, your account will refresh which automatically removes the deleted files/folders from your tree. You may also **click the Refresh button** on your browser to manually refresh your FileAssist content.

#### **Delete Multiple Files and Folders in Tree View**

If you need to delete multiple files from a folder, but not the entire folder itself, you can use the **Select Multiple feature.** 

- **1. Login** to your FileAssist account.
- Select Show Multiple Selection above the Sort by Function. This will bring up checkboxes next to all the files/folders in tree view.
- 3. Once you **check two** or **more files/folders** a menu will appear at the top of the page.

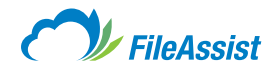

4. Select Delete from the menu option.

| riieassist                                                                                                    | 1015.6 MB of 2 GB Used | 🖙 Refres            |
|----------------------------------------------------------------------------------------------------|------------------------|---------------------|
| MY DOCUMENTS SHARE EFORMS TOOLS HISTORY                                                                                                    | Search                 | - <sub>0</sub> 0 Q, |
| 🌡 Download 🥁 Share 💿 Preview 🔬 Copy 🖷 Move 💼 Delete 📻 Fax 🔗 Tag                                                                                                    |                        |                     |
| Uncheck All Hide Multiple Selection                                                                                                    |                        | D 👻 🔀 NEW           |
| □ Sort by: Name ▲   Type   Date   Size                                                                                                    | View:                  |                     |
| Username Username  Username  Userna |                        | 4                   |
| er 📄 Miscellaneous<br>er 📄 📴 Office Projects<br>er 📄 🛅 Vacation 2014                                                                                                    |                        |                     |
| Dallas Business Journal.pdf     Digital Artistic Expression 2009.pdf     Digital Artistic Schemer 2009.pdf     Digital Artistic Schemer 2009.pdf                                                                                                    |                        |                     |

**5.** Your account will refresh automatically removing the deleted files/folders from your tree. You may also click the **Refresh button** on your browser to manually refresh your file content.

### **Delete Files and Folders in List View**

- **1. Login** to your FileAssist account.
- 2. Click the down arrow under Advance Options and a menu will appear.
- 3. Select Delete from the menu option.

| ( )// FIIeAssist                        | 1015.6 MB of 2 GB Used  | 🖾 Ref           | resh                                                  |
|-----------------------------------------|-------------------------|-----------------|-------------------------------------------------------|
| NY DOCUMENTS SHARE EFORMS TOOLS HISTORY | 🐔 Search                | - , <b>, Q</b>  |                                                       |
| Go to Folder                            | Folder Options 💌 😭 UPLO | AD 👻 📴 NEW      |                                                       |
| Sort by: Name A Type Date Size          | View                    | v: 🗖 22 12 🏈 61 |                                                       |
| □ INBOUND EMAIL<br>Ø Commenta: ⊗        | Jul 08 2014 05:12 PM    |                 | <ul> <li>Preview</li> <li>Upload to Folder</li> </ul> |
| Family Photos                           | Jul 08 2014 05:16 PM    |                 | 🕞 Copy                                                |
| Marketing Communication                 | Jul 08 2014 02:53 PM    | 1 B 0           | Delete<br>Properties                                  |
| Miscellaneous                           | Jul 08 2014 05:17 PM    | 1 II ()         | More Options                                          |
| Office Projects                         |                         |                 | 🙉 Group By                                            |

**4.** Your account will refresh automatically removing the deleted files/folders from your tree. You may also **click the Refresh button** on your browser to manually refresh your FileAssist content.

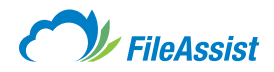

## **Delete Files and Folders in Icon View**

**1. Login** to your FileAssist account.

- 2. Click the down arrow located in the top right corner of the File/Folder and a menu will appear.
- 3. Select Delete from the menu.

|                    |                                                        |                                                                                                    |                        |               |                 | 1015.6        | MB of 2 GB Used                | 8                             |
|--------------------|--------------------------------------------------------|----------------------------------------------------------------------------------------------------|------------------------|---------------|-----------------|---------------|--------------------------------|-------------------------------|
| DOCUMENT           | S SHARE                                                | EFORMS                                                                                                    | TOOLS                  | HISTORY       |                 | _             | 🖅 Search                       | - ,0                          |
| Folder >           |                                                        |                                                                                                    |                        |               |                 |               |                                |                               |
| o to Folder        |                                                        |                                                                                                    |                        |               |                 | Folder O      | ptions 👻 😭 U                   | PLOAD 👻 📴 NI                  |
| Sort by: N         | lame 🔺 Type   Dat                                      | Size                                                                                                    |                        |               |                 |               |                                | View: 🗊 🕾 🔩 🗇                 |
|                    | 0                                                      |                                                                                                    |                        |               |                 |               |                                |                               |
|                    | Preview                                                |                                                                                                    |                        |               |                 |               |                                |                               |
|                    | Download Fo                                            | der                                                                                                    |                        | <u>()</u>     |                 |               | LA-                            | 125                           |
|                    |                                                        | all a second second second second second second second second second second second second second second second |                        |               |                 |               |                                |                               |
|                    | Opload to Fo                                           | der F                                                                                                    | arkoting               | Miccollappour | Office Projects | Vacation 2014 | Dallae Rucinoce                | Digital Artistic              |
| - INBOUND<br>EMAIL | <ul> <li>Upload to Fo</li> <li>Send / Share</li> </ul> | aer ⊧<br>Mi<br>⊧ Domi                                                                                          | arketing<br>munication | Miscellaneous | Office Projects | Vacation 2014 | Dallas Business<br>Journal.pdf | Digital Artistic<br>Expressio |
| INBOUND            | Upload to Fo     Send / Share     Copy                 | aer ⊧<br>► 2om                                                                                                 | arketing<br>munication | Miscellaneous | Office Projects | Vacation 2014 | Dallas Business<br>Journal.pdf | Digital Artistic<br>Expressio |

4. Your account will refresh automatically removing the deleted files/folders from your tree. You may also click the **Refresh button** on your browser to manually refresh your FileAssist content.

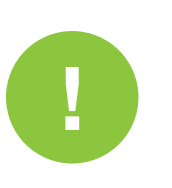

- **IMPORTANT INFORMATION ABOUT DELETING FILES AND FOLDERS**
- Please be cautious when deleting files and folders from your account. All deleted data is permanently removed from your account.
- Each day at 11:00PM MST, FileAssist creates a snapshot of your account and retains the data for 30 days. Documents deleted accidentally may be restored if the file was not created and then deleted after 11:00PM MST. See the <u>Restoring Data</u> article for instructions on retrieving deleted files and folders.

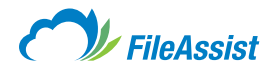

# x. Previewing Files and Folders

FileAssist's Preview feature allows user and recipients of **FileShare Links** to view documents, videos, listen to songs and see the contents of folders. Previewing a folder is as simple as selecting the folder, opening the options and selecting preview. The Preview mode displays options on the right hand side and allows the user to navigate between multiple files. An image of the feature is directly below and instructions to Preview a file or folder are below the Preview example.

|                                         | 1015.6 MB of 2 GB Used       |          | ⊂ R            | afresh       |
|-----------------------------------------|------------------------------|----------|----------------|--------------|
| NY DOCUMENTS SHARE EFORMS TOOLS HISTORY | 🐔 Search                     |          | - <sub>0</sub> | 2            |
| Go to Folder                            | Folder Options 💌             | UPLOAD + |                | N            |
| Sort by: Name A Type Date Size          |                              | View:    | 88 të 🐠 i      |              |
| INBOUND EMAIL     Comments:             | Jul 08 2014 05:12 PM         |          |                |              |
| Family Photos                           | Jul 08 2014 05:16 PM         |          |                |              |
| Marketing Communication                 | Jul 08 2014 02:53 PM         |          |                |              |
| Miscellaneous                           | Jul 08 2014 05:17 PM         |          |                |              |
| Office Projects                         | Jul 08 2014 05:17 PM         |          |                |              |
| Vacation 2014                           | Jul 08 2014 05:17 PM         |          |                |              |
| Dallas Business Journal.pdf             | Jul 08 2014 05:18 PM 9.3 MB  |          |                |              |
| Digital Artistic Expression 2009.pdf    | Jul 08 2014 05:18 PM 29.3 MB |          |                | Preview      |
| FA-Opus-3 SOC-3 report.pdf              | Jul 08 2014 05:19 PM 9.3 MB  |          |                | Copy         |
|                                         |                              |          |                | Delete       |
|                                         |                              |          |                | More Options |

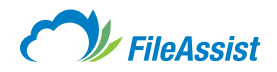

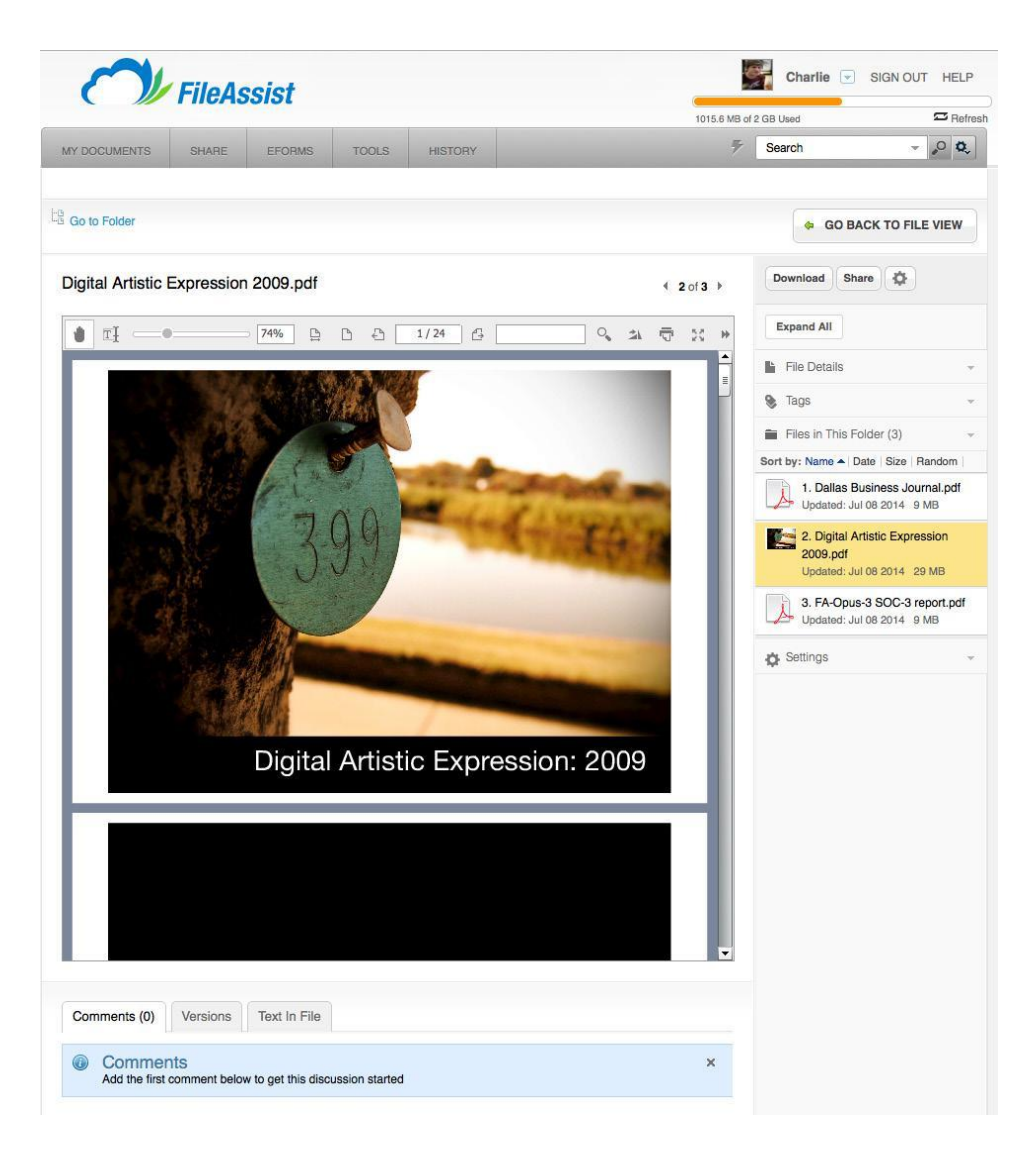

In Tree View right click on a folder or file and click Preview.

|                                                                                                    |             |                           |           | 1015.6 MB of 2 GB Used |        |             |  |  |
|----------------------------------------------------------------------------------------------------|-------------|---------------------------|-----------|------------------------|--------|-------------|--|--|
|                                                                                                    | SHARE E     | FORMS TOOLS               | S HISTORY | Ŧ                      | Search | - ,0 Q,     |  |  |
| Show Multiple Selection                                                                                                    |             |                           |           |                        |        | - E NEW     |  |  |
| Sort by: Name A Type                                                                                                    | Date Size   |                           |           |                        | View:  | 🖬 22 ta 🎲ii |  |  |
| Grief - INBOUND EM     Grief - INBOUND EM     Grief - INBOUND EM     Marketing Comr     Grief Masellaneous     Grief Projects     Grief Projects     Dallas Business     Dallas Business     Fr4-Opus-3 SOC | Journal.pdf | iload<br>ul a New Version |           |                        |        |             |  |  |

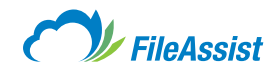

In List View click the Cogwheel icon on the far right side.

|        |                    | EiloAc                                              | eiet       |       |         | <b>2</b>                 | Charlie 🖃 Sid | GN OUT         | HELP     |                             |              |     |
|--------|--------------------|-----------------------------------------------------|------------|-------|---------|--------------------------|---------------|----------------|----------|-----------------------------|--------------|-----|
|        |                    | TICAS                                               | 5151       |       |         | 1015.6 MB of 2 GB Us     | ed            |                | C Refre  | sh                          |              |     |
| MY D   | OCUMENTS           | SHARE                                               | EFORMS     | TOOLS | HISTORY | 🖩 Sean                   | ch            |                | ,0 Q,    |                             |              |     |
| Root P | older »            |                                                     |            |       |         |                          |               |                |          |                             |              |     |
| ta Go  | to Folder          |                                                     |            |       |         | Folder Options 💌         | 1 UPLOAD      | -              | NEW      |                             |              |     |
| 0      | Sort by: Name      | <ul> <li>Type   Date</li> </ul>                     | e   Size   |       |         |                          | View:         | <b>a</b> 89 tj | ) (D ali |                             |              |     |
|        |                    | OUND EMAI                                           | L          |       |         | Jul 08 2014 05:12 PM     |               |                |          |                             |              |     |
| 0      | Fam 🧔 🕫            | ily Photos                                          |            |       |         | Jul 08 2014 05:16 PM     |               |                |          |                             |              |     |
|        | Mark<br>Ø          | eting Commu<br>omments:   <table-cell></table-cell> | unication  |       |         | Jul 08 2014 02:53 PM     |               |                | C        | Preview Preview Opload to I | =older       | D   |
|        | Misc 🧭             | ellaneous<br>omments: Sop                           |            |       |         | Jul 08 2014 05:17 PM     |               |                | 4        | Copy                        |              |     |
| ٥      | Contraction Office | e Projects<br>omments:   🍑                          |            |       |         | Jul 08 2014 05:17 PM     |               |                | 4) (     | Delete<br>Properties        |              |     |
| 0      | Vaca               | tion 2014                                           |            |       |         | Jul 08 2014 05:17 PM     |               |                |          | More Optic More Plu         | ins<br>igins |     |
| O      | Dalla              | is Business J<br>omments:   😪                       | ournal.pdf |       |         | Jul 08 2014 05:18 PM 9.3 | мв            |                | ¢.       | 🕺 Group By                  |              | F., |

In **Icon View click on the down arrow icon** in the top right corner of the file or folder icon and **then click Preview.** 

|                    |                     |                            |               |                 | 1015.6        | MB of 2 GB Used                |                               | C Refresh      |
|--------------------|---------------------|----------------------------|---------------|-----------------|---------------|--------------------------------|-------------------------------|----------------|
| IV DOCUMENTS       | SHARE               | EFORMS TOOLS               | HISTORY       |                 |               | F Search                       | - ,                           | , <b>0 0</b> , |
| Go to Folder       |                     |                            |               |                 | Folder Op     | otions 👻 😭 UP                  | LOAD 👻 📴                      | NEW            |
| ) Sort by: Name    | e 🔺 Type   Date   S | Size                       |               |                 |               | ٧                              | iew: 🔲 22 t <u>2</u>          | Ø ali          |
|                    |                     |                            |               |                 |               |                                |                               | Preview        |
|                    |                     |                            |               |                 |               | A                              | Febra Lawrer //               | Download       |
| - INBOUND<br>EMAIL | Family Photos       | Marketing<br>Communication | Miscellaneous | Office Projects | Vacation 2014 | Dallas Business<br>Journal.pdf | Digital Artistic<br>Expressio | • Send / Share |
|                    |                     |                            |               |                 |               |                                |                               | Сору           |
|                    |                     |                            |               |                 |               |                                |                               | Move Move      |
| 1. At              |                     |                            |               |                 |               |                                |                               | Delete         |
| FA-Opus-3          |                     |                            |               |                 |               |                                |                               | Ref Properties |
| SOC-3 report.pdf   |                     |                            |               |                 |               |                                |                               | More Options   |

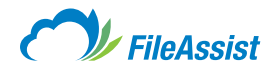

# xi. Moving Files and Folders

Organization is an important part of FileAssist. If you accidentally upload a file or folder to the wrong location, or you need to move something to another directory, we make it easy for you. There's a few ways to move your files and folders and they're all listed below.

#### **Move Command**

To move folders and files in List, Icon and Tree View, select Options (usually a Gear icon) and then click Move. Then select the destination and the file will relocate itself. That's it!

#### **List View**

|            | <b>FileAssist</b><br>ENTS SHARE EFORMS     | TOOLS | HISTORY | Ch<br>1015.6 MB of 2 GB Used<br>F Search | arlie 포 S | sign ou |       | _P<br>afresh   |                                 |        |
|------------|--------------------------------------------|-------|---------|------------------------------------------|-----------|---------|-------|----------------|---------------------------------|--------|
| Go to Fold | ⊳<br>ler<br>y: Name ▲   Type   Date   Size |       |         | Folder Options                           | UPLOAD    | -) (    | 8 🖗 1 | v<br>Ji        |                                 |        |
|            | - INBOUND EMAIL                            |       |         | Jul 08 2014 05:12 PM                     |           |         |       | ()<br>()<br>() | Preview<br>Upload to Folder     | •      |
| 0 🖻        | Family Photos                              |       |         | Jul 08 2014 05:16 PM                     |           |         | 4     |                | Copy<br>Move                    |        |
| 0 📂        | Marketing Communication                    |       |         | Jul 08 2014 02:53 PM                     |           |         | 1     | Î B            | Delete<br>Properties            | +      |
| 0 📂        | Miscellaneous                              |       |         | Jul 08 2014 05:17 PM                     |           |         |       | <i>»</i>       | More Options<br>Service Plugins | )<br>} |
| 0 🖻        | Office Projects                            |       |         | Jul 08 2014 05:17 PM                     |           |         |       | R              | Group By                        | •      |
| 0 🖻        | Vacation 2014                              |       |         | Jul 08 2014 05:17 PM                     |           |         |       |                |                                 |        |
| 0          | Dallas Business Journal.pdf                |       |         | Jul 08 2014 05:18 PM 9.3 Mi              | 3         |         |       |                |                                 |        |
|            | Digital Artistic Expression 2009           | 9.pdf |         | Jul 08 2014 05:18 PM 29.3 N              | IB I      |         |       |                |                                 |        |
| 0          | FA-Opus-3 SOC-3 report.pdf                 |       |         | Jul 08 2014 05:19 PM 9.3 M               | 3 4       |         |       |                |                                 |        |
|            |                                            |       |         |                                          |           |         |       |                |                                 |        |

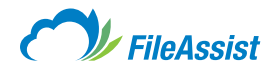

## **Tree View**

Check the files you want to move.

|                                                         | 1015.6 MB of 2 GB Used 27 Ref |
|---------------------------------------------------------|-------------------------------|
| IY DOCUMENTS SHARE EFORMS TOOLS HISTORY                 | Search 🗸 🖉 🗘                  |
| Download 🙀 Share 💿 Preview 🔬 Copy 🛑 Move 前 Delete 🛷 Tag |                               |
| ncheck All Hide Multiple Selection                      | 💡 UPLOAD 🔫 🔀 NEW              |
| ] Sort by: Name ▲ Type   Date   Size                    | View: 🔟 88 😫 🀠 🖬              |
|                                                         |                               |
|                                                         |                               |
| 😥 🗹 🛅 Family Photos                                     |                               |
| 🖶 🦲 🔚 Marketing Communication                           |                               |
| 🖶 📄 🧮 Miscellaneous                                     |                               |
| 🕀 🕞 🧮 Office Projects                                   |                               |
| 🖶 🕞 🔚 Vacation 2014                                     |                               |
| — 🕞 🐊 Dallas Business Journal.pdf                       |                               |
|                                                         |                               |

## OR

Right click and select Move.

|                                                                                                    |         | 1015.6 MB of 2 GB Used | 🖾 Refi       |
|----------------------------------------------------------------------------------------------------|---------|------------------------|--------------|
| MY DOCUMENTS SHARE EFORMS TOOLS                                                                                | HISTORY | Search                 | ~ ,0 Q       |
| Show Multiple Selection                                                                                        |         |                        | D 👻 📴 NEW    |
| ort by: Name A Type Date Size                                                                                  |         | View:                  | 🗐 38 ta 🖗 14 |
| <ul> <li>Service Plugins</li> <li>Service Plugins</li> <li>Service Plugins</li> <li>Service Plugins</li> </ul> |         |                        |              |

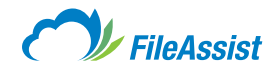

## **Icon View**

| C // THEASSI                                                              | 51                       |                 | 1015.6 MB of 2 GB Used 🖙 F |                                |                               |  |  |
|---------------------------------------------------------------------------|--------------------------|-----------------|----------------------------|--------------------------------|-------------------------------|--|--|
| MY DOCUMENTS SHARE E                                                      | FORMS TOOLS HISTORY      |                 | 7                          | Search                         | ~ ,0 Q,                       |  |  |
| Download 🙀 Share 💿 Preview                                                | 🔊 Copy 🔄 Move 👘 Delete 📄 | Fax 🛷 Tag       |                            |                                |                               |  |  |
| Root Folder 👂                                                             |                          |                 |                            |                                |                               |  |  |
| Go to Folder                                                              |                          |                 | Folder Option              | s 💌 😭 UF                       | PLOAD - REW                   |  |  |
| Sort by: Name A Type Date S                                               | ize                      |                 |                            | N                              | /iew: 🔲 😫 🔩 🌘 init            |  |  |
| - INBOUND<br>- INBOUND<br>- MALL Family Photos FA Opus 3 SOC-3 report.pdf | Marketing Miscellaneous  | Office Projects | facation 2014              | Dallas Business<br>Journal.pdf | Digital Artistic<br>Expressio |  |  |

#### **Move Command Window**

| Move selected items                                                                                                    | ×           |
|----------------------------------------------------------------------------------------------------|-------------|
| Select Source Dallas Business Journal.pdf                                                                                                    | •           |
| Select destination to move selected items          Image: Select destination to move selected items         Image: Select destination         Image: Select destination         Image: Select destin temp |             |
| Create New Folder                                                                                                    | Move Cancel |

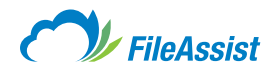

#### **Dragging and Dropping**

Click and hold a file/folder and drag it onto another folder. This feature works in the List View and Tree View.

#### **List View**

|   | Sales Team<br>Comments:                                                                                                    | Jun 28 2013 09:44 AM                         | 4 3     |  |
|---|----------------------------------------------------------------------------------------------------|----------------------------------------------|---------|--|
| B | Support<br>Comments & TEST.docx & TEST.docx                                                                                                    | Mar 24 2014 12:52 PM<br>Mar 28 2014 01:52 PM | 11.1 KB |  |
| W | TEST.docx<br>Comments:   Selection of the selection of the selection of the | Mar 28 2014 01:52 PM 11.1 KB                 | 4 8     |  |

#### **Tree View**

| 3. 💭 U      | Isername                             |  |
|-------------|--------------------------------------|--|
| ÷. 🛅        | - Fax                                |  |
| ÷. 🖻        | - INBOUND EMAIL                      |  |
| ÷. 🖻        | Family Photos                        |  |
| ÷. 🛅        | FileReceive                          |  |
| ÷. 🖻        | Marketing Communication              |  |
| ÷.          | My Documents                         |  |
| Ē.          | · 🧮 My Music                         |  |
| ÷.          | My Photos                            |  |
| Office Proj | My Videos                            |  |
| 🛅           | Miscellaneous                        |  |
| ÷. 🖻        | Vacation 2014                        |  |
| 〕           | Dallas Business Journal.pdf          |  |
| 〕           | Digital Artistic Expression 2009.pdf |  |
| 〕           | FA-Opus-3 SOC-3 report.pdf           |  |
| 🚺           | feedback_report.pdf                  |  |
| ÷. 🖻        | Office Projects                      |  |

## xii. Folder Properties

We live in a world full of information. Wouldn't it be nice if it was centrally located and easy to find? For FileAssist users, it is! The Folder Properties screen provides all the important details of the selected folder so that you can review it at a glance and manage your data with a few clicks. The Folder Properties screen contains six tabs: **General, File Tracking, Email Options, Sharing, File Lifecycle** and **Activity History Log.** Here we've provided an overview of how to access Folder Properties and the features available in each tab. If you would like step-by-step instructions for changing properties and settings contained within the Account Settings screen, you may choose one of the following tutorials:

- File History Log
- <u>File Lifecycle</u>
- <u>GroupShare</u>™
- Upgrading Your Account
- Version Control

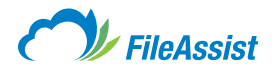

To access Folder Properties **click the Gear icon** next to the folder you wish to review, or **right click the folder** in **Tree View, select Properties** and **then Advanced Properties**.

|               |               |           |       |         | 1015.6 MB of 2 GB Used    | 🖾 Refres       |
|---------------|---------------|-----------|-------|---------|---------------------------|----------------|
| DOCUMENTS     | SHARE         | EFORMS    | TOOLS | HISTORY | 🌮 Search                  | - "O Q,        |
| xt Folder 🔉   |               |           |       |         |                           |                |
| to Folder     |               | 1         |       |         | Folder Options 👻 😭 UPLOAD | 🔹 💌 📴 NEW      |
| Sort by: Name | e 🔺 Type   Da | te   Size |       |         | View:                     | 🖬 88 tā 🐠 mili |
|               |               |           |       |         |                           |                |

From here you will have access to the **Folder Properties window.** 

## **General Tab**

| General    | File Tracking     | Email Options | Sharing   | File Lifecycle      | Activity History Log |   |
|------------|-------------------|---------------|-----------|---------------------|----------------------|---|
| Folder Ov  | vner: Username    | 9             | Size: 1.2 | GB Refresh          |                      |   |
| Created:   | Jul 08 2014 02:53 | PM            | Contains  | : 354 files , 17 fo | olders               |   |
| Folder Lo  | cation: Marketing | Communication |           |                     |                      |   |
| Name:      |                   |               |           |                     |                      |   |
| Marketin   | g Communication   |               |           |                     |                      | 1 |
| Descriptio | n:                |               |           |                     |                      |   |
|            |                   |               |           |                     |                      | ٦ |
|            |                   |               |           |                     |                      |   |
|            |                   |               |           |                     |                      |   |
|            |                   |               |           |                     |                      |   |
|            |                   |               |           |                     |                      |   |

#### **Fields within the General Tab**

- Folder Owner Name of the user or subuser with ownership of the selected folder.
- Size Displays the combined size of all files in selected folder, including all subfolders.
- Created Displays the date the folder was created.
- Contains Displays the combined number of all files in selected folder, including all subfolders.
- Folder Location Displays the complete file path of selected folder.
- Name Displays name of selected folder. Also allows user to change name of selected folder.
- **Description** Allows user to input a description of selected folder.

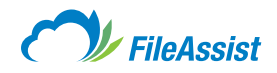

#### **File Tracking Tab**

| Folder Properties for 'Marke          | eting Communio    | cation'         |                      | × |
|---------------------------------------|-------------------|-----------------|----------------------|---|
| General File Tracking Emai            | I Options Sharing | File Lifecycle  | Activity History Log |   |
| Folder Owner: Username                | Parer             | nt Folder: Root |                      |   |
| File Tracking Properties: <pre></pre> | :: Keep           | Ø               |                      |   |
| Folder Contents Report                |                   | l               | Save Close           |   |

#### Fields within the File Tracking Tab

- Folder Owner Name of the user or sub user with ownership of selected folder.
- **Parent Folder** Shows the path of the parent folder from which properties of the selected folder are inherited.
- **File History Logging Checkbox** Enables/disables File History. With File History enabled, a backup copy of every file version uploaded to the selected folder (and subfolders inheriting properties from the selected folder) is stored in the folder owner's Version History Repository folder.
- Versions When File History Logging is enabled, you can set the number of versions the system will
  retain as backup for each file. If you only want to use the File History Log feature without retaining any
  backup versions, select 0 (zero) from the Keep drop-down menu. <u>Data Restore</u> feature that takes a
  snapshot of every account at 11:00PM MST and keeps those snapshots up to 30 days, including the
  number of file versions you have chosen to keep.
- Checkin and Checkout Checkbox A GroupShare<sup>™</sup> feature, this checkbox enables/disables the enforcement of Checkin/Checkout Version Control rules on the selected folder. With this feature enabled, all downloads and uploads are automatically tracked using Checkin/Checkout.
- **Disable Delete** Completely disables all deletion capability within the selected folder and subfolders. When turned on in the parent (root) folder, prevents deletion of files in all folders associated with the account. This prevents accidental deletion for important files. This feature can be used with File History and Checkout for complete version protection.

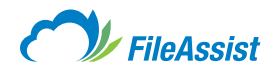

#### **Email Options Tab**

| Sharing Fi | ile Lifecycle                                                  | Activity History Log                                                                      |
|------------|----------------------------------------------------------------|-------------------------------------------------------------------------------------------|
|            |                                                                | riouvity matory Log                                                                       |
| E File/Fol | der Delete Not                                                 | ification                                                                                 |
| File/Fol   | der Move Noti                                                  | lication                                                                                  |
| File/Fol   | der Copy Notif                                                 | ication                                                                                   |
| File/Fol   | der Rename N                                                   | lotification                                                                              |
| Folder     | Create Notifica                                                | tion                                                                                      |
|            |                                                                |                                                                                           |
|            |                                                                |                                                                                           |
|            |                                                                |                                                                                           |
|            |                                                                |                                                                                           |
|            | 1                                                              | Save Close                                                                                |
|            | ,                                                              |                                                                                           |
|            | <ul> <li>File/Fol</li> <li>File/Fol</li> <li>Folder</li> </ul> | File/Folder Move Notif File/Folder Copy Notif File/Folder Rename N Folder Create Notifica |

#### Fields within Email Options Tab:

- **Daily Activity Report Checkbox** Enables an emailed daily report displaying all file updates done during a 24-hour period.
- **File Upload Checkbox** Enables a real-time email notification for every file upload. This feature is not recommended for large directories with high volume file activity since an email is generated with every file action.
- File Checkout Report Checkbox Automatically email a notification of every file checkout at the time
  of the download.
- Always Send Email to all Users Checkbox When enabled, all members of the GroupShare<sup>™</sup> for a selected folder will be included in email distributions.
- **Standard Recipients, Folder Owner Checkbox** Enables the folder owner to receive the specified reports and notifications.
- Standard Recipients, GroupShare<sup>™</sup> Users Checkbox Enables GroupShare<sup>™</sup> participants to receive the specified reports and notifications.
- Additional Recipients A free form field, you may specify other email addresses to be included in the distribution, even if they are not GroupShare<sup>™</sup> users. Any valid email address is acceptable. Separate multiple email aliases with semi-colons (e.g., user1@domain.com; user2@domain.com).

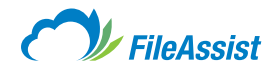

## **Sharing Tab**

| aeneral   | File Tracking     | Email Options            | Sharing        | File Lifecycle | Activity History Log |  |
|-----------|-------------------|--------------------------|----------------|----------------|----------------------|--|
| Select Us | er/Group          |                          | Select Perm    | ission 🔞       |                      |  |
|           |                   |                          | Select Pe      | mission 🗢      | Add User/Group       |  |
|           |                   |                          |                |                |                      |  |
|           |                   |                          |                |                |                      |  |
| Remove    | Selected User/Gro | nb                       |                |                |                      |  |
| Remove    | Selected User/Gro | up<br>I when adding them | n to the share |                | Stop Share           |  |

#### Fields within Sharing Tab:

- **Select User/Group** Allows you to specify the user/group with whom the selected folder will be shared.
- **Select Permission** Allows you to set the user/group permission level for the selected folder. Available settings are: Full Access, Create and Update, Read Only and Master Access.
- Notify the User by Email Checkbox Enables the user/group to receive email notification when they added to share.
- Stop Share This button will cease all sharing activities with this folder.

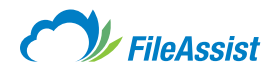

## File Lifecycle Tab

|             |                                        | -                                          |                                |                                  |                   |       |
|-------------|----------------------------------------|--------------------------------------------|--------------------------------|----------------------------------|-------------------|-------|
| General     | File Tracking                          | Email Options                              | Sharing                        | File Lifecycle                   | Activity Histor   | y Log |
| File Lifect | ycle Managemen<br>cally deleting file: | t File Lifecycle Ru<br>s and subfolders L  | les allow you<br>ising a Reter | to expire contention Time Period | nt in folders, by |       |
|             | ontent deleted by                      | a Lifecycle Rule is<br>when setting up the | s permanent                    | y purged from the                | e account , so    | ×     |
| pie         |                                        | when setting up the                        | 556 10165                      |                                  |                   |       |
|             |                                        |                                            |                                |                                  |                   |       |
| Add         | Lifecycle Rule                         | Delete                                     |                                |                                  |                   |       |
| No recor    | rds found. Click Add                   | to create a new Rule                       | 9,                             |                                  |                   |       |
|             |                                        |                                            |                                |                                  |                   |       |
|             |                                        |                                            |                                |                                  |                   |       |
|             |                                        |                                            |                                |                                  |                   |       |
|             |                                        |                                            |                                |                                  |                   |       |
|             |                                        |                                            |                                |                                  |                   |       |
|             |                                        |                                            |                                |                                  |                   |       |
|             |                                        |                                            |                                |                                  |                   |       |
|             |                                        |                                            |                                |                                  |                   |       |

• Add Lifecycle Rule – Allows user to add a rule set for life cycle of selected folder.

• **Delete** – Remove selected Lifecycle Rules.

**NOTE:** Adding a rule will enable the deletion of files/folder using a Retention Time Period.

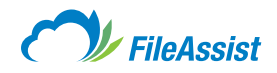

## **Activity History Log**

| General                       | File Tracking          | Email Options | Sharing | File Lifecycle | Activity History Log |
|-------------------------------|------------------------|---------------|---------|----------------|----------------------|
| Choose A                      | ctivity:               |               | Folder: |                |                      |
| File Hist                     | ory/Link Tracking      | •             | \scot   | TØTERAPIXEL.CO | OWarketing Com 🗊     |
|                               | de All Subfolders      |               |         |                |                      |
|                               |                        |               |         |                |                      |
|                               |                        |               |         | -              |                      |
| 🖹 Ехра                        | ort 🤤 Delete           |               |         | Search fo      | or a file by name    |
| how Defai                     | ort Contraction Delete | )             |         | Search fo      | or a file by name    |
| Expo<br>how Defai<br>No Recor | ort Celete             | )             |         | Search fo      | or a file by name    |

## Fields within Activity History Log:

- **Choose Activity** Allows user to select what activity is reported in the history log. Available options are: File History/Link Tracking, Checkin/Checkout History, Currently Check Out Files.
- Folder Allows user to specify which folder will receive an Activity History Log.
- **Include All Subfolders Checkbox** Enables the inclusion of all subfolders. Activity for subfolders will be include in history log.

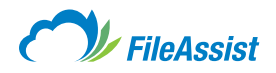

# xiii. Searching Files and Folders

Need to find a file with your account and can't remember exactly where it is? No problem! Use the search bar to instantly search files or folders through your entire account! An Index feature rapidly indexes all readable file content in the account, making word searches lightning-fast! You can create your own keywords and then tag files to easily search by keyword. Search by file or folder names, text in files, meta tags, or even comments.

#### Let's Get Started:

start

**1. Login** to your FileAssist account.

2. On the top right-hand side, click on the Search box.

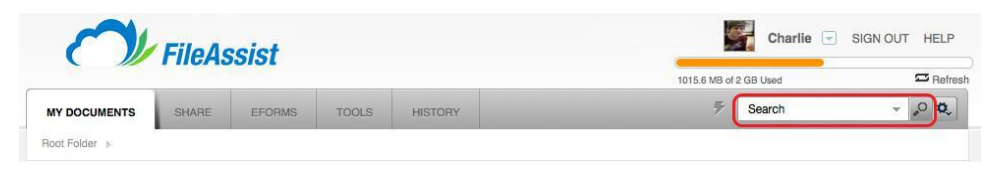

- 3. Type what you need to search for and **press Enter on your keyboard** or **click the Search button** (magnifying glass) on the right side of the search box.
- To expand or close additional search options, select the down arrow to the right of the Search button.

|                              | 1999 - 1999 - 1999 - 1999 - 1999 - 1999 - 1999 - 1999 - 1999 - 1999 - 1999 - 1999 - 1999 - 1999 - 1999 - 1999 - |     |     |                     |               |                      | 1015.6 MB of                             | 2 GB Used                                        |         | 🖾 Refres   |
|------------------------------|----------------------------------------------------------------------------------------------------|-----|-----|---------------------|---------------|----------------------|------------------------------------------|--------------------------------------------------|---------|------------|
| MY DOCUM                     | IENTS SHARE                                                                                                    | EFO | RMS | TOOLS               | HISTORY       |                      | 7                                        | Search                                           | *       | , <b>¢</b> |
| File Name:<br>Text in files: | Insert Your fileName *.*                                                                                        |     | 0   | Folde<br>Include Fo | r:            | Include Subfolders 🗸 | Use Sea                                  | urch Index<br>earches                            |         | ×          |
| File Type:                   | All types of files                                                                                              | •   |     | Size Betwee         | n:            | and KB MB GB         | Last Index<br>July 08, 10<br>Search Tip: | of your Account<br>:46 PM<br>You can: Always use | Refresh |            |
| Tag:                         | Insert your tag                                                                                                 | Ø   | 0   | Date Betwee         | n: mm/dd/yyyy | and mm/dd/yyyy       | Index                                    |                                                  |         |            |
| Comments:                    | Keyword                                                                                                    |     |     |                     |               |                      |                                          |                                                  |         | 5          |

5. Enter your search criteria in the appropriate fields, then click Search.

**NOTE:** You may select a different folder to search in by clicking the **Browse** button. A \* denotes a wildcard search, which means you may replace parts of your keyword with the asterisk to allow a full search (e.g., mark\* as a search criteria will return all results within files or folders that contain the word mark, such as marketing, market, marksman, markup, etc.)

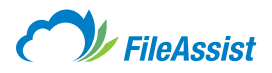

 Files matching your search criteria will be returned in the bottom window. From here you may export to an Excel or text file, or access the selected files accordingly.

|                       |                                                             |                                    |                                                  |                                                                                                | 1015.6 MB of                                                            | 2 GB Used   |   |       | S Refre |
|-----------------------|-------------------------------------------------------------|------------------------------------|--------------------------------------------------|------------------------------------------------------------------------------------------------|-------------------------------------------------------------------------|-------------|---|-------|---------|
| MY DOCUMENTS          | SHARE                                                       | EFORMS                             | TOOLS                                            | HISTORY                                                                                        | 7                                                                       | ,jpg        |   |       | ,0 Q,   |
| Search results fo     | or ".jpg"                                                   |                                    |                                                  |                                                                                                | 🌩 RETU                                                                  | JRN TO ROOT | E | XPORT | RESULT  |
| Sort by: Nam          | e Type Date                                                 | Size                               |                                                  |                                                                                                |                                                                         |             |   |       |         |
|                       |                                                             |                                    |                                                  |                                                                                                |                                                                         |             |   |       |         |
| Search d<br>Learn mo  | one using index<br>ore about how th                         | data dated July<br>is methods work | 08, 10:46 PM<br>s or what othe                   | . Click here to re-index ac<br>r options you have for you                                      | count data.<br>r searches.                                              |             |   |       | ×       |
| Search d<br>Learn mc  | one using index<br>ore about how th<br>end.jpg<br>Comments: | data dated July<br>is methods work | 08, 10:46 PM<br>s or what othe                   | . Click here to re-index ac<br>r options you have for you                                      | count data.<br>r searches.<br>Jul 08 2014 11:05 AM                      | 11.2 KB     |   |       | ×       |
| ESearch d<br>Learn mc | one using index<br>re about how th<br>end jpg<br>Comments:  | data dated July<br>is methods work | 08, 10:46 PM<br>is or what othe<br>ments\User Gr | . Click here to <b>re-index</b> ac<br>r options you have for you<br>uides/FileAssist Quick Sta | count data.<br>r searches.<br>Jul 08 2014 11:05 AM<br>rt/Source Images\ | 11.2 KB     |   |       | ×       |

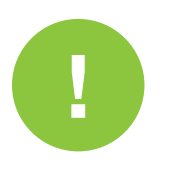

#### **IMPORTANT INFORMATION REGARDING SEARCH**

- The search feature is an intensive process on the server and for this reason we limit the time taken by this process to support a very large number of users accessing this feature. The search feature is extremely fast, so all practical searches can be performed within the time allowed.
- If you receive a Timeout error message, try limiting the folders you are searching, specify the file types (i.e.: \*.doc), or try a more exact search phrase.

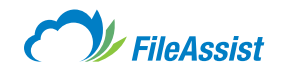

# (i) Advanced Text Search

## **Search Text in File Commands**

Search text in files is only available to Private sites.

- Phrase search: " "
  - E.g.: Fall 2007 Tax Records
- Multi character wildcard: \*
  - E.g.: 2007 Tax\*
- Single character wildcard: ?, ??, ???, etc.
  - E.g.: ?ame (this will search for Name, Fame, etc.)
- Boolean operators: AND, OR, NOT
  - E.g.: file AND storage AND NOT space
  - This e.g. searches for file text containing 'file' and 'storage' and doesn't contain 'space Advanced search features for File Name, Comment and Tag Search Available to all accounts.

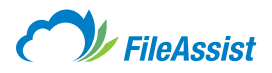

# (ii) How to Use Optical Character Recognition (OCR)

Optical character recognition is a powerful tool available to all Private Site clients. OCR, for short, processes the text in image files (.jpeg, .tiff, .bmp, .png, .raw) and PDFs, like bank statements, receipts, mail, or any other printed records.

When a document is uploaded the FileAssist OCR system will automatically index the file. The OCR technology also allows users to view the text in file directly in the FileAssist web interface, search text in file using the advanced search features, or even view the text in file.

Beyond the basic functionality provided by the OCR system, it also allows users to use the text in file search with Boolean operators, combinations and other key commands to better control searches. To learn more about Advanced Text Searches <u>click here.</u>

start

#### To Get Started Using These Features Follow the Steps Outlined Below:

<sup>1.</sup> Upload any files to user account. Click on Advanced Options of file. Click on More Options and select View Text Inside File.

| 67                | FileAssi                                   | st       |           |         | 1015 (1 147)         | Charl   | ie 🖃 S | GN OUT         | HELP<br>Betre | 2)<br>sh                       |   |                                          |
|-------------------|--------------------------------------------|----------|-----------|---------|----------------------|---------|--------|----------------|---------------|--------------------------------|---|------------------------------------------|
| MY DOCUMENTS      | EHARE E                                    | FORME    | TOOLS     | HISTORY | 9                    | Search  | _      | ×              | P Q           |                                |   |                                          |
| toct Foldat () Ma | initing Communication ()                   | My Decun | iante (   |         |                      |         |        |                |               |                                |   |                                          |
| Go to Folder      |                                            |          |           |         | Folder Option        | 18 - 8  | UPLOAD | •) (6          | NEW           |                                |   |                                          |
| Sort by: Na       | ama 🔺 Type   Date   Si                     | 240      |           |         |                      |         | New:   | <b>B</b> 88 19 | 0.6           |                                |   |                                          |
| o 📄 🥲             | ser Guides                                 |          |           |         | Au 00 2014 11 02 AM  | 6       |        |                |               |                                |   |                                          |
| o 🖹 🍓             | dmin Console.iba<br>Contretts              |          |           |         | Jul 08 2014 11 36 AM | 40.4 MB |        |                |               |                                |   |                                          |
|                   | dmin Guide.pdf<br># Commenter 30           |          |           |         | Jui 08 2014 11 36 AM | 1.4 MB  |        |                |               | Proview<br>Upload a New Yersic |   |                                          |
| o 🖪 🖗             | udget.xis<br>8 Commente - 🍡 🖓              |          |           |         | Jul 08 2014 11 36 AM | 19-KB   |        |                |               | Cópy<br>Move                   |   |                                          |
| Core C            | ohost Logo.png<br>P Comments               |          |           |         | Jul 08 2014 11 38 AM | 23.1 KB |        |                | 0             | )) Delete<br>2) Properties     |   |                                          |
|                   | bhost-data-center-ad<br>8 Commenter 30     | (compres | ssed).pdf |         | Jul 05 2014 11 36 AM | 6.1 MB  | - 16   |                | *             | More Optione                   |   | ZIP Download<br>Restore Actions          |
| - 🗋 🖁             | orp User Guide.ibool<br>8 Comments   360   | KB       |           |         | Jul 08 2014 11 37 AM | S4 MB   |        |                |               |                                |   | Convert Image to P<br>Convert Doce to PC |
| - 🖪 🖁             | orp User Guide.pdf<br>8 Commenter   340    |          |           |         | Jul 08 2014 11 37 AM | 18.2 MB |        |                |               |                                | 0 | Convert Video to M                       |
|                   | allas Business Journ<br>8 Commentes - Sala | al.pdf   |           |         | Jui 08 2014 11 38 AM | 9.3 MB  |        |                |               |                                | - |                                          |

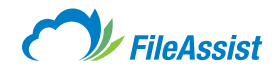

2. Then click View Text Inside File to view the text.

| MY DOCUMEN                                                                                          | NTS SHARE                                                                                                    | EFORMS                                                                                                    | TOOLS                                                                                       | HISTORY                                                        |                                                          | Ŧ                    | Search  |        | ¥              | ,o o,   |
|----------------------------------------------------------------------------------------------------|----------------------------------------------------------------------------------------------------|----------------------------------------------------------------------------------------------------|---------------------------------------------------------------------------------------------|----------------------------------------------------------------|----------------------------------------------------------|----------------------|---------|--------|----------------|---------|
| Root Folder >>                                                                                      | Marketing Communicat                                                                                                    | ion 🗼 My Docur                                                                                                    | nents 🗼                                                                                     |                                                                |                                                          |                      |         |        |                |         |
| Go to Folder                                                                                        | r                                                                                                    |                                                                                                    |                                                                                             |                                                                |                                                          | Folder Options       | •       | UPLOAD | -              | NEW     |
| Sort by:                                                                                            | Name A Type Date                                                                                                    | Size                                                                                                    |                                                                                             |                                                                |                                                          |                      |         | View:  | <b>3</b> 88 bi | t 🏶 nii |
|                                                                                                    | User Guides                                                                                                    |                                                                                                    |                                                                                             |                                                                |                                                          | Jul 09 2014 11:02 AM |         |        |                |         |
|                                                                                                    | Admin Console.iba                                                                                                    | a                                                                                                    |                                                                                             |                                                                |                                                          | Jul 08 2014 11:36 AM | 40.4 MB |        |                |         |
|                                                                                                    | Admin Guide.pdf                                                                                                    |                                                                                                    |                                                                                             |                                                                |                                                          | Jul 08 2014 11:36 AM | 1.4 MB  |        |                |         |
| View large<br>Work the c<br>Web Admi<br>8600 Freej<br>Irving, Tex<br>Toll-Free 1<br>sales@file      | r text<br>cloud<br>n Guide<br>port Parkway, Suite 22<br>as 75063 USA<br>.866.805.1991 Main 1<br>sanywhere.com                                                         | 10<br>.469.499.077                                                                                                    |                                                                                             |                                                                |                                                          |                      |         |        |                | ×       |
| Getting Sta<br>Divisions<br>Login to you<br>from the Ar<br>You can se<br>external us<br>storage for | arted:<br>Dur Admin Console usi<br>J. Once you login, the<br>dmin Tools panel to th<br>stup multiple Divisions,<br>sers. You can distribute<br>r each Division. Admin | ng the site detail<br>major features a<br>e left of the scree,<br>for example: or<br>e the disk space<br>istrators can be | s that were<br>re available<br>en.<br>le for the interr<br>any way you li<br>created to adm | nal users and the<br>ike, by user, or e<br>ninister specific [ | other for the<br>ven put limits on<br>Divisions, or they |                      |         |        |                |         |

3. You can also use the search for look for specific strings of Text in Files.

|                       |                 |               |         |         | 1015.6 MB of 2 | GB Used               | 🖾 Refr  |
|-----------------------|-----------------|---------------|---------|---------|----------------|-----------------------|---------|
| MY DOCUMENTS          | SHARE           | EFORMS        | TOOLS   | HISTORY | ÷              | Users                 | - ,º Q, |
| Root Folder > Marketi | ing Communicati | on > My Docum | ients > |         |                | Name<br>Text in Files | _       |
| Go to Folder          |                 |               |         |         | Folder Options | Comments              | 8 NEW   |
| Sort by: Name         | Type   Dat      | to Size       |         |         |                |                       | O all   |

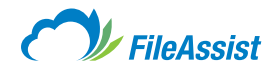

4. Type in the word or phrase and then click Search.

|                                                                                |                                                                                                    |                                                            |                                                                                                    | 1015.6 MB c                                                                            | f 2 GB Used         |   |       | S Refre |
|--------------------------------------------------------------------------------|----------------------------------------------------------------------------------------------------|------------------------------------------------------------|----------------------------------------------------------------------------------------------------|----------------------------------------------------------------------------------------|---------------------|---|-------|---------|
| MY DOCUMENTS SHAR                                                              | RE EFORMS                                                                                                    | TOOLS                                                      | HISTORY                                                                                                    | 7                                                                                      | Users               |   | *     | ,º 0,   |
| earch results for "User                                                        | s"                                                                                                    |                                                            |                                                                                                    | . RET                                                                                  | URN TO ROOT         |   | XPORT | RESULT  |
| Sort by: Name   Type                                                           | Date   Size                                                                                                    |                                                            |                                                                                                    |                                                                                        |                     |   |       |         |
|                                                                                |                                                                                                    |                                                            |                                                                                                    |                                                                                        |                     |   |       |         |
| Search done using<br>Learn more about h                                        | index data dated July<br>ow this methods work                                                                                                | 08, 10:46 PM . Cl<br>s or what other op                    | ick here to re-index acco<br>tions you have for your s                                                         | int data.<br>arches.                                                                   |                     |   |       | ×       |
| Search done using<br>Learn more about t<br>AddDivision.<br>Comments:<br>Mark   | index data dated July<br>iow this methods work                                                                                               | 08, 10:46 PM . Cl<br>s or what other op                    | ick here to re-Index acco<br>titions you have for your s<br>er Guides\Admin Consol                             | nt data.<br>arches.<br>Jul 08 2014 03:50 PM<br>Source Images\                          | 112.1 KB            |   |       | ×       |
| Search done using<br>Learn more about ?<br>AddDivision.<br>@ Comments:<br>Mark | index data dated July<br>iow this methods work<br>ipg View text inside<br>eting Communication/V<br>png View text inside                      | 08, 10:48 PM . Cl<br>s or what other op                    | ick here to re-index acco                                                                                      | nt data.<br>arches.<br>Jul 08 2014 03:50 PM<br>(Source Images)<br>Jul 08 2014 03:50 PM | 112.1 KB<br>63.6 KB | 1 |       | *<br>©  |
| Search done using<br>Learn more about 1<br>AddDivision.<br>@ Comments<br>Mark  | index data dated July<br>iow this methods work<br>jpg View text inside<br>eting Communication<br>Png View text inside<br>eting Communication | 08, 10:48 PM . Cl<br>s or what other op<br>My Documents\Us | ick here to re-index acco<br>titions you have for your s<br>ser Guides\Admin Consol<br>ser Guides\Admin Consol | nt data.<br>arches.<br>Jul 08 2014 03:50 PM<br>Source Images\<br>Jul 08 2014 03:50 PM  | 112.1 KB<br>63.6 KB | 1 |       | ×       |

## $\ensuremath{\textbf{5. Click}}$ on the View Text Inside link display the text inside the file. Searched text

is highlighted inside the file content.

| A Comments:   000                                                                                                    | Jul 08 2014 11:36 AM | 1.4 MB |  |   |
|----------------------------------------------------------------------------------------------------|----------------------|--------|--|---|
| Marketing Communication/Wy Documents\                                                                                                    |                      |        |  |   |
| View larger text                                                                                                    |                      |        |  | × |
| You can setup multiple Divisions, for example: one for the internal users and the other for the<br>external users. You can distribute the disk space any way you like, by user, or even put limits on<br>storage for each Division. Administrators can be created to administer specific Divisions, or they<br>are the storage of the second second seco |                      |        |  |   |
| nay be granted permission by you to Administer all Divisions.<br>3600 Freeport Parkway, Suite 220<br>Julian Tower 25062 (15A                                                                                                    |                      |        |  |   |
| Toll-Free 1 866 805 1991 Main 1 469 499 077                                                                                                    |                      |        |  |   |
| IVIII), texas 7:000 COA<br>Toll-Free 1.866.805.1991 Main 1.469.499.077<br>sales@filesanywhere.com<br>To create, remove, and manage Divisions:<br>Login to the Admin Console                                                                                                    |                      |        |  |   |
| Will a lease 7 Jobs Josh<br>Tol-Free 1, 266, 805, 1991 Main 1,469,499,077<br>Bales @ filesanywhere.com<br>To create, remove, and manage Divisions:<br>Login to the Admin Console<br>Click on Divisions from the Admin Tools box<br>Click "New, Edit, or View" to make changes to Divisions                                                                                                    |                      |        |  |   |

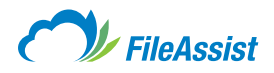

# xiv. File Lifecycle

Need a way to do a little spring cleaning inside your FileAssist account? No problem! With this feature, you can automate the task of deleting older files and folders. With **File Lifecycle** feature, you can set rules regarding the expiration and automatic deletion of files and subfolders by designating a retention time period.

#### Let's Get Started:

start

After logging into your FileAssist account you may access File Lifecycle in one of two ways:

1. Right click the folder for which you wish to define a **File Lifecycle**, **highlight Properties** and **then click Advance Properties**. When the Folder Properties screen appears, **click the File Lifecycle tab**.

| C J Fil                                                                                                    | eAssist                                                                                                    |               | Charlie 🔽 | SIGN OUT HELP     |
|----------------------------------------------------------------------------------------------------|----------------------------------------------------------------------------------------------------|---------------|-----------|-------------------|
| MY DOCUMENTS SH                                                                                                    | ARE EFORMS                                                                                                    | TOOLS HISTORY | F Search  | - <sub>0</sub> Q, |
| Show Multiple Selection                                                                                                    |                                                                                                    |               |           | > - E NEW         |
| Sort by: Name A Type Da                                                                                                    | ate   Size                                                                                                    |               | View:     |                   |
| Username     Username     Indexing Communication     Index Index In | <ul> <li>Preview</li> <li>Download Folder</li> <li>Upload to Folder</li> <li>Send / Share</li> <li>New Folder</li> <li>Copy</li> <li>Move</li> <li>Delete</li> <li>Refresh Folder</li> <li>Properties</li> <li>Service Plugins</li> <li>Group By</li> </ul> |               |           |                   |

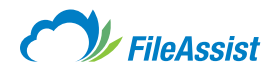

#### 2. Click Add Lifecycle Rule.

| File Tracking              | Email Options        | Sharing      | File Lifecycle     | Activity History Log |
|----------------------------|----------------------|--------------|--------------------|----------------------|
| Lifecycle Management       | File Lifecycle Rul   | es allow you | to expire conter   | t in folders, by     |
| Content deleted by         | a Lifecycle Rule is  | permanent    | ly purged from the | e account . so       |
| please use caution         | when setting up the  | ese rules!   | ,,- ,-             |                      |
| Add Lifecycle Rule         | C Delete             |              |                    |                      |
| o records found. Click Add | to create a new Rule | 6.0          |                    |                      |
|                            |                      |              |                    |                      |
|                            |                      |              |                    |                      |
|                            |                      |              |                    |                      |
|                            |                      |              |                    |                      |
|                            |                      |              |                    |                      |
|                            | -                    |              | 1                  | Sava                 |
| Eolder Contente Deper      |                      |              |                    | LIOSE                |

#### OR

3. You may click the Tools tab located at the top, when the Account Tools screen appears, select the Manage File Lifecycle button.

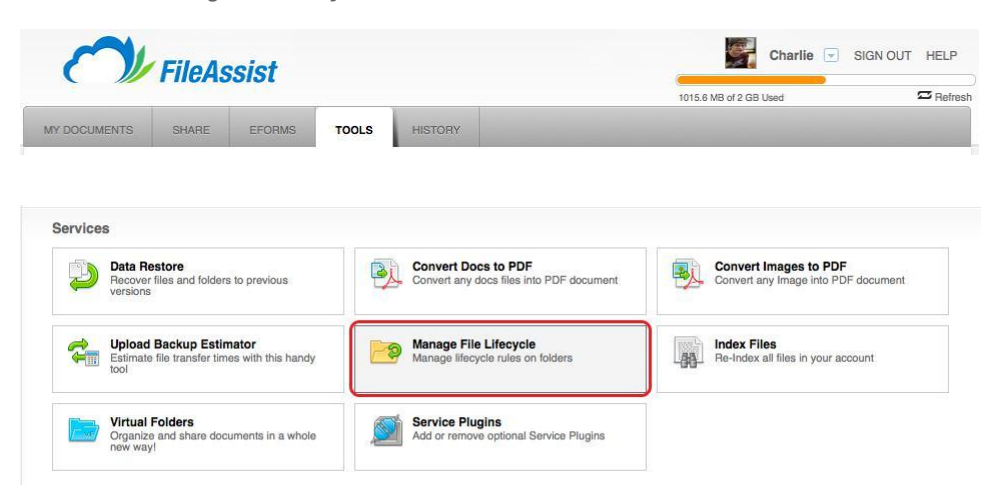

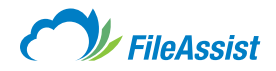

4. The File Lifecycle Management screen will appear. From here you can set rules to allow content to be deleted depending on the criteria you select. If this is the first time assigning a File Lifecycle, you must begin by adding a rule. Options are discussed on the next page.

|                |                     |                   |                      |             | 1015.6 MB of 2 GB Used | \$       |
|----------------|---------------------|-------------------|----------------------|-------------|------------------------|----------|
| OCUMENTS       | SHARE E             | FORMS TOOL        | S HISTORY            |             |                        |          |
| le Lifec       | vcle Manag          | ement             |                      |             |                        |          |
| d, edit, or de | elete the rules gov | verning automatic | deletion of files/fo | olders. 👩   |                        | 🗢 Go Bac |
|                |                     |                   |                      |             |                        |          |
|                |                     |                   |                      |             |                        |          |
| Add Life       | cycle Rule 🔵 I      | Delete            |                      |             |                        |          |
|                | Rule Name 🔻         | Status            | Period Date          | Folder Path | File Mask Folder Optio | 'n       |
|                | First Rule          | ENABLED           | 99 days              | \USERNAME\  | Keep Empty             | Folders  |
|                |                     |                   |                      |             |                        |          |
|                |                     |                   |                      |             |                        |          |
|                |                     |                   |                      |             |                        |          |
|                |                     |                   |                      |             |                        |          |
|                |                     |                   |                      |             |                        |          |
|                |                     |                   |                      |             |                        |          |

## **Adding a Rule**

To add a rule, **click the Add button** adjust the settings below and **then click Save.** 

**CAUTION:** Files and folders governed by File Lifecycle rules will be permanently deleted.

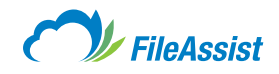

| dd New Lifecycle Rule                                                                                                   |                                                                                                    | 3                                                                                                    |
|----------------------------------------------------------------------------------------------------|----------------------------------------------------------------------------------------------------|----------------------------------------------------------------------------------------------------|
| Lifecycle Rule Name:                                                                                                    |                                                                                                    |                                                                                                    |
| Folder Rule 2                                                                                                    |                                                                                                    |                                                                                                    |
| Folder Location :                                                                                                    |                                                                                                    |                                                                                                    |
|                                                                                                    |                                                                                                    | The second second second second second second second second second second second second second second second se |
| Delete Empty Subfolders                                                                                                 |                                                                                                    |                                                                                                    |
| Folder View                                                                                                    |                                                                                                    |                                                                                                    |
| - Dours @                                                                                                    | File Names to Include:                                                                               |                                                                                                    |
|                                                                                                    | ex: .doc, name.doc                                                                                   |                                                                                                    |
| Additional Recipients:                                                                                                  |                                                                                                    |                                                                                                    |
| Enter recipient email addresses                                                                                         |                                                                                                    |                                                                                                    |
| ✓ Enable This Rule                                                                                                    | $\checkmark$ Email report to the folder owner                                                        |                                                                                                    |
| Important: All matching files within the se<br>Please be extra careful when adding an<br>PERMANENTLY DELETE FILES AND F | elected folder and in subfolders will be deleted.<br>ny lifecycle rule, since the rules<br>OLDERS !! |                                                                                                    |
| If you have any questions about these Settings,<br>please call: 1-(888)-661-6565 for Technical Support.                 | Save                                                                                                 | lose                                                                                                    |
|                                                                                                    |                                                                                                    |                                                                                                    |
|                                                                                                    |                                                                                                    |                                                                                                    |

- Lifecycle Rule Name You can name the rule something easy to remember.
- Folder Location This is the folder path that will be affected by this rule.
- Delete Empty Subfolders If you want to keep empty subfolders, leave this unchecked.
- Folder View This is how long you want to keep the files/subfolders in question.
- File Names to Include Just like in a search box, put in the criteria you wish to include in the purge.
   For instance, if you wanted to erase all document files that are left in the folder after a week, then you'd do a search for \*.doc (all matching files within the selected folder and in subfolders will be deleted).
- Additional Recipients If you'd like to send the notification emails to other addresses, this is where you would add them and separate them with a comma (,).
- **Enable This Rule** Leave this checked if you want the rule enabled. Otherwise, you can disable the rule by unchecking this option.
- Email Report This will send an email notification of the purged files/folders to the email address on file associated with the account.

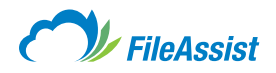

# xv. Checkin and Checkout

Ever checked out a library book? The Checkin/Checkout feature follows the same concept. On enabled folders, you may check out a file to download and then edit. The Checkout locks the file, keeping others from downloading and making changes to the file at the same time. This allows for a collaborative environment with strict version control. You might also like more information on:

- <u>Version Control Overview</u>
- Enabling and Using Version Control

#### Let's Get Started:

#### 1. Login to your account.

start

- 2. Locate the file you want to checkout in the folder tree.
- 3. Right click on the file and select Checkout.

| File                                                                                                    | ASSIST                                                                                                    | 1015.6 MB of 2 GB Used 🖾 Refre |
|----------------------------------------------------------------------------------------------------|----------------------------------------------------------------------------------------------------|--------------------------------|
| MY DOCUMENTS SHAR                                                                                                    | E EFORMS TOOLS HISTORY                                                                                        | 🔻 Search 🔹 🔎 🖏                 |
| Show Multiple Selection                                                                                                    |                                                                                                    | 🔒 UPLOAD 👻 🔀 NEW               |
| ort by: Name A Type   Date                                                                                                    | Size                                                                                                    | View: 🔲 😫 🏷 🖬                  |
| SUSERNAME     SUSERNAME     SUSERNAME | ation  Preview  Download/Checkout  Upload a New Version  Copy  Move  Delete  Properties  Move  Sarula Pluains |                                |

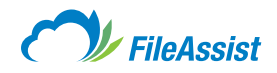

**4.** The Download screen will appear. Enter any necessary comments or additional email notification recipients, **then click Download and Checkout.** The folder tree will reflect the checkout.

| /ersion Control / Download                     | ×      |
|------------------------------------------------|--------|
| This File is available for Checkout            |        |
| O Download File Read-Only (Do not checkout)    |        |
| Checkout File Now                              |        |
| Comments                                       |        |
| Enter your comments                            |        |
|                                                |        |
| Email Notification                             |        |
| Send Email to default recipients               |        |
| Enter additional recipient email adresses here |        |
|                                                |        |
| Download and che                               | Cancel |
|                                                |        |
|                                                |        |
|                                                |        |

| MY DOCUMENTS                                                                                                    | SHARE                                                                                                    | EFORMS                          | TOOLS | HISTORY | ₹ | Search |                       |
|----------------------------------------------------------------------------------------------------|----------------------------------------------------------------------------------------------------|---------------------------------|-------|---------|---|--------|-----------------------|
| Show Multiple Selec                                                                                                    | tion                                                                                                    |                                 |       |         |   |        | r 📴 NEW               |
| Sort by: Name - Ty                                                                                                    | rpe   Date   Siz                                                                                                    | te                              |       |         |   | View:  | 1 88 t <b>8 ()</b> 11 |
| USERNAME     USERNAME     INBOW     Marketing     Miscellane     Gifter Pro     Vacation 2     Julias Bu     Digital Art     Digital Art     Digital Art | D EMAIL<br>otos<br>Communication<br>ous<br>jects<br>1014<br>Isiness Journal<br>istic Expression 2<br>3 SOC-3 report.pr | l. <b>pdf</b><br>2009.pdf<br>df |       |         |   |        |                       |

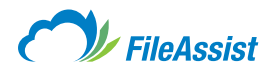

**5.** You'll be prompted to **open the file or save it to your local machine.** Once you've viewed/edited the file you may check it back in by uploading it. The Checkin is automatic and the account holder will receive notification that the file has been checked in.

| Jpload a File                                |    | >       |
|----------------------------------------------|----|---------|
| Add files Upload                             |    | 🏷 Clear |
| 🔁 Dallas Business Journal.pdf                | 0% | 9 MB 💥  |
| Count of files: 1 (9 MB)                     |    |         |
|                                              |    |         |
| Upload files to:                             |    | ×       |
| Current Upload Method: Classic Upload        |    |         |
| Problems Uploading? Try_Other Upload Methods |    | Close   |
|                                              |    |         |

| /      |
|--------|
|        |
|        |
| I      |
|        |
| Cancel |
|        |

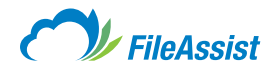

## xvi. Version Control

What do you get when you put together multiple folders, multiple users and lots and lots of files? The potential for a document version mess! Good thing we put measures in place that allow you better control over your files and how they are accessed or updated. Version Control allows multiple people to collaborate as a group automatically creating a backup copy of each file updated, protects against unintended, simultaneous edits to the same file(s) and tracks each new file version so there is a complete history of changes.

#### What is Version Control?

Version Control provides a structure for working on files in a team, along with detailed tracking, alerts and the ability to open any prior version of a file. Best of all, Version Control features are accessible by opening the **Properties tab** of any folder as outlined in these <u>step-by-step instructions</u>.

#### When to Use Version Control

Version Control is a great tool for any of the following situations:

- . When two or more people are adding files or changing files to a shared set of files.
- When one or more users are making changes to files and each version of a changed file needs to be stored for historical, accounting, or legal reasons, or to rollback/refer to earlier versions in case of errors in more recent updates.
- When you are sharing files with others and wish to be notified of any file change.
- When you are sharing files with others in a group and wish to track user downloads.

#### **Version Control Options**

Version Control is a collection of features. There are four main Version Control options available:

- Checkin/Checkout
- Version History
- Disable Delete
- Email Notifications

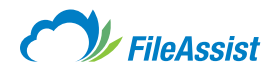

# (i) Enabling and Using Version Control

Need to work on documents with someone who's in another location, or even another city? Cloud collaboration is one of the fastest, most convenient ways to work with another individual or team, even when that team is spread out. To help streamline the cooperative process, FileAssist offers Version Control as built-in features perfect for multi-user editing.

This group of version control features includes Checkin/Checkout, version history, disable delete and email notifications. Keep in mind that if you normally use WebDAV to access your files, you'll need to login to the FileAssist web interface to use Version Control features. You might also be interested in:

• Step-by-Step Instructions: Using Checkin/Checkout

## Let's Get Started:

start

1. Login to your account.

2. Select the folder you want to add version control to, right click, highlight Properties and then select Advanced Properties.

| MY DOCUMENTS                                                                                                    | SHARE                                                                                                    | EFORM                                                    | S TI       | OOLS                   | HISTORY                  |  | 7 | Search | - "O         |
|----------------------------------------------------------------------------------------------------|----------------------------------------------------------------------------------------------------|----------------------------------------------------------|------------|------------------------|--------------------------|--|---|--------|--------------|
| Show Multiple Selection                                                                                                    |                                                                                                    |                                                          |            |                        |                          |  |   |        | 0AD 👻 📴 N    |
| ort by: Name A Type                                                                                                    | Date Siz                                                                                                    | te                                                       |            |                        |                          |  |   | Vie    | w: 🗊 88 Eg 🖪 |
| USERNAME                                                                                                    | MAIL                                                                                                    |                                                          |            |                        |                          |  |   |        |              |
| An Antiperiod Control of Control of Con | <ul> <li>Previous</li> <li>Down</li> <li>Down</li> <li>Uplos</li> <li>Sense</li> <li>Sense</li> <li>New</li> <li>Copy</li> <li>Move</li> <li>Doleiei</li> </ul> | ew<br>nload Folder<br>ad to Folder<br>// Share<br>Folder | ) <b>b</b> |                        |                          |  |   |        |              |
|                                                                                                    | Refre                                                                                                    | enties                                                   | • 😺        | Rename<br>File Histor  | y Log                    |  |   |        |              |
|                                                                                                    | Servi                                                                                                    | ce Plugins<br>p By                                       | , 🕼        | Advanced<br>Edit Folde | Properties<br>r Metadata |  |   |        |              |

 When the Folder Properties screen displays, click the File Tracking tab. Here you can enable the Version Control features below.

#### **File Tracking Section**

**File History Logging Checkbox** – When enabled, file history logging allows you to keep the number of versions you designate in the **Keep Drop-Down menu.** Options are 0–10 and All. You can view file version in the **File History Log** by **clicking the View** <u>File History Log</u> button in this screen.

**Checkin and Checkout Checkbox** – When enabled, Checkin/Checkout requires other users to **Check Out** a file to view, edit, or collaborate. This locks the file from being downloaded by another user at the same time. Once a user has completed viewing, editing, or collaborating on a document, it must then be **Checked In** to upload it to the account. The **Undo Checkouts button** allows the account owner to remove the Checkout status of files, unlocking them for other users to download. The **View Checkout Log button** takes you to the <u>File History Log</u> that lists the details of files checked into and out of the designated folders.
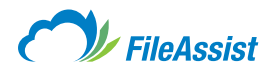

**Disable Delete Checkbox** – When enabled, the **Disable Delete feature** stops any other user from deleting files from the account. Even subaccounts with full access to the designated folder cannot delete files once enabled.

| older Properties for                  | 'Marketing Co  | mmunica | ition'          |                       | × |
|---------------------------------------|----------------|---------|-----------------|-----------------------|---|
| General File Tracking                 | Email Options  | Sharing | File Lifecycle  | Activity History Log  |   |
| Folder Owner: USERNAME                |                | Parent  | Folder: USERNA  | ME\MARKETING          |   |
| File Tracking Properties:             | 0              |         | Apply Propertie | es from Parent Folder | 0 |
| $\fbox$ File History Logging          | Versions: Keep | 1       | •               |                       |   |
| CheckIn / CheckOut     Disable Delete |                |         |                 |                       |   |
| Folder Contents Report                | t              |         | 1               | Save                  | ) |
|                                       |                |         |                 |                       |   |

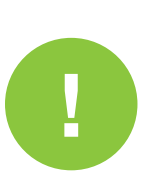

#### **IMPORTANT INFORMATION ABOUT CHECKIN/CHECKOUT**

- Because Version Control keeps multiple file versions within your account, additional storage is used to retain each version.
- Enabling Version Control for the parent folder causes all subfolders to inherit those settings.
- When enabling Version Control, no files are changed.
- You may change or remove Version Control settings at any time.

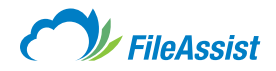

# **III. Share**

# i. Share Tab Overview

From the Share tab you can send, receive and manage your links.

| OCUMENTS SHARE EFORMS                                                             | TOOLS HISTORY                                                                                                    |                                                                           |         |
|-----------------------------------------------------------------------------------|----------------------------------------------------------------------------------------------------|---------------------------------------------------------------------------|---------|
| hare and Receive Files<br>ick a button below to get started.                      |                                                                                                    |                                                                           |         |
| and and Receive                                                                   |                                                                                                    |                                                                           |         |
| Create FileShare™ Link<br>Share files with anyone by emailing a simple<br>link.   | Create FileReceive Link<br>Receive files from anyone by emailing a<br>simple link.                                                              | Create Picture Link<br>Create links to share pictures in your<br>account. | r       |
| Send Local Files<br>Upload a file and send a FileShare™ link in<br>just one step. | Fax files from your account to any fax machine in the world.                                                                                    | Create GroupShare<br>Create groups and share folders with<br>users.       | h other |
| Esend<br>Instantly send files to another user.                                    |                                                                                                    |                                                                           |         |
| anage                                                                             |                                                                                                    |                                                                           |         |
| FileShare™ Links<br>Manage your FileShare™ Links.                                 | FileReceive Links<br>Manage your FileReceive links                                                                                              | View Picture Links<br>View picture links to share pictures in<br>account. | n your  |
| Fax Log<br>View all sent/received faxes from one screen                           | Folder Access Keys<br>Manage secure Folder Access Keys that<br>allow file uploads into a designated folder via<br>automated programs using API. | ChoSign Documents<br>Manage documents sent for EchoS                      | Sign    |

## **Send and Receive**

- Create FileShare Link Send files and folders to an email address.
- **Create FileReceive Link** Send a link via email to let someone upload files and folders into the account.
- Create Picture Link Create's a link to share images.
- Send Local Files Uploads files to the account and sends them with one simple process.
- Send Fax Allows users to send faxes. (Optional)
- **Create GroupShare**<sup>™</sup> Share folders with different users with permission levels suited to every occasion.
- **Esend** Instantly send files to another user.

#### Manage

- FileShare Links Review, edit and update settings on the links.
- FileReceive Links Review, edit and update settings on the links.
- View Picture Links Review, edit and update settings on the links.
- Fax Log Review sent faxes. (Optional)
- Folder Access Keys Manage keys that allow uploads via automated programs utilizing API.
- EchoSign Manage documents send for EchoSign.

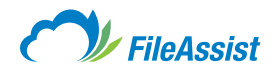

# ii. Send and Receive

# (i) FileShare Links

#### FileShare

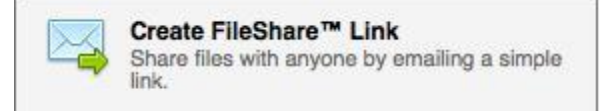

**FileShare** allows you to share files with anyone, even if the recipient isn't a FileAssist user. Select the file(s) you would like to send, choose the **FileShare** button and enter your recipients' email address(es). A link is generated that can then be emailed or copied/pasted to your desired location. Recipients just click the link to download the files you shared. **FileShare** also comes with enhanced features, such as permissions, tracking and history, giving you the ability to control your data.

# a. Creating FileShare Links

Want to share your files easily and instantly. You bet! Send anyone (including non-members) the document(s) of your choice anytime, anywhere with **FileShare**. Add as many files as you wish and each file shared can be any size up to the full storage size of your account using a simple web-based link. Your recipient is notified with an email that contains the **FileShare Link**. Just follow the step-by-step instructions on creating a **FileShare Link**, or watch this helpful <u>video tutorial</u>.

## **List View**

Click the **mail icon with a small green arrow** as **shown in red below.** Click the **FileShare tab** that appears below.

|                     | _                          |                 |          |         | 101            | 5.6 MB of : | 2 GB Used | 8                 |
|---------------------|----------------------------|-----------------|----------|---------|----------------|-------------|-----------|-------------------|
| MY DOCUMENTS        | SHARE                      | EFORMS          | TOOLS    | HISTORY |                | 7           | Search    | - "O              |
| loot Folder 👂 Marke | ting Communicati           | on 👂 My Docu    | ments >  |         |                |             |           |                   |
| Go to Folder        |                            |                 |          |         | Folder         | Options     | v 🔒 UPL   | OAD 👻 📴 N         |
| Sort by: Name       | e ▲   Type   Date          | e   Size        |          |         |                |             | Vie       | . 🖬 😫 iz 🍕        |
| Use                 | r Guides<br>Comments:   🎨  |                 |          |         | Jul 09 2014 11 | :02 AM      |           |                   |
| O D Adm             | nin Guide.pdf<br>Comments: |                 |          |         | Jul 08 2014 11 | :36 AM      | 1.4 MB    |                   |
| Share your file     | es! Click a butt           | on below to get | started. |         |                |             |           | Share File/Folder |
| FileSh              | are                        |                 | Fax      |         | Picture Link   |             | Esend     |                   |

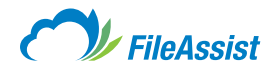

## **Icon View**

Hover over a file icon and click the downward facing arrow that appears in the top right hand corner. Scroll down to Send/Share and select GroupShare<sup>™</sup>.

|                               |                                  |                                                        |                                                                   |                        | 1015.6 MB                 | of 2 GB Used            | 🖾 Refr                         |
|-------------------------------|----------------------------------|--------------------------------------------------------|-------------------------------------------------------------------|------------------------|---------------------------|-------------------------|--------------------------------|
| Y DOCUMENTS                   | SHARE                            | EFORMS TOOLS                                           | HISTORY                                                           |                        | 7                         | Search                  | - ,0 Q                         |
| ot Folder 👂 Market            | ing Communication                | My Documents >                                         |                                                                   |                        |                           |                         |                                |
| Go to Folder                  |                                  |                                                        |                                                                   |                        | Folder Option             | ns 💌 😭 U                | PLOAD 👻 📴 NEW                  |
| Sort by: Name                 | Type   Date                      | Size                                                   |                                                                   |                        |                           |                         | View: 🔲 🖴 😫 🍈 🖬                |
|                               | A                                | Preview     Download/Checkout     Upload a New Version | Осоноэт.                                                          | A                      | Ľ                         | Å                       |                                |
| User Guides                   | Admin Guide.pdf                  | - Send / Share +                                       | File Share                                                        | t-<br>er-ad            | Corp User<br>Guide.ibooks | Corp User<br>Guide.pdf  | Dallas Business<br>Journal.pdf |
| <u>}</u>                      | Å                                | Move<br>Delete<br>Properties                           | <ul> <li>Picture Link</li> <li>Esend</li> <li>Send Fax</li> </ul> | , fr                   |                           |                         |                                |
| Digital Artistic<br>Expressio | FA-Opus-3<br>SOC-3 report<br>030 | More Options                                           | Send Local Files                                                  | where<br>www.vit.1.PDF | Lorem.xml                 | MacReview<br>7.5.12.zip | Presentation<br>Example.ppt    |

#### **Tree View**

Right click on a file, scroll down to Send/Share and click FileShare.

|                                                                                                    | and the second                                    |       |                                       |   | 1015.6 MB of | 2 GB Used | 🖾 Refre             |
|----------------------------------------------------------------------------------------------------|---------------------------------------------------|-------|---------------------------------------|---|--------------|-----------|---------------------|
| MY DOCUMENTS SHARE                                                                                                    | EFORMS                                            | TOOLS | HISTORY                               | _ | 7            | Search    | ~ <sub>0</sub> 0 Q, |
| Show Multiple Selection                                                                                                    |                                                   |       |                                       |   |              |           | AD 👻 📴 NEW          |
| ort by: Name 🔺 Type   Date                                                                                                    | Size                                              |       |                                       |   |              | View      | . 🗉 22 te 🔿 "ii     |
| Marketing Communicati<br>My Documents<br>Ber Cuides<br>My Budget.xls<br>Budget.xls<br>With Cohost Logo.p<br>Dochost Logo.p                                                                                                    | Preview     Download/Checko     Lipload a New Ver | ut    |                                       |   |              |           |                     |
| 📄 Corp User Guic<br>🝌 Corp User Guic                                                                                                    | Send / Share                                      | •     | File Share                            |   |              |           |                     |
| 🍌 Dallas Businese<br>🍌 Digital Artistic<br>🍌 FA-Opus-3 SO(                                                                                                    | Copy<br>Move                                      | ů<br> | FileReceive<br>Picture Link           |   |              |           |                     |
| FilesAnywhere     FilesAnywhere     FilesAn | Delete                                            | ,     | Esend<br>Send Fax<br>Send Local Files |   |              |           |                     |
| MacReview 7.5                                                                                                    | More Options Service Plugins                      | •     |                                       | 1 |              |           |                     |

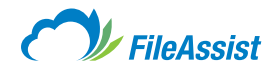

## From the Share Tab

1. Open the Share tab and click Create FileShare Link.

# MY DOCUMENTS SHARE EFORMS TOOLS HISTORY Shares and Receive Files Cited a builton below to get started. Send and Receive Send and Receive Emol Shares "Link Bares" Link Bares Tiles Nates "Link Bares Tiles with anyone by smalling a simple Tink. Create FileShares" Link Bares Tiles Nates Tiles Nates Tiles N

2. Click Add Files/Folders and select a file or folder from your account, then click Send Link.

| General     | Access & F            | ermissions          | User Vie | w Settings | Advance | d Options |                 |
|-------------|-----------------------|---------------------|----------|------------|---------|-----------|-----------------|
| Add files a | nd folders that       | t you would lik     | to share |            |         | Add       | Files / Folders |
| Name        |                       | A Pat               | th       |            |         |           |                 |
|             |                       |                     |          |            |         |           |                 |
|             |                       |                     |          |            |         |           |                 |
|             |                       |                     |          |            |         |           |                 |
|             |                       |                     |          |            |         |           |                 |
|             |                       |                     |          |            |         |           |                 |
|             |                       |                     |          |            |         |           |                 |
|             |                       |                     |          |            |         |           |                 |
| Remove      | Selected              | Clear List          |          |            |         |           |                 |
| Remove      | Selected              | Clear List          |          |            |         |           |                 |
| Remove      | Selected mber My Choi | Clear List<br>ces @ |          |            |         |           |                 |
| Remove      | Selected mber My Choi | Clear List<br>ces 💿 |          |            |         |           |                 |

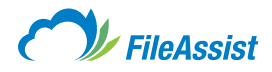

3. Enter the email address(es) you wish to send the link to, select a Sent From Address, and click Send.

| ileAssist FileShare™                            |                                       | × |
|-------------------------------------------------|---------------------------------------|---|
| Email 'file/folder' link to the following recip | plents: 🔞                             |   |
|                                                 |                                       |   |
| Save to Contacts List                           | 'Sent From' Address: support@filesany | ~ |
| Send a personal message with your invita        | tion. (Optional) 😰                    | _ |
| You Have New Files to Download at FileAss       | sist                                  |   |
| Enter a Message                                 |                                       |   |
|                                                 |                                       |   |
|                                                 |                                       |   |
| Permission 🔅 Advanced                           | Send                                  |   |
|                                                 |                                       |   |
|                                                 |                                       |   |

- The Send Link feature does not send a notification email to the creator of the FileShare Link. If you
  wish to receive and view the FileShare Link notification that your recipients will see, you must include
  your email address with the other recipient email addresses where prompted.
- If your email server doesn't use SSL to send emails, you may want to use either the Send Link or Password Protect feature. Send Link uses FileAssist built-in, secure email system. Password protect allows link access via 128-bit SSL encryption.
- For existing **FileShare Links**, you can change the notification settings, cancel the link, or extend the link by modifying the properties. For more information, view the step-by-step instructions for <u>Modifying a FileShare Link</u>.

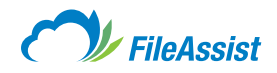

# b. Advanced FileShare Link Features

#### Access and Permissions Tab

#### **Permission Section**

| FileAssist FileShare™                                            | ×   |
|------------------------------------------------------------------|-----|
|                                                                  |     |
| General Access & Permissions User View Settings Advanced Options |     |
|                                                                  |     |
| Password Protection (2) Link Expiration (2) 30 days from now     |     |
|                                                                  |     |
| Permissions                                                      |     |
| Allow File Downloads     D Limit Downloads to: Unlimited         |     |
| View Online Only                                                 |     |
| Do not display: My Name My Email Address Comments                |     |
| Always allow guests to add comments to your file                 |     |
|                                                                  | - 1 |
| Tracking @                                                       |     |
| Email me when this weblink is accessed for the first time.       |     |
| Record each file downloaded in the File History Log              |     |
|                                                                  | - 1 |
| Remember My Choices                                              | _   |
| Preate Link Send with Outlook Send Link Close                    |     |
|                                                                  |     |
| 8                                                                |     |

- A: Password Protection Field Allows you to encrypt your documents with a password. Recipients who follow the FileShare Link will be asked to provide the password before accessing the files.
- **B: Link Expiration Field** Allows you to set an expiration date for the **FileShare Link.** You may also select Never Expires.
- C: Allow recipients to view the file online only, not download or save the files.
- **D:** Limits the number of downloads per recipient, or allow unlimited access.
- E: You may select a Do Not Display option to hide your name or email address.
- F: Select this option to provide a comment box for recipients to add comments to your files.

#### **Tracking Section**

**G:** Request a receipt for opened emails.

- H: Elect to receive an email when notification when recipients access FileShare Link.
- I: Elect to keep a File History Log and record all FileShare Links and details associated with them.

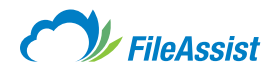

## **User View Settings Tab**

| ileAssis   | t FileShare™         |                    |                        | 3 |
|------------|----------------------|--------------------|------------------------|---|
| General    | Access & Permissions | User View Settings | Advanced Options       |   |
| Folder Vie | ew                   |                    |                        |   |
| Show This  | View Detail View     | Plain list of item | is (no media features) |   |
| Reme       | ember My Choices 🔞   |                    |                        |   |
|            |                      |                    |                        |   |

#### **Folder View Section**

A: This field allows you to change the view your recipients will see. Options include a **Detailed View** (list of items), Icon View (thumbnails), Comments View (same as Icon View with addition of comments box) and Play Slideshow/Media (automatically begins the slideshow/video/ media upon download).

#### **Language Section**

**B:** Select a language for recipients to view in.

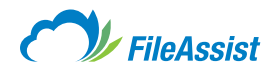

#### **Advanced Options Tab**

| FileAssis | st FileShare™               |                    |                  | ×     |
|-----------|-----------------------------|--------------------|------------------|-------|
| General   | Access & Permissions        | User View Settings | Advanced Options |       |
| Cover Pa  | ge<br>r Page Title 🔞 🛕      | G                  |                  |       |
| Enter the | title of your cover page    |                    |                  |       |
| Enter a n | nessage for your cover page | 9                  |                  |       |
| Chec      | kbox Approval               | Verifica           | ation Text 🕘 D   |       |
| Grap      | hical Signature             |                    |                  |       |
| Add a Re  | turn button 💿 🗖             |                    |                  |       |
| Displa    | ay a custom Return URL      | http://            |                  |       |
| C Reme    | ember My Choices 🔞          |                    |                  |       |
| © Crea    | ate Link Send with O        | utlook             | Send Link        | Close |
|           |                             |                    |                  |       |

By selecting options under this tab, you may add a cover page to display before recipients access files.

- **A:** Elect to add a title to the cover page by clicking the checkbox and typing the title in the field below.
- B: Elect to add a message to the body of your cover page and type it in the field below.
- C: Elect to require that recipients read and agree to your terms and conditions before viewing a FileShare Link. The auto fill text will default to I Agree, but you may enter your own content in the field below.
- D: You may elect to require recipients confirm that they are, in fact, the recipient of your **FileShare Link**. The auto fill verification text defaults to **Enter Your Name**, but you may enter your own verification content in the field below.
- E: If selected, the Handwritten Graphical Signature requires flash on the recipients computer in order to complete. Recipients use their mouse or finger pad to **Sign For** the **FileShare Link**.

#### **Return URL Section**

F: Elect to redirect a recipient to a specific website upon logout. Enter the URL in the button URL field. This feature will display as the **Logout button** on the **FileShare Link** link page and when clicked, will redirect the recipient to the indicated web address.

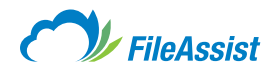

#### At the Bottom of Every Tab

The Remember My Choices Checkbox appears at the bottom of every tab, however it is not specific to each page. If you elect to save your preferences, it will save the selected preferences from every tab and assign these preferences to future links. Additionally, you have three options for FileShare Link Distribution, including Create Link, Send with Outlook and Send Link.

# c. FileShare Link Distribution Methods

Once you've chosen the files you'd like to share and created the permission that will govern your **FileShare Link**, you have several options for distribution.

#### **Options for Sending a FileShare Link:**

Create Link – Selecting the Create Link button prompts the FileShare Link window.

**Send with Outlook** – Selecting the Send with Outlook button prompts an Outlook email window containing the **FileShare Link.** Additionally, the **FileShare Link window** will open underneath the Outlook email window.

**Send Link** – Selecting the **Send Link button** prompts the email window. See the **Send Link email screen below.** 

| Pladament Platform *                                    |                 |
|---------------------------------------------------------|-----------------|
|                                                         |                 |
| Garway Assess & Partmanna Unit You Suffrage In          | transa Iprime   |
| mate from unit insident. That pro-would filter to drawn | and Hear Hotels |
| New + Nel                                               |                 |
|                                                         |                 |
|                                                         |                 |
|                                                         |                 |
|                                                         |                 |
|                                                         |                 |
| Researcherson Charlotte                                 |                 |
| Remember My Choices                                     |                 |
|                                                         |                 |
| 3 <sup>®</sup> Create Link Send with Outlook            | Send Link Close |
|                                                         |                 |

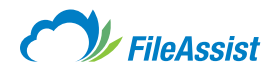

#### Send FileShare Link Screen

A: Manage FileShare Links takes you to the FileShare History Log.

- B: Create New FileShare Link takes you back to the FileShare main screen where you may create a new FileShare Link.
- C: The General Link field provides you with the link URL that may be copied/pasted.
- D: The Try Link Now button opens a new tab with the link to review what was sent.
- E: The Copy button will copy the link and place it on your clipboard.

| FileAssist FileShare™                                                                              | × |
|----------------------------------------------------------------------------------------------------|---|
| Highlight Link Invite others to access your files by copying and pasting this link<br>General Link |   |
| C https://private.filesanywhere.com/KMPROJECTS/fs/v.aspx?v=8971668e599475768                       |   |
|                                                                                                    |   |
| A Create New FileShare™<br>B                                                                       | D |

- The Send Link feature does not send a notification email to the creator of the FileShare Link. If you wish to receive and view the FileShare Link notification that your recipients will see, you must include your email address with the other recipient email addresses where prompted.
- If your email server doesn't use SSL to send emails, you may want to use either the Send Link or Password Protect feature. Send Link uses FileAssist built-in, secure email system. Password protect allows link access via 128-bit SSL encryption.
- For existing **FileShare Links**, you can change the notification settings, cancel the link, or extend the link by modifying the properties. For more information, view the step-by-step instructions for Modifying a **FileShare Link**.

# (ii) FileReceive Links

#### **FileReceive Links**

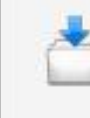

## Create FileReceive Link Receive files from anyone by emailing a

simple link.

You can designate a folder to receive files from anyone, even if the sender isn't a FileAssist user. **FileReceive Links** can be emailed, or copied/pasted to your desired location. The sender clicks the link, adds the file(s) and sends them straight to your account. **FileReceive Links** also come with advanced elements, such as individually designated folders, password protection and link tracking, giving you the ability to manage incoming information. For more information, view the step-by-step instructions for **FileReceive Links**.

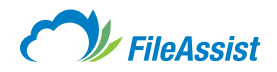

# a. Creating FileReceive Links

**FileReceive Link** allows anyone to share files with a FileAssist user, even files that are too big to be sent via email. Once created, you can share **FileReceive Links** with friends, family, coworkers and anyone else, even those without a FileAssist account. All you need to share almost anything, from media to photographs and documents, is an email address. How convenient! You might also be interested in more information on:

- <u>Accessing FileReceive Folders and Files</u>
- Advanced FileReceive Folder and Link Features
- Sharing Files with FileReceive Links
- Modifying FileReceive Links
- <u>Active FileReceive Link Log</u>
- FileReceive Link Distribution Options

## Let's Get Started:

start

1. First, Login to your FileAssist account. Then you may either:

2. Click the Share tab on your FileAssist toolbar, near the top left corner of the screen.

| MY DOCUMENTS                             | SHARE                                    | EFORMS                          | TOOLS | HISTORY                                                                            |                                                                           |
|------------------------------------------|------------------------------------------|---------------------------------|-------|------------------------------------------------------------------------------------|---------------------------------------------------------------------------|
| Share and<br>Click a button b            | Received below to get s                  | e Files<br>tarted.              |       |                                                                                    |                                                                           |
| Send and Rece<br>Create<br>Share filink. | FileShare™ Li<br>Ies with anyone b       | <b>nk</b><br>ny emailing a simp | lo 📩  | Create FileReceive Link<br>Receive files from anyone by emailing a<br>simple link. | Create Picture Link<br>Create links to share pictures in your<br>account. |
| Send L<br>Upload<br>just one             | ocal Files<br>a file and send a<br>step. | FileShare™ link ir              |       | Send Fax<br>Fax files from your account to any fax<br>machine in the world.        | Create GroupShare<br>Create groups and share folders with other<br>users. |

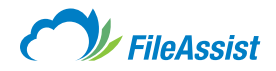

## OR

3. Right click in the Folder Tree section and select Create a File FileReceive.

|                           | A CONTRACTOR OF             |          |              |         | 1015.6 MB of 2 GB Used |        |           |  |
|---------------------------|-----------------------------|----------|--------------|---------|------------------------|--------|-----------|--|
| IY DOCUMENTS              | SHARE EFC                   | ORMS T   | TOOLS        | HISTORY | 7                      | Search | ~ 🔎 🔍     |  |
| how Multiple Selec        | tion                        |          |              |         |                        |        | D 👻 🔀 NEW |  |
| ort by: Name 🔺 Ty         | rpe   Date   Size           |          |              |         |                        | View:  |           |  |
| 🗄 🔛 USERNAME              |                             |          |              |         |                        |        | 4         |  |
| 🕀 - 🔂 - INBOUN            | D EMAIL                     |          |              |         |                        |        |           |  |
| 🕀 🔂 Marketing             | Preview     Download Eolder |          |              |         |                        |        |           |  |
| Gifice Pro                | j 🔶 Upload to Folder        |          |              |         |                        |        |           |  |
| Vacation 2     Vacation 2 |                             |          | -            |         |                        |        |           |  |
| 🝌 Digital Art             | i Send / Share              |          | FileShare    | _       |                        |        |           |  |
|                           | New Folder                  |          | Crown Share  |         |                        |        |           |  |
|                           | Сору                        |          | Picture Link | 5       |                        |        |           |  |
|                           | Move                        | 58       |              |         |                        |        |           |  |
|                           | Delete                      |          |              |         |                        |        |           |  |
|                           | Refresh Folder              |          |              |         |                        |        |           |  |
|                           | Properties                  | •        |              |         |                        |        |           |  |
|                           | More Options                | <b>.</b> |              |         |                        |        |           |  |
|                           | Service Plugins             | <b>F</b> |              |         |                        |        |           |  |
|                           | 🙉 Group By                  | <b>H</b> |              |         |                        |        |           |  |

4. Once you've selected **Create a File FileReceive** as your function, a new screen will appear.

| General     | Access & Permissions | Advanced Options |                    |
|-------------|----------------------|------------------|--------------------|
| Choose a F  | ileReceive folder    |                  |                    |
| Family Pl   | hotos\               |                  | <b></b>            |
| Subfolder L | abel                 |                  |                    |
| Remen       | nber My Choices 🔞    |                  |                    |
| _@ Creat    | e Link Send with O   | utlook           | d FileReceive Link |

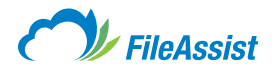

#### Now, Let's Go Over the Steps to Create the FileReceive Link.

 Decide which folder you wish to designate as FileReceive Folder, or you may create a new folder in the tree to designate as your FileReceive Folder. The default setting is your root folder in your FileAssist account. If you wish to change the folder, select the browse button.

**NOTE:** When creating a new **FileReceive Folder**, you may name it whatever you wish. However, we suggest naming the folder **FileReceive Files** to avoid confusion.

|          |                                                             |                  | ×                   |  |
|----------|-------------------------------------------------------------|------------------|---------------------|--|
| General  | Access & Permissions                                        | Advanced Options |                     |  |
| Choose a | FileReceive folder                                          |                  | *                   |  |
| Family P | Photos\                                                     |                  |                     |  |
|          |                                                             |                  |                     |  |
| Creat    | e a subfolder for each recipie                              | ent 🔞            | Need a custom form? |  |
| Creati   | e a subfolder for each recipie<br>Label<br>ember My Choices | ent 🔞            | Need a custom form? |  |

- 2. The Browse Folder prompt will appear and you may select a folder the tree.
- Once you select the folder you wish to use, select the Permissions and Rules you wish to assign the FileReceive Link. The <u>Advanced FileReceive Folder and Link features article</u> provides a complete explanation of the permissions and rules.

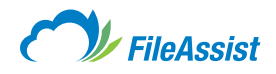

 Select the distribution method for your FileReceive Link. For a complete explanation of each distribution method, refer to the <u>Advanced FileReceive Folder and Link features article.</u>

|                     | Ver olders and Link  |                  |                    |            |
|---------------------|----------------------|------------------|--------------------|------------|
| General             | Access & Permissions | Advanced Options |                    |            |
| Choose a            | FileReceive folder   |                  |                    |            |
| Family P            | Photos\              |                  |                    | <b>B</b> P |
| Subfolder I         | Label                |                  |                    |            |
| C Reme              | mber My Choices 🔞    |                  |                    |            |
| g <sup>©</sup> Crea | te Link Send with O  | utlook Ser       | d FileReceive Link | Close      |
| Car cita            | Jend Will O          | SEI              | d Phereceive Link  | Close      |

5. If you selected **Send Link**, a popup confirmation lets you know your **FileReceive Link** is successfully sent.

## **IMPORTANT INFORMATION ABOUT THE FILERECEIVE SERVICE**

- There is no limit on the number of files that may be uploaded to **FileReceive Folders** and each file that is shared or uploaded can be up to 2 GB, up to the full storage size of your account.
- Only designated email contacts that you specify can send you files.
- SSL 128-bit encryption during the transfer for complete security.
- Files sent to you are already organized into the folder structure you have setup for storage.
- Guest senders are not required to sign up. The **FileReceive Service** is free for the guest sender and included in your FileAssist plan at no extra charge.

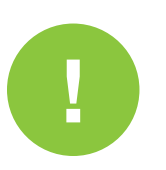

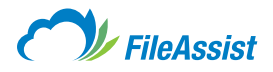

# b. Advanced FileReceive Folders and Link Features

**FileReceive Folders and Link features** give you the ability to control the way data is shared with you. Track links, enable the overwrite feature, designate a return URL and more. Easy? Totally! And it just takes a few clicks to customize **FileReceive Folders and Link** just the way you want.

#### **Access and Permissions Tab**

| FileRecei                      | ve Folders and Li                                           | ink                                    | × |
|--------------------------------|-------------------------------------------------------------|----------------------------------------|---|
|                                |                                                             |                                        |   |
| General                        | Access & Permission                                         | Advanced Options                       |   |
| Password                       | Protection 🕜                                                | Link Expiration                        |   |
|                                |                                                             | A 24 hours from now B                  | ) |
| Allow     Do Not Dis     My Na | users to upload entire fol<br>play: D<br>me My Email Addres | lders 🕐                                |   |
| Tracking<br>Recor              | d each file uploaded in th                                  | ne File History Log E                  |   |
| Email                          | me when files are upload                                    | ded F                                  |   |
| Email                          | me when FileReceive Li                                      | inks are accessed for the first time G |   |
| C Reme                         | mber My Choices  🔞                                          |                                        |   |
| _g <sup>©</sup> Crea           | te Link Send wit                                            | th Outlook Send FileReceive Link Close |   |
|                                |                                                             |                                        |   |

#### **Permissions Section**

- A: Password Protect Field Allows you to encrypt your documents with a password. Recipients who follow the FileShare Link will be asked to provide the password before accessing the files.
- **B: Link Expiration Field** Allows you to set an expiration date for the **FileShare Link.** You may also **select Never Expires.**
- **C:** When enabled, new files uploaded to your **FileReceive Folder** will overwrite older files of the same name. *If you need to retain versions of different files, then do not enable the overwrite function.*
- D: You may select a Do Not Display option to hide your name or email address.

#### **Tracking Section**

- E: Enable the Keep File History Log of Each File Upload to keep a history of uploaded FileReceive files.
- F: Enable the Send Email on Each File Upload to receive an email notification when a sender uploads files to your FileReceive Folder.
- G: Enable the Send Email When Web Link is Accessed to receive an email notification each time FileReceive Links are accessed by recipients.

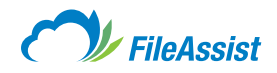

## **Advanced Options Tab**

| General Access & Permissions Advanced Options     Language    english      Return Button     Button Label      Button Url    Remember My Choices                                                                                                    | FileReceive Folders and Link                            | ×  |
|----------------------------------------------------------------------------------------------------|---------------------------------------------------------|----|
| Language  A  Use recipient's default language settings  B Language  English  C  Display a custom return button  Button Label  Remember My Choices  C                                                                                                    | General Access & Permissions Advanced Options           |    |
| A Use recipient's default language settings   B Language   English Image: Construction of the set of the set of th                                  | Language                                                |    |
| B Language English   Return Button @ C Display a custom return button Button Label Button Url Remember My Choices @                                                                                                    | A  O Use recipient's default language settings          |    |
| English     Return Button @     C        Button Label        Button Url     Remember My Choices @                                                                                                    |                                                         |    |
| Return Button       Image: Constraint of the second second s | English v log To include your language click here       |    |
| Button Label Button Url Remember My Choices                                                                                                    | Return Button  O Display a custom return button         |    |
| Remember My Choices                                                                                                    | Button Label Button Url                                 |    |
| Remember My Choices @                                                                                                    |                                                         |    |
|                                                                                                    | Remember My Choices                                     |    |
| Send FileReceive Link Close                                                                                                    | Create Link Send with Outlook Send FileReceive Link Clo | se |

## **Select Language Section**

- A: The default selection allows **FileReceive Link** recipients to view windows in their own language selection.
- B: You may also choose to enable a different language from the drop-down menu.
- **C:** The **Display a Custom Return button** allows you to create a custom button and designate a return URL. When **FileReceive Link** recipients click the button, they are automatically directed to the URL you designate.

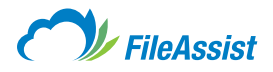

# c. FileReceive Link Distribution Options

Choices are a great thing! FileAssist gives you lots of options to share and receive data, including multiple ways to distribute **FileReceive Links.** Here you'll find a quick overview of **FileReceive Link** distribution methods.

After selecting the options and permissions to govern your **FileReceive Link**, you have **three options** for sending the link to recipients; **Create Link**, **Send with Outlook** and **Send Link**.

| General  | Access & Permissions                                                                    | Advanced Options |                     |                                                                                                    |
|----------|-----------------------------------------------------------------------------------------|------------------|---------------------|----------------------------------------------------------------------------------------------------|
| Choose a | FileReceive folder                                                                      |                  |                     |                                                                                                    |
| Family P | Photos\                                                                                 |                  |                     | To a constant of the second second se |
| _ Creat  | e a subfolder for each recipie                                                          | ent 🔘            | Need a custom form  |                                                                                                    |
| Creat    | e a subfolder for each recipie                                                          | ent 🧭            | Need a custom form? |                                                                                                    |
| UCreat   | e a subfolder for each recipie<br>Label @                                               | ent 🧐            | Need a custom form? |                                                                                                    |
| _ Creat  | e a subfolder for each recipie<br>Label @<br>ember My Choices @<br>ate Link Send with C | butlook Sen      | d FileReceive Link  | Close                                                                                                    |

- 1. The **Create Link** button provides a link you may copy and paste to your desired location, including email, social networking sites, forums, etc.
- 2. The Send with Outlook button prompts an Outlook email window containing your FileReceive Link.
- 3. The Send Link button prompts the FileAssist email system giving you additional options.

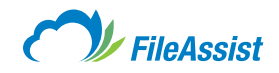

| Save to Contacts List                     | Select 'Sent From' address: support@filesany v |
|-------------------------------------------|------------------------------------------------|
| nd a personal message with your invi      | tation (Optional)                              |
| au EllaDasaius Liek fas Vau at EllaAsaist |                                                |
| ew FileReceive Link for You at FileAssist |                                                |
| nter a Message                            |                                                |
|                                           |                                                |
|                                           |                                                |

- Manually enter email recipient email addresses or select the Search Contacts Link to add email addresses saved in your contacts list.
- Select the **Save to Contacts Checkbox** to add manually entered email addresses to your contacts list.
- You may elect to display your email or the FileAssist support email as the **Sent From Address** for your recipient's email notifications.
- The Subject line contains default text that may be personalized if you wish.
- You may enter an optional message for your FileReceive Link recipients in the Message field.
- Once complete, selecting the Send button distributes your FileReceive Link.

**NOTE:** FileAssist does not save the email addresses or messages entered when creating **FileReceive Links.** If you need to create a record of the message, please make sure to send yourself a copy of the email. You may view **FileReceive Link** recipients in the **Active FileReceive Link Log.** 

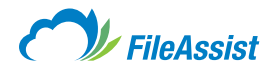

# d. Accessing FileReceive Folders and Files

Did you receive notification that you've received files in your **FileReceive Folder?** Great! Accessing your **FileReceive Folders** and **Files** is so easy, you won't want to receive files any other way. You might also be interested in more information on:

- Creating FileReceive Links
- Sharing Files with FileReceive Links
- Advanced FileReceive Folder and Link Features
- Modifying FileReceive Links
- <u>Active FileReceive Link Log</u>
- FileReceive Link Distribution Options

# Let's Get Started:

start

**1. Login** to your FileAssist account.

**NOTE:** If you are already logged into your account, you may need to refresh the page in order to see new files uploaded to your **FileReceive Folder.** 

- Depending on the settings you chose for your FileReceive Folder, you may access your files one of two ways:
- a. If you chose to create subfolders for each sender, select the folder associated with the sender.

| MY DOCUMENTS         | SHARE            | EFORMS       | TOOLS | HISTORY | F Search   |
|----------------------|------------------|--------------|-------|---------|------------|
| Show Multiple Select | tion             |              |       |         | 😭 UPLOAD 👻 |
| Sort by: Name A      | pe   Date   Siz  | e            |       |         | View:      |
| E- 💭 USERNAM         | E                |              |       |         |            |
| 🗄 📴 - INBOUN         | D EMAIL          |              |       |         |            |
| E Family Pho         | otos<br>e        |              |       |         |            |
| 🔓 📂 Greg             |                  |              |       |         |            |
| 🛄 🛄 Pr               | icing Guide Sumi | mer 2014.pdf |       |         |            |
| 🛨 🧮 Marketing        | Communication    |              |       |         |            |

b. If you did not choose to create subfolders for each sender, documents shared with
 FileReceive Links will appear under the folder you designated.

| MY DOCUMENTS        | SHARE                                                            | EFORMS   | TOOLS | HISTORY | <b>7</b> | Search      |
|---------------------|------------------------------------------------------------------|----------|-------|---------|----------|-------------|
| Show Multiple Selec | tion                                                             | Δi.      |       |         |          | 🔒 UPLOAD 👻  |
| Sort by: Name 🔺 Ty  | ype Date Siz                                                     | e        |       |         |          | View: 10 88 |
| USERNAM             | IE<br>D EMAIL<br>otos<br>re<br>g Guide Summer<br>, Communication | 2014.pdf |       |         |          |             |

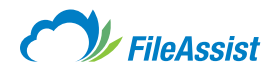

# e. Sharing Files with FileReceive Links

Ready to start using **FileReceive Links?** Awesome! **FileReceive Links** are simple, instant and can handle the large files that email can't, all of which makes your online life easier. If you've been invited by a FileAssist user to send files with **FileReceive Links**, get ready to be amazed as you simply click, add files and share in a snap. Not a FileAssist customer? No problem! Guests are welcome to use **FileReceive Links** free of charge. If you enjoy the service, be sure to sign up at <u>file-assist.com</u> and take advantage of our enhanced and customer-to-customer features! You might also be interested in more information on:

- Creating FileReceive Links
- <u>Accessing FileReceive Folders and Files</u>
- Advanced FileReceive Folder and Link Features
- Modifying FileReceive Links
- <u>Active FileReceive Link Log</u>
- FileReceive Link Distribution Methods

## Let's Get Started:

start

1. Click the link in the notification email to access the FileReceive Link.

| Hello,                                                     |                                  |                                               |                                                               |
|------------------------------------------------------------|----------------------------------|-----------------------------------------------|---------------------------------------------------------------|
| A new FileReceive Link was<br>link and paste it in your we | created for you. P<br>b browser. | Please use this link to upload files to the s | sender. If clicking the link does not work, manually copy the |
| FileReceive link: Click here                               | to access FileRece               | ive                                           |                                                               |
| FileReceive Details have be                                | en given below:                  |                                               |                                                               |
| FileReceive Link Sent By:                                  | USERNAME                         | [USER@EMAIL.COM ]                             |                                                               |
| Link Expiration:                                           | 7/11/2014 11:56:                 | 05 AM                                         |                                                               |
| If you have questions abou<br>Thank you for using our se   | It the files, please or rvice.   | contact the sender: USER@EMAIL.COM            |                                                               |
| FileAcciet                                                 |                                  |                                               |                                                               |
| FileAssist TM                                              |                                  |                                               |                                                               |

- 2. A page will open in a new browser tab. The top of the page displays the FileReceive Link owner and his or her email address. To begin sharing files, click the Add Files button. A new window will open allowing you to select files from your local drive.
- 3. Once you chosen all the files you'd like to upload via the FileReceive Link, you may add a message for the recipient. The message will appear in a notification email to the FileReceive Link owner that they have received new files from you.

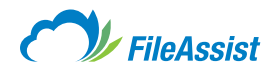

4. Finally, click the UPLOAD button. A progress bar will show how quickly your files are loading.

|                                                                                    | English |
|------------------------------------------------------------------------------------|---------|
| FileReceive Folder<br>Just follow a few simple steps and upload your files easily! |         |
| Add a Message (Optional):                                                          |         |
|                                                                                    |         |
|                                                                                    |         |
| Select Files to Upload:                                                            |         |
|                                                                                    | 🏷 Clear |
| Add files                                                                          |         |
| Drag and Drop files here.                                                          |         |
| Drag and Drop files here.                                                          |         |

5. A confirmation lets you know that your files uploaded successfully.

| <i>FileAssist</i>                                          | LOG O   |
|------------------------------------------------------------|---------|
| eReceive Owner: Charlie Smith                              | English |
| File Drop Successful!<br>Success! 1 file(s) were uploaded. |         |
|                                                            |         |
|                                                            |         |

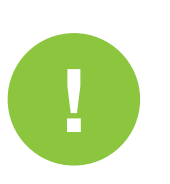

#### **IMPORTANT INFORMATION ABOUT USING THE FILERECEIVE SERVICE**

- There is no limit on the number of files that may be uploaded via **FileReceive Links** and each file that is shared or uploaded can be of any size, up to the full storage size of the recipient's account.
- File transfers are secured with 128-bit encryption.
- Guests are not required to sign up in order to share files through FileReceive Links.

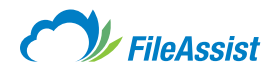

# (iii) Picture Links

#### **Picture Links**

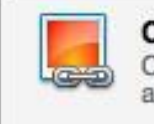

Create Picture Link Create links to share pictures in your account.

Sharing pictures has never been easier! From personal photographs to professional albums, Picture Link allows you to share as many photos as you like without the size limitations of email attachments. You can add photographs, create individual links and then share the link with friends, family, clients, or post in forums you like to visit. FileAssist also generates HTML code for your photo, giving you additional options for embedding your picture in HTML documents.

# a. Creating a Picture Link

Now that you've created an online library of photos, you can use picture links to share images with friends, family, clients, or colleagues. Upload entire folders or just a single file, then use the enhanced functionality to create custom water marks or embed your photos in forums, websites and more. As long as the link is being accessed, it remains active for your recipients to enjoy. High-resolution photos and other large picture files are no match for **Picture Link!** You can literally share photos of any size in an instant! Don't forget, you can also send data and documents with:

- <u>Creating FileShare Links</u>
- Creating FileReceive Links
- Sending a Fax (Optional)
- Esend
- Creating a GroupShare

#### Let's Get Started:

start

- 1. Login to your FileAssist account.
- 2. Select the Share tab from the toolbar.
- 3. Click the Create Picture Link button in the Share and Receive Files section.

| MY DOCUMENTS                  | SHARE                                           | EFORMS                                         | TOOLS | HISTORY                                              |                                     |   |                                                                           |
|-------------------------------|-------------------------------------------------|------------------------------------------------|-------|------------------------------------------------------|-------------------------------------|---|---------------------------------------------------------------------------|
| Share and<br>Click a button b | d Received Below to get s                       | e Files<br>itarted.                            |       |                                                      |                                     |   |                                                                           |
| Send and Reco                 | eive                                            |                                                |       |                                                      |                                     | _ |                                                                           |
| Share fi<br>link.             | FileShare <sup>™</sup> Li<br>iles with anyone I | i <b>nk</b><br>by emailing <mark>a simp</mark> | ile 📩 | Create FileRec<br>Receive files from<br>simple link. | eive Link<br>m anyone by emailing a |   | Create Picture Link<br>Create links to share pictures in your<br>account. |
| Send L<br>Upload<br>just one  | .ocal Files<br>a file and send a<br>step.       | FileShare <sup>™</sup> link i                  | n     | Send Fax<br>Fax files from you<br>machine in the w   | ur account to any fax<br>orld.      | 2 | Create GroupShare<br>Create groups and share folders with other<br>users. |

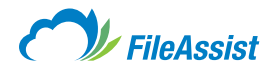

4. The Picture Link screen will display. Click the Browse files button, select the folder or file from the tree, then click OK.

| outo non rioturo    | LINK         |                    |                   |                  |               |                                                                               |
|---------------------|--------------|--------------------|-------------------|------------------|---------------|-------------------------------------------------------------------------------|
|                     | Add pictures | /picture folder fi | rom your account  | t (Max 10 files) |               |                                                                               |
| Browse files        | Name         | *                  | Path              | Size             | Date Modified | Supported picture formats are: bmp,<br>gif, jpg, jpeg, jpe, jfif, png and wmf |
|                     |              |                    |                   |                  |               |                                                                               |
| Remove Selected     | Ĩ            |                    |                   |                  |               |                                                                               |
| Clear List          |              |                    |                   |                  |               |                                                                               |
|                     | · [          |                    |                   |                  |               |                                                                               |
| elect Display Size: | 100% (Actua  | al size) 🗾         |                   |                  |               |                                                                               |
| ustom Watermark:    |              | ((                 | Optional) 🥝       |                  |               |                                                                               |
|                     | Create Pic   | ture Link          | Removal Policy    |                  |               |                                                                               |
|                     | ereatern     |                    | rtanno ran r anoj |                  |               |                                                                               |

| older Path  |                                      |
|-------------|--------------------------------------|
| lsername\Ma | rketing Communication\MyPhotos\Heads |
| 🖌 🔁 Userna  | me                                   |
|             | INBOUND EMAIL                        |
|             | Family Photos                        |
|             | FileReceive                          |
| a 📋 📴 I     | Marketing Communication              |
|             | My Documents                         |
|             | My Music                             |
| 4 🖂 🖡       | My Photos                            |
| Þ           | 📄 Eun                                |
| ⊳ 🚺         | Madshots                             |
| Þ           | REX 2013                             |

- 5. Choose the display size from the Select Display Size drop-down menu.
- **6.** You may add a custom watermark in the text box. Custom watermarks may be whatever alphanumeric text you wish.

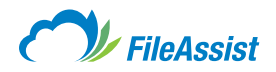

7. Click the Create Picture Link button. The picture links as well as image code for embedding will display. You may choose to try the link before copying and distributing by clicking the Try Link button.

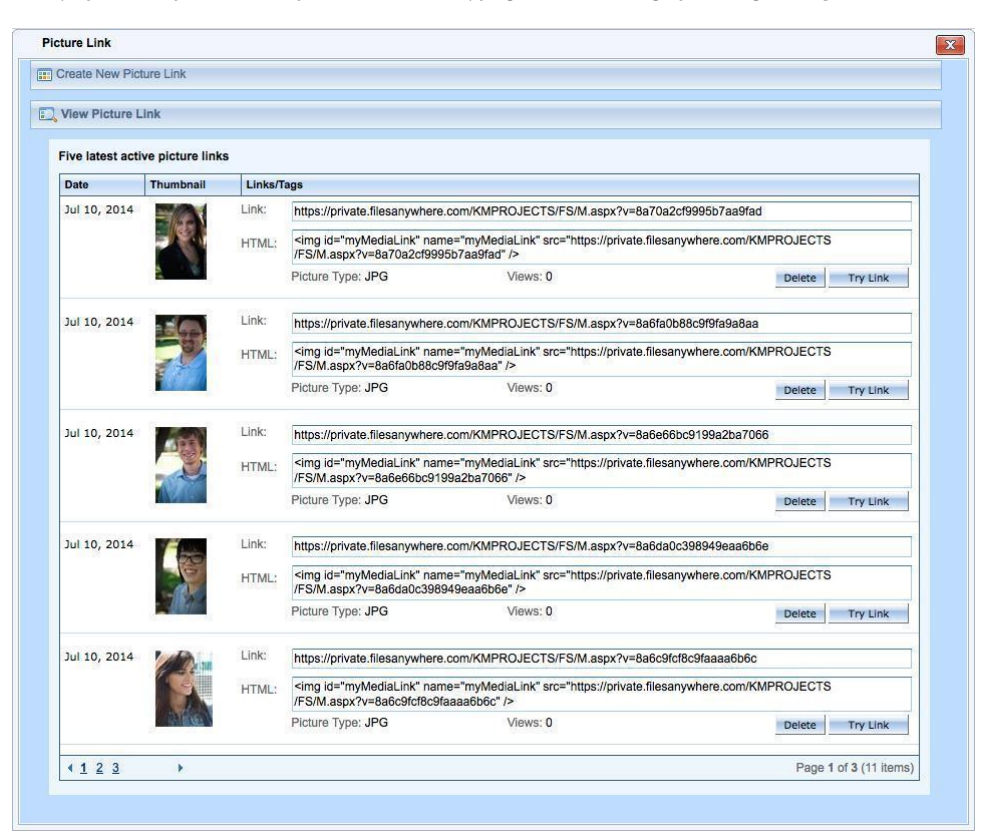

# (iv) Send Local Files

## **Send Local Files**

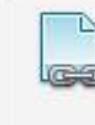

## Send Local Files

Upload a file and send a FileShare<sup>™</sup> link in just one step.

You can also upload and email local files in one screen. **Click the Send Local Files button, select your destination folder, click the Add Files button** and **choose the file(s) you wish to upload** and **send.** The final step is adding recipient(s) email addresses. When you **click Send,** FileAssist takes care of uploading the file and emailing the **FileShare Link** in just one step. Once complete, click the destination folder to view your uploaded file.

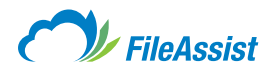

# a. Sending a Local File

Want a quick way to send a local file and upload it to your FileAssist account? Use the **Send Local Files feature!** In just a few clicks, you can select a file on your local machine, create a **FileShare Link** and safely store your data in the cloud. Just follow the instructions below, or find more information on sharing files in one of these helpful articles:

- <u>Creating FileShare Links</u>
- <u>Creating FileReceive Links</u>
- Esend
- Picture Links
- <u>Creating a GroupShare</u>
- Sending a Fax (Optional)

## Let's Get Started:

1. Login to your account and open the Share tab.

2. Click the Send Local Files button in the Share and Receive section.

| NY DOCUMENTS                 | share                                     | EFORMS<br>E Files                | TOOLS | HISTORY                                              |                                     |                                                                           |
|------------------------------|-------------------------------------------|----------------------------------|-------|------------------------------------------------------|-------------------------------------|---------------------------------------------------------------------------|
| Click a button b             | below to get s<br>eive                    | tarted.                          |       |                                                      |                                     |                                                                           |
| Share fi<br>link.            | FileShare™ Li<br>iles with anyone b       | <b>nk</b><br>by emailing a simpl | e 📩   | Create FileRec<br>Receive files from<br>simple link. | eive Link<br>m anyone by emailing a | Create Picture Link<br>Create links to share pictures in your<br>account. |
| Send L<br>Upload<br>just one | .ocal Files<br>a file and send a<br>step. | FileShare™ link in               |       | Send Fax<br>Fax files from yo<br>machine in the w    | ur account to any fax<br>orld.      | Create GroupShare<br>Create groups and share folders with other<br>users. |
| Esend<br>Instanti            | y send files to and                       | other user.                      |       |                                                      |                                     |                                                                           |

3. The Share a Local File screen will display. Select the destination folder for your local file by clicking the Browse button.

| Destination Folder:                                |                 |
|----------------------------------------------------|-----------------|
| click 'Add Files' to select a local file to Upload | Add Files       |
|                                                    | Clear           |
| Email link to the following Recipients             | Search Contacts |
| Save to Contacts List                              | A               |
| Password Protect:                                  | Optional        |
|                                                    | Send Cancel     |
|                                                    |                 |
|                                                    |                 |

## start

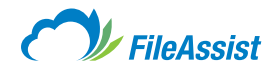

4. Click the destination folder and then click OK.

| ileReceiv | (e)                     |  |
|-----------|-------------------------|--|
|           |                         |  |
| ۵ 🖻 ر     | Isername                |  |
|           | - INBOUND EMAIL         |  |
|           | Family Photos           |  |
| 4 🖻       | FileReceive             |  |
| D         | Greg                    |  |
|           | Marketing Communication |  |
| Þ 🗈       | Miscellaneous           |  |
| Þ         | Office Projects         |  |
| ÞĒ        | Vacation 2014           |  |
|           |                         |  |
|           |                         |  |

5. Now click the Add Files button to begin adding the local file(s) you wish to upload and share.

| Destination Folder:                                |                       |
|----------------------------------------------------|-----------------------|
| click 'Add Files' to select a local file to Upload | Add Files             |
| Email link to the following Recipients             | Clear Search Contacts |
| Save to Contacts List Password Protect:            | Optional              |

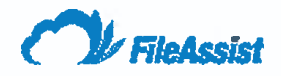

- 6. Enter the email address(es) of the FileShare Link recipients. You may choose to save the email address(es) for future use by clicking the Save to Contacts checkbox.
- 7. Enter a password if you wish to password protect the FileShare Link and then click the Send button.

| Destination Folder:                    |                 |
|----------------------------------------|-----------------|
| C:\fakepath\feedback_report.pdf        | Add Files       |
|                                        | Clear           |
| Email link to the following Recipients | Search Contacts |
| User@email.com                         |                 |
| Save to Contacts L st                  |                 |
| Password Protect:                      | Ø Optional      |
|                                        |                 |

8. You'll receive confirmation that your File Share Link was email to the recipients.

| Share a Loc | al File                                             |
|-------------|-----------------------------------------------------|
|             | The FileShare link was emailed to the recipient(s). |
|             | Close                                               |

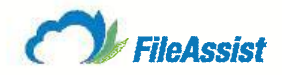

# (vi) GroupShare™

## GroupShare™

| <b>P</b> |
|----------|
| -0-1     |
|          |

#### **Create GroupShare**

Create groups and share folders with other users.

**GroupShare**<sup>™</sup> is a powerful tool that allows you to share folders and collaborate with other FileAssist users. Available on Personal accounts, simply select the folder you wish to share and click the **GroupShare**<sup>™</sup> **button.** A prompt allows you to add users and individually assign permissions so that you can regulate the way data is shared. You may also change these settings at any time to allow more or less access to shared folders.

# a. Creating a GroupShare<sup>™</sup>

Features, you want them, we have them! And one of the coolest is the **GroupShare**<sup>™</sup> feature. By creating a **GroupShare**<sup>™</sup>, you can provide access to the contents of entire folder(s) with other users. With options that allow you to control the way your data is shared, you can create just the right collaborative environment.

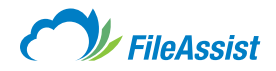

## Let's Get Started:

start

You can access the **GroupShare™** feature one of three ways.

1. Click Share tab in the toolbar and then select the Create GroupShare<sup>™</sup> button.

|                    |                                                                | and a second                     |       |                                                   |                                        | 1015 | .6 MB of 2 GB Used                                             |                   | S Refres |
|--------------------|----------------------------------------------------------------|----------------------------------|-------|---------------------------------------------------|----------------------------------------|------|----------------------------------------------------------------|-------------------|----------|
| DOCUME             | INTS SHARE                                                     | EFORMS                           | TOOLS | HISTORY                                           |                                        |      |                                                                | _                 |          |
| Share<br>Click a b | and Receive                                                    | e Files                          |       |                                                   |                                        |      |                                                                |                   |          |
| Send an            | d Receive                                                      |                                  |       |                                                   |                                        |      |                                                                |                   |          |
|                    | Create FileShare™ Li<br>Share files with anyone b<br>link.     | <b>ink</b><br>by emailing a simp | le 📩  | Create FileRo<br>Receive files fr<br>simple link. | eceive Link<br>om anyone by emailing a |      | Create Picture Link<br>Create links to share pictu<br>account. | ires in your      |          |
|                    | Send Local Files<br>Upload a file and send a<br>just one step. | FileShare <sup>™</sup> link ir   | n     | Send Fax<br>Fax files from y<br>machine in the    | our account to any fax world.          |      | Create GroupShare<br>Create groups and share tusers.           | folders with othe | ĸ        |
|                    | Esend<br>Instantly send files to an                            | other user.                      |       |                                                   |                                        |      |                                                                |                   |          |

#### OR

2. Click on the folder you'd like to share, right click and select GroupShare™.

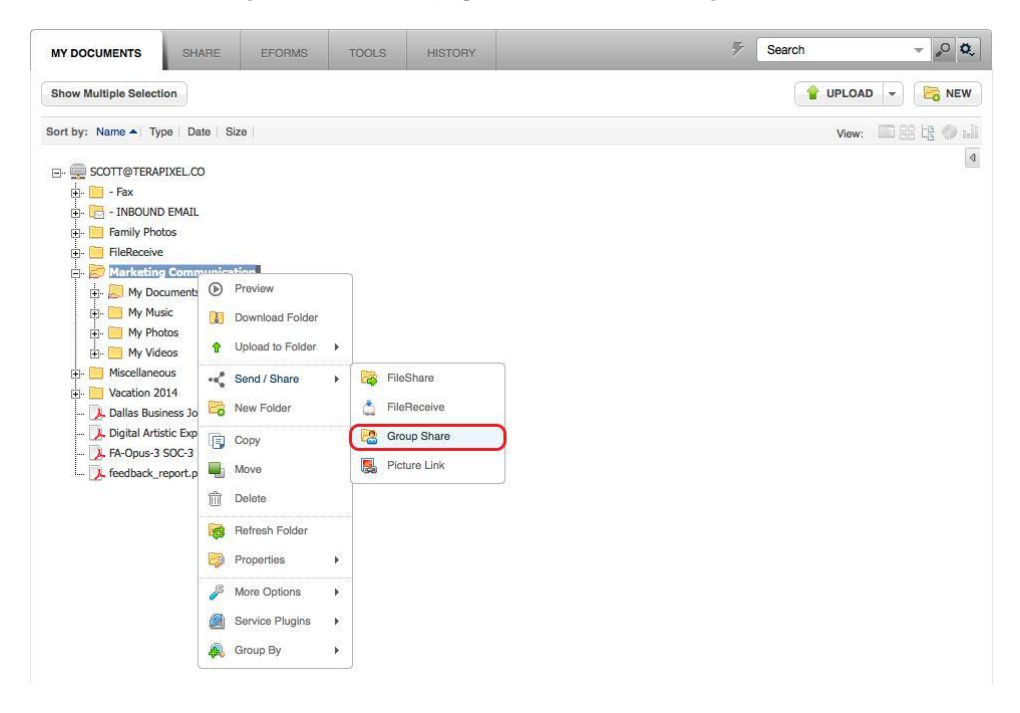

- Any of the above methods will prompt the FileAssist GroupShare<sup>™</sup> screen (fields in this screen are discussed in detail below).
- Select the user(s) you wish to grant access by either entering the username in the **Share to field** or using the **Search Users function.**
- Assign the appropriate permission level, then click the Add User button.

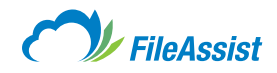

| Folder Location:           | Create a FileShare link |
|----------------------------|-------------------------|
| Marketing Communication    | ₩.                      |
| Select User/Group          | Select Permission @     |
|                            | Select Permission       |
| No shared users found.     |                         |
|                            |                         |
|                            |                         |
|                            |                         |
|                            |                         |
|                            |                         |
|                            |                         |
|                            |                         |
|                            |                         |
| Remove Selected User/Group |                         |
| Remove Selected User/Group |                         |
| Remove Selected User/Group | ng them to the share    |
| Remove Selected User/Group | ng them to the share    |

#### FileAssist GroupShare Screen Field Descriptions

**Create a FileShare Link** – Prompts the Create a **FileShare Link** screen.

**Share Folder Field** – Displays the folder highlighted to share.

**GroupShare Notes Field** – Optional open field. **GroupShare** notes appears in the Folder Sharing Report.

Search Users Button - Opens your contact list to choose

Share to Field – Displays the user(s) the selected folder is shared with, or will be shared with.

**Select Permission Menu** – Drop-down menu that allows you to assign permission to the user(s) sharing the selected folder. Selections are:

- Full Access allows user to view, create, update and delete files in the shared folder.
- · Create and Update allows users to view, create and update files in the shared folder
- · Read Only allows the user to only view files in the shared folder.

**Remove Selected Users Link** – Once a user is highlighted in the table, click the Remove Selected Users to remove them from the **GroupShare.** 

**Notify the User by Email When Adding Them to the Share Checkbox** – Enable this feature by clicking in the checkbox and the user added to the **GroupShare** will receive a notification email.

**Stop Sharing Folder Button** – Clicking the **Stop Sharing Folder button** stops sharing the selected folder with all user(s) associated with the **GroupShare.** 

Folder Sharing Report Button – Exports Excel spreadsheet to your local machine.

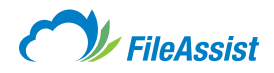

# b. Creating a GroupShare<sup>™</sup> in Different Views

From the My Documents tab. Select a method from the list below:

## **List View**

**Click the mail icon** with a small green arrow as shown in red below. **Click the GroupShare™ tab** that appears below.

| AY DOCUMENTS         | SHARE                    | EFORMS          | TOOLS                        | HISTORY                  |                                | ₹                   | Search                             | - <sub>0</sub> 0 |
|----------------------|--------------------------|-----------------|------------------------------|--------------------------|--------------------------------|---------------------|------------------------------------|------------------|
| oot Folder » Marketi | ing Communicati          | on 🦻            |                              |                          |                                |                     |                                    |                  |
| Go to Folder         |                          |                 |                              |                          |                                | Folder Options      | - PLOAD                            | - 🕞 NEW          |
| Sort by: Name        | Type   Date              | e Size          |                              |                          |                                |                     | View:                              | 🖬 89 tg 🔿 d      |
| My D                 | ocuments                 |                 |                              |                          | L                              | ul 10 2014 10:42 AM |                                    |                  |
| Share your file      | s! Click a butt          | on below to get | started.                     |                          |                                |                     |                                    | ×                |
| FileSha              | are<br>les with anyone l | y 🛃             | FileReceive<br>Receive file: | e Link<br>from anyone by | GroupShare<br>Create groups ar | nd share            | Picture Link<br>Create links to sh | are pictures     |

## **Icon View**

Hover over a folder icon and click the downward facing arrow that appears in the top right hand corner. Scroll down to Send/Share and select GroupShare™.

| oot Folder ) Marketing<br>Go to Folder<br>Sort by: Name - | ng Communication >                                                                     | ize                                                                                           |     | Folder Options 💌 😭 UPLOAD 💌 🔀 Net                |
|-----------------------------------------------------------|----------------------------------------------------------------------------------------|-----------------------------------------------------------------------------------------------|-----|--------------------------------------------------|
| Go to Folder                                              | ▲   Type   Date   S                                                                    | iize                                                                                          |     | Folder Options 👻 😭 UPLOAD 👻 🔀 NE:<br>View: 📰 😫 🗐 |
| Sort by: Name A                                           | Type Date S Preview                                                                    | ize                                                                                           |     | View: 💷 😫 😫 🍏                                    |
|                                                           | ) Preview                                                                              |                                                                                               |     |                                                  |
| My Documents                                              | Download Folder Uplead to Folder Send / Share Copy Move Delete Properties More Octions | <ul> <li>FileShare</li> <li>FileReceive</li> <li>Group Share</li> <li>Picture Link</li> </ul> | eos |                                                  |

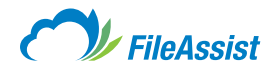

## **Tree View**

Right click on a folder, scroll down to Send/Share and click GroupShare<sup>™</sup>.

| MY DOCUMENTS SHARE                                                                                                    | EFORMS TO                                                                                                    | OLS | HISTORY                                                    | 57 | Search 👻 🖉 🕏     |
|----------------------------------------------------------------------------------------------------|----------------------------------------------------------------------------------------------------|-----|------------------------------------------------------------|----|------------------|
| Show Multiple Selection                                                                                                    |                                                                                                    |     |                                                            |    | 💡 UPLOAD 👻 🔀 NEW |
| Sort by: Name A   Type   Date   Size                                                                                                    |                                                                                                    |     |                                                            |    | View: 🔲 🏭 🏥      |
| - Fax     - Fax     - Fax     - Fax     - INBOUND EMAIL     - Family Photos     - FileReceive     - Why Uncoments     - Why Documents     - Why Nusic     - Why Nusic     - Why Nusic     - Why Videos     - Why Videos     - Why Videos     - Why Videos     - Why Collaneous     - Why Videos     - Why Collaneous     - Why Dideos     - Why Collaneous     - Why Dideos     - Why Collaneous     - Why Collaneous     - Why Colaneou | <ul> <li>Preview</li> <li>Download Folder</li> <li>Upload to Folder</li> <li>Send / Share</li> <li>New Folder</li> <li>Copy</li> <li>Move</li> <li>Delete</li> </ul> | *   | FileShare FileReceive Group Share FileReceive Picture Link |    | đ                |

## **Chart/Bar View**

Click the Folder Options menu, scroll down to Send/Share and click GroupShare<sup>™</sup>.

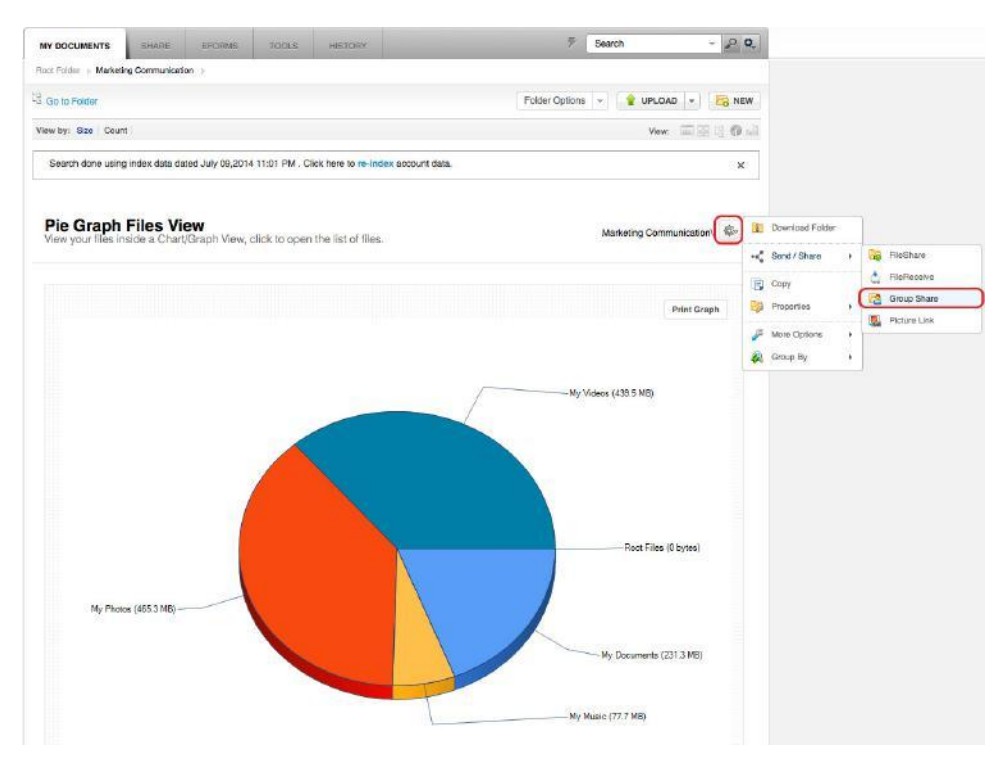

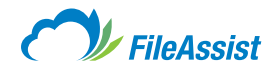

## From the Share tab.

1. Open the Share tab and click Create GroupShare<sup>™</sup>.

|                          |                                                    |                                  |       |                                                   |                                        | 1015 | .6 MB of 2 GB Used                                          |                      | S Refre |
|--------------------------|----------------------------------------------------|----------------------------------|-------|---------------------------------------------------|----------------------------------------|------|-------------------------------------------------------------|----------------------|---------|
| IY DOCUMENTS             | SHARE                                              | EFORMS                           | TOOLS | HISTORY                                           |                                        | _    |                                                             |                      |         |
| Share a<br>Click a butto | nd Receive                                         | e Files                          |       |                                                   |                                        |      |                                                             |                      |         |
| Send and R               | eceive                                             |                                  |       |                                                   |                                        |      |                                                             |                      |         |
| Sha<br>link.             | ate FileShare™ L<br>re files with anyone I         | <b>ink</b><br>by emailing a simp | ole   | Create FileRe<br>Receive files fr<br>simple link. | eceive Link<br>om anyone by emailing a |      | Create Picture Link<br>Create links to share pi<br>account. | ctures in your       |         |
| Ser<br>Uplo<br>just      | d Local Files<br>ad a file and send a<br>one step. | FileShare <sup>™</sup> link i    | n     | Send Fax<br>Fax files from y<br>machine in the    | your account to any fax world.         |      | Create GroupShare<br>Create groups and sha<br>users.        | re folders with othe | ĸ       |
| Ese                      | nd<br>antly send files to an                       | other user.                      |       |                                                   |                                        |      |                                                             |                      |         |

2. Click the Search Folder icon circled in red below to select a folder to GroupShare<sup>™</sup>.

| Folder Location:           | Create a FileShare link              |
|----------------------------|--------------------------------------|
| Marketing Communication\   |                                      |
| Select User/Group          | Select Permission                    |
|                            | Select Permission 🗢 🔓 Add User/Group |
| No shared users found.     |                                      |
|                            |                                      |
| Remove Selected User/Group |                                      |
| Remove Selected User/Group | ng them to the share                 |

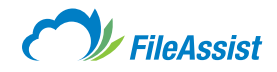

**3.** Select a folder from the list in the window that appears and **click OK.** 

| Select your folders:                                                                          | Search | .0 7 |
|-----------------------------------------------------------------------------------------------|--------|------|
| 4 🗁 Username                                                                                  |        |      |
| Fax                                                                                           |        |      |
| INBOUND EMAIL                                                                                 |        |      |
| Family Photos                                                                                 |        |      |
| FileReceive                                                                                   |        |      |
| Marketing Communication                                                                       |        |      |
| 4 My Documents                                                                                |        |      |
| User Guides                                                                                   |        |      |
|                                                                                               |        |      |
| D My Music                                                                                    |        |      |
| My Music     My Photos                                                                        |        |      |
| <ul> <li>▷ Image: My Music</li> <li>▷ Image: My Photos</li> <li>▷ Image: My Videos</li> </ul> |        |      |
| My Music     My Photos     My Videos                                                          |        |      |
| My Music     My Photos     My Videos                                                          |        |      |

4. Click the Contacts icon circled in red below to select user(s) to send a GroupShare<sup>™</sup>.

| Folder Location:                                                         | Create a FileShar                 | e link  |
|--------------------------------------------------------------------------|-----------------------------------|---------|
| Marketing Communication\                                                 | 1                                 | P       |
| Select User/Group                                                        | Select Permission                 |         |
|                                                                          | Select Permission 🗢 🔒 Add User/Gr | oup     |
| No shared users found.                                                   |                                   |         |
|                                                                          |                                   |         |
|                                                                          |                                   |         |
|                                                                          |                                   |         |
|                                                                          |                                   |         |
|                                                                          |                                   |         |
|                                                                          |                                   |         |
| Remove Selected User/Group                                               |                                   |         |
|                                                                          |                                   |         |
| <ul> <li>Notify the user by email when additional statements.</li> </ul> | ng them to the share              | p Share |
| Folder Sharing Report                                                    |                                   | Close   |
|                                                                          |                                   |         |

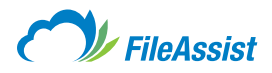

5. Check the empty box next to all user(s) you wish to add to the GroupShare<sup>™</sup> list, then click Add Selected Users & Close.

|                                                                                                    |                     | Search                          | .0  |
|----------------------------------------------------------------------------------------------------|---------------------|---------------------------------|-----|
|                                                                                                    | User Name 🔺         | First Name Last Name Email Addr | ess |
| Image: Construction of the second second | KMPROJECTS          | ASH                             |     |
|                                                                                                    | RFELLOWS            | RUSSELL                         |     |
| U 1                                                                                                    | TPAGLIARELLO        | TUNUA                           |     |
|                                                                                                    |                     |                                 |     |
| elow are                                                                                                    | the selected users: |                                 |     |

**6.** Select a permission level for the user(s).

 $\label{eq:Full Access} - \text{User has full access to } \textbf{GroupShare; FileShare } \text{and } \textbf{GroupSharing } \text{not allowed}.$ 

Create and Update – User only has create and update privileges; deletion is restricted.

Read Only – User may only view files.

Master Access – User has equal access to folder as owner; FileShare and GroupSharing allowed.

| Folder Location:                         | C C                                                                                                    | reate a FileShare link |
|------------------------------------------|----------------------------------------------------------------------------------------------------|------------------------|
| Marketing Communication\My Documents\    |                                                                                                    | -                      |
| Select User/Group                        | Select Permission 🔞                                                                                                | Choose Folder          |
| KMPROJECTS:                              | Select Permission                                                                                                  | Add User/Group         |
| No shared users found. Search Users      | Full Access<br>Create and Update<br>Read Only<br>Master Access<br>Preview Only<br>Upload Only<br>Select Permission |                        |
| Remove Selected User/Group               | em to the share                                                                                                    | Stop Share             |
| Notify the user by email when adding the |                                                                                                    | Clin otop onare        |
| Notify the user by email when adding th  |                                                                                                    | Close                  |

7. Click Add User/Group to send the GroupShare<sup>™</sup>, then click Close.
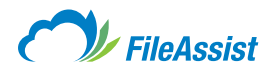

# c. GroupShare<sup>™</sup> Access Permissions

When <u>creating a **GroupShare**</u> the folder owner may denote varying levels of access to more efficiently guide the company's workflow or the user's needs while simultaneously protecting their data. There are six levels of permission which are explained in detail below.

|           | File Tracking      | Email Options      | Sharing                                                                           | File Lifecycle                     | Activity History Log |  |
|-----------|--------------------|--------------------|-----------------------------------------------------------------------------------|------------------------------------|----------------------|--|
| Select Us | er/Group           |                    | Select Perm                                                                       | ission 🔞                           |                      |  |
| -         |                    |                    | Select Pe                                                                         | rmission 🤿                         | Add User/Group       |  |
| No share  | d users found.     |                    | Create and<br>Read Only<br>Master Acc<br>Preview On<br>Upload Onl<br>Select Perro | Update<br>ess<br>y<br>v<br>ilssion |                      |  |
|           | Selected User/Gro  | up                 |                                                                                   |                                    |                      |  |
| Remove    |                    |                    |                                                                                   |                                    | Cton Share           |  |
| Remove    | fy the user by ema | I when adding ther | n to the share                                                                    |                                    | Ca stop state        |  |

**Full Access** – Allows users to view, create, update and delete files in the shared folder. This provides general access and usability of the folder, though it prevents the folder itself from being shared and the recipient is unable to modify the folder settings.

**Create and Update** – Allows users to view, create and update or edit files in the shared folder. The recipient is unable to download files (modifications are done through the Zoho Editor).

**Read Only** – Allows users to view files in the shared folder and download the files. Users are unable to upload, edit, or modify the folder or its contents.

**Master Access** – Grants the users access equivalent to the folder owner's; able to share the folder themselves and modify the folder settings.

**Preview Only** – Prevents users from downloading any type of the file, though they are able to view them using the FileAssist previewer.

Upload Only – Only allows users to upload the files. They are unable to preview, download, or edit them.

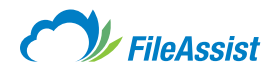

# (vii) Esend

#### Esend

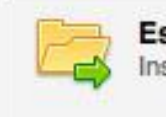

Esend Instantly send files to another user.

The Esend option is a highly secure data transfer between FileAssist user accounts. No data is transferred over the Internet, but rather behind our firewall. All that's required is the selection of files and the recipient's FileAssist username. The selected files are copied to the recipient's Inbox and an email notification lets them know that new files have arrived. Esend delivery is instant and supports any file size (as long it does not exceed the recipient's maximum storage available.

NOTE: Files may only be transferred to accounts of the same type, e.g. personal paid to personal paid.

## a. Sending Files with Esend

Esend allows a user to directly send files from one account to another account without requiring any downloading or uploading.

**NOTE:** You can only Esend files to another account of the same type; personal to personal.

### Let's Get Started!

1. Login to your account, click Share and select Esend.

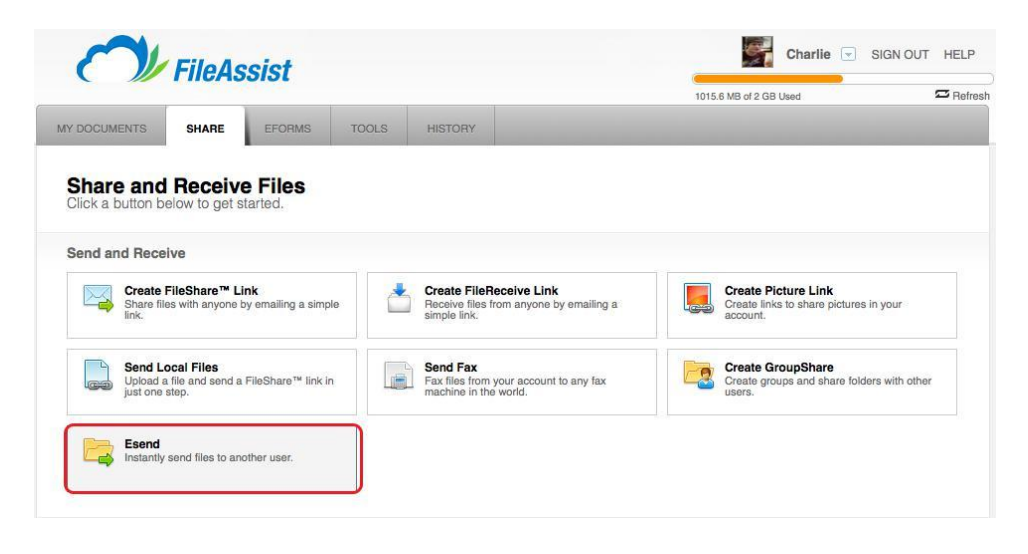

### start

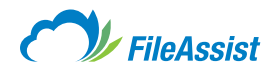

| Add Files that you wo  | Id like to Esend                               | Browse Files.                                |
|------------------------|------------------------------------------------|----------------------------------------------|
| Name                   | Path                                           |                                              |
| Remove Selected        | Clear List                                     |                                              |
| Select Recipient(s)    |                                                |                                              |
| Add a personal messa   | ge for recipient(s) Esend file(s) instantly de | liver to the recipient's inbox. In addition, |
| Add a message for n    | cipient(s)                                     |                                              |
| v recipients receive a | email notification of Esend activity.          | Sand Clara                                   |
|                        |                                                | Close                                        |

2. A popup window will appear. Click Browse Files in the top right hand corner.

**3. Select the files** you would like to send to another account.

| Select Files                                                                                                    |        | ×        |
|----------------------------------------------------------------------------------------------------|--------|----------|
| Select your files :                                                                                                    | Search | <b>₽</b> |
| Username  Fax  Fax  Fax  Fax  Family Photos  FileReceive  Marketing Communication  Miscellaneous  Grice Projects  Vacation 2014  Family Dallas Business Journal.pdf  Digital Artistic Expression 2009.pdf |        |          |
| Rew Folder                                                                                                    |        | K Cancel |

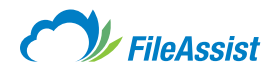

**4. Type in or use the contacts button** to select the recipient(s) and add a personal message for the recipients if you want.

| dd Files that you wou                                                                                            | Id like to Es                                            | send                                                                                                    | Browse Files                        |
|----------------------------------------------------------------------------------------------------|----------------------------------------------------------|----------------------------------------------------------------------------------------------------|-------------------------------------|
| Name                                                                                                    |                                                          | Path                                                                                                    |                                     |
| Dallas Business Journal.                                                                                         | pdf                                                      | \Usemame\                                                                                               |                                     |
|                                                                                                    |                                                          |                                                                                                    |                                     |
|                                                                                                    |                                                          |                                                                                                    |                                     |
|                                                                                                    |                                                          |                                                                                                    |                                     |
|                                                                                                    |                                                          |                                                                                                    |                                     |
| Remove Selected                                                                                                  | Clear Lis                                                | st                                                                                                    |                                     |
| Gelect Recipient(s)                                                                                              | Clear Lis                                                | st                                                                                                    |                                     |
| Remove Selected                                                                                                  | Clear Lis                                                | commas, or search contacts.                                                                             |                                     |
| Hemove Selected<br>Select Recipient(s)<br>Enter user names sep<br>Idd a personal messa                           | Clear Lis                                                | commas, or search contacts.<br>ient(s) Esend file(s) instantly deliver to                               | the recipient's inbox. In addition, |
| Hemove Selected<br>Select Recipient(s)<br>Enter user names sep<br>vdd a personal messa<br>Add a message for re   | clear Lis<br>parated by o<br>ge for recip<br>pripient(s) | commas, or search contacts.<br>ient(s) Esend file(s) instantly deliver to                               | the recipient's inbox. In addition, |
| Remove Selected<br>Select Recipient(s)<br>Enter user names sep<br>Add a personal message<br>Add a message for re | clear Lis                                                | commas, or search contacts.<br>ient(s) Esend file(s) instantly deliver to                               | the recipient's inbox. In addition, |
| Remove Selected<br>Select Recipient(s)<br>Enter user names sep<br>vdd a personal messa<br>Add a message for re   | clear Lis<br>parated by o<br>ge for recip<br>ccipient(s) | commas, or search contacts.<br>ient(s) Esend file(s) instantly deliver to<br>cation of Esend activity.  | the recipient's inbox. In addition, |
| Hemove Selected<br>Select Recipient(s)<br>Enter user names sep<br>add a personal messa<br>Add a message for re   | clear Lis<br>parated by o<br>ge for recip<br>icipient(s) | commas, or search contacts.<br>lient(s) Esend file(s) instantly deliver to<br>cation of Esend activity. | the recipient's inbox. In addition, |
| Remove Selected<br>Select Recipient(s)<br>Enter user names sep<br>vdd a personal messa<br>Add a message for re   | clear Lis<br>parated by o<br>ge for recip<br>cipient(s)  | commas, or search contacts.<br>ient(s) Esend file(s) instantly deliver to<br>cation of Esend activity.  | the recipient's inbox. In addition, |

**5.** Once you **hit send** you will **receive a confirmation message.** You can send additional files or you can close the window.

| Esend C | onfirmation                                                                                         | × |
|---------|----------------------------------------------------------------------------------------------------|---|
| ţ,      | Delivery Confirmed<br>Esend recipients will receive an email notification regarding the files sent. |   |
|         | Esend Additional Files Close                                                                        | ) |

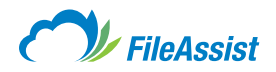

# iii. Manage

# (i) FileShare Links

# a. Active FileShare Link Log

Your FileAssist account gives you the ability to share an almost endless number of files. That's a lot to keep up with! Luckily, we thought of that and provided a **FileShare History Log** that neatly sorts all your active **FileShare Links.** In addition, the log allows you to edit, view, generate and check link history all from a single screen.

You may also be interested in more information on:

- <u>Creating FileShare Links</u>
- FileShare Link Distribution Methods
- <u>Advanced FileShare Link Features</u>
- Modifying a FileShare Link
- File History Log

#### **View and Manage Active FileShare Links**

The **FileShare** log organizes all active **FileShare Links** and allows you to **Edit, View, Generate** and **Check Link History** all from a single screen. To access the log:

1. From the main screen of the User Interface click the Share tab.

2. Click FileShare Links under the Manage section.

| Create FileShare <sup>™</sup> Link<br>Share files with anyone by emailing a simple<br>link. | Create FileReceive Link<br>Receive files from anyone by emailing a<br>simple link. | Create Picture Link<br>Create links to share pictures in your<br>account.    |
|---------------------------------------------------------------------------------------------|------------------------------------------------------------------------------------|------------------------------------------------------------------------------|
| Send Local Files<br>Upload a file and send a FileShare™ link in<br>just one step.           | Send Fax<br>Fax files from your account to any fax<br>machine in the world.        | Create GroupShare<br>Create groups and share folders with other<br>users.    |
| Esend<br>Instantly send files to another user.                                              |                                                                                    |                                                                              |
| nage                                                                                        | FileReceive Links                                                                  | View Picture Links<br>View picture links to share pictures in your<br>acount |
| FileShare™ Links<br>Manage your FileShare™ Links.                                           | 46-8                                                                               |                                                                              |

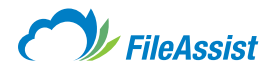

### **Toolbar and Field Descriptions in the Active FileShare Log**

|                                                                   | FIICASS                                                                                           | 5151                                                 |                                                                                 |                                         |                               |                              |                      |                                                                            | -       |                                                         |                  |         |
|-------------------------------------------------------------------|---------------------------------------------------------------------------------------------------|------------------------------------------------------|---------------------------------------------------------------------------------|-----------------------------------------|-------------------------------|------------------------------|----------------------|----------------------------------------------------------------------------|---------|---------------------------------------------------------|------------------|---------|
|                                                                   |                                                                                                   |                                                      |                                                                                 |                                         |                               |                              |                      | 1015.6 M                                                                   | /B of 2 | GB Used                                                 |                  | C Refre |
| DOCUMENTS                                                         | SHARE                                                                                             | EFORMS                                               | TOOLS                                                                           | HISTO                                   | RY                            |                              |                      |                                                                            |         |                                                         |                  |         |
| Active Fi                                                         | ileShare™<br>Links                                                                                | Links                                                |                                                                                 |                                         |                               |                              |                      |                                                                            |         |                                                         |                  |         |
|                                                                   |                                                                                                   |                                                      |                                                                                 |                                         |                               |                              |                      |                                                                            |         |                                                         |                  |         |
| .ink Type: 🜘                                                      | ) FileShare™ ◯                                                                                    | FileReceive L                                        | _ink                                                                            |                                         |                               |                              |                      | Enter file                                                                 | / fold  | er name to filter                                       |                  | , v     |
| _ink Type: 🜘                                                      | FileShare™                                                                                        | FileReceive L<br>e New FileShar                      | Link<br>re™ 🔒                                                                   | Lock                                    | Unlock                        |                              |                      | Enter file                                                                 | / fold  | er name to filter                                       |                  | 0       |
| Link Type: (e)                                                    | ) FileShare™<br>lected Create<br>Shared Folder                                                    | FileReceive L<br>e New FileShar                      | Link<br>re™ 🔒                                                                   | Lock E<br>Loc<br>Uni                    | Unlock<br>k/ View<br>ock Link | Link<br>s Generator          | File<br>History      | Enter file<br>Created Date                                                 | / fold  | er name to filter<br>Expires                            | Days             | ₽ ¥     |
| Link Type: ( Delete Sel Sel F                                     | ) FileShare ™ O<br>lected Shared Folder<br>RR11B129.PDF                                           | FileReceive L<br>e New FileShar<br>us                | Link<br>re™ € !<br>To<br>er@email.c                                             | Lock C<br>Loc<br>Uni<br>om d            | Unlock<br>k/ View<br>ock Link | Link<br>s Generator<br>P     | File<br>History      | Enter file<br>Created Date<br>Jul 10, 2014                                 | / fold  | er name to filter Expires Jul 20, 2014                  | Days<br>10       | ₽ ¥     |
| Link Type:  Delete Sel S                                          | FileShare™<br>iected                                                                              | FileReceive L<br>e New FileShar<br>us<br>us          | Link<br>re™ 🔒 I<br>To<br>er@email.c<br>er@email.c                               | Lock<br>Loc<br>Uni<br>om<br>om          | Unlock<br>k/ View<br>ock Link | Link<br>Generator<br>ළු<br>ළ | File<br>History      | Enter file<br>Created Date<br>Jul 10, 2014<br>Jul 10, 2014                 | / fold  | er name to filter Expires Jul 20, 2014 Aug 09, 2014     | Days<br>10<br>30 | ₽ ¥     |
| Link Type: ( Delete Sel  S  C  P  C  C  C  C  C  C  C  C  C  C  C | FileShare™<br>iected  Breater<br>Bhared Folder<br>RR11B129.PDF<br>MyDocuments\<br>MyPhotos\Headsl | FileReceive L<br>e New FileShau<br>us<br>us<br>hots\ | Link<br>re <sup>TM</sup> <b>S</b><br>To<br>er@email.c<br>er@email.c<br>GENERALI | Lock Co<br>Loc<br>Uni<br>om d<br>LINK d | Unlock<br>k/ View<br>ock Link | Eink<br>Generator<br>P<br>P  | File<br>History<br>© | Enter file<br>Created Date<br>Jul 10, 2014<br>Jul 10, 2014<br>Jul 10, 2014 | / fold  | Expires<br>Jul 20, 2014<br>Aug 09, 2014<br>Aug 09, 2014 | Days<br>10<br>30 | ₽ ¥     |

#### **Toolbar**

Delete Button – Deletes the files selected in the table.

Create New FileShare Button - Gives you the FileShare screen to create a new FileShare Link.

Lock Button – Immediately locks the selected link and prevents access by link recipients.

Unlock Button – Immediately unlocks the selected link and allows access by link recipients.

#### **Fields**

**Checkboxes** – Clicking in a checkbox selects the **FileShare Link** and all fields associated with it. The top checkbox acts as a **Select All feature** and will select all **FileShare Link** and their associated fields with just one click.

Link Type – Choose from FileShare Link, FileReceive Link, or filter your results by entering criteria in the Filter by File/Folder Name.Ex: field.Edit

**Shared Folder** – Provides the file path to the folder from which the file was shared.

To – Provides a description of link recipients.

View Links – Prompts a FileShare Link screen and displays the associated recipient(s)/FileShare Link(s).

**Link Generator** – Gives you the option to send the associated **FileShare Link** to additional recipients without going through the **FileShare Link** process again.

File History – Prompts the File History Log for the associated FileShare Link.

**Created Date** – Sortable field that displays the date the link is created.

**Expires** – Sortable field that displays the date the link is set to expire.

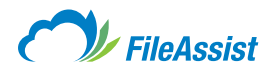

# b. Modifying a FileShare Link

Did you recently create a **FileShare Link**, then find that you need to change it? No problem! **FileShare Links** can be modified if you need to extend an expiration date, send it to additional folks, or even lock the file from further access. Just follow these simple instructions. You may also be interested in reading more about:

- <u>Creating FileShare Links</u>
- FileShare Link Distribution Methods
- Advanced FileShare Link Features
- Active FileShare Link Log

### Let's Get Started:

start

1. From the main screen of the User Interface click the Share tab.

#### 2. Click FileShare Links under the Manage section.

| Create FileShare <sup>™</sup> Link<br>Share files with anyone by emailing a simple<br>link. | Create FileReceive Link<br>Receive files from anyone by emailing a<br>simple link. | Create Picture Link<br>Create links to share pictures in your<br>account. |
|---------------------------------------------------------------------------------------------|------------------------------------------------------------------------------------|---------------------------------------------------------------------------|
| Send Local Files<br>Upload a file and send a FileShare™ link in<br>just one step.           | Send Fax<br>Fax files from your account to any fax<br>machine in the world.        | Create GroupShare<br>Create groups and share folders with othe<br>users.  |
| <ul> <li>Esend</li> <li>Instantly send files to another user.</li> </ul>                    |                                                                                    |                                                                           |
| nage                                                                                        |                                                                                    | View Picture Links                                                        |
| FileShare™ Links<br>Manage your FileShare™ Links.                                           | FileReceive Links<br>Manage your FileReceive links                                 | account.                                                                  |

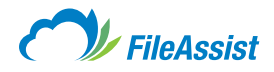

### **Toolbar and Field Descriptions in the Active FileShare Log**

#### **Toolbar**

| Enter file / folder name to filter | <b>,</b> 0                         | ~                                  |
|------------------------------------|------------------------------------|------------------------------------|
|                                    | Enter file / folder name to filter | Enter file / folder name to filter |

Link Type – Choose from FileShare Link, FileReceive Link, or filter your results by entering criteria in the Filter by File/Folder. Ex: Name: field.Edit

**Delete Selected Button** – Deletes the files selected in the table.

Create New FileShare Button – Gives you the FileShare Link screen to create a new FileShare Link.

Lock Button – Immediately locks the selected link and prevents access by link recipients.

Unlock Button – Immediately unlocks the selected link and allows access by link recipients.

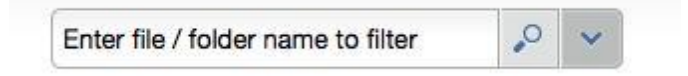

Search/Filter – Use this box to filter or search for links associated with particular files or folders.

#### **Fields**

|   | Shared Folder | То             |
|---|---------------|----------------|
| Ø | RR11B129.PDF  | GENERALLINK    |
| 0 | \MyPhotos\    | User@email.com |

**Checkboxes** – Clicking in a checkbox selects the **FileShare Link** and all fields associated with it. The top checkbox acts as a **Select All feature** and will select all **FileShare Links** and their associated fields with just one click.

**Pencil Icon** – Clicking on this icon will edit that specific link.

Shared Folder – Provides the file path to the folder from which the file was shared.

To – Provides a description of link recipients.

**Lock/Unlock** – Clicking on this allows you to lock and unlock the **FileShare Link** at will. Locking a **FileShare Link** will effectively disable it until you unlock it.

View Links – Prompts a FileShare Link screen and displays the associated recipient(s)/FileShare Link(s).

**Link Generator** – Gives you the option to send the associated **FileShare Link** to additional recipients without going through the **FileShare Link** process again.

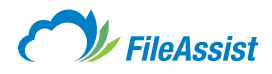

File History – Prompts the File History Log for the associated FileShare Link.

| Created Date 🔻 | Expires      | Days Left |  |
|----------------|--------------|-----------|--|
| Jul 10, 2014   | Jul 20, 2014 | 10        |  |
| Jul 10, 2014   | Aug 09, 2014 | 30        |  |

Created Date – Sortable field that displays the date the link is created.

**Expires** – Sortable field that displays the date the link is set to expire.

Days Left – Sortable field that displays the number of days remaining before the link expires.

Log Activity – Displays a green circle when File History is enabled and displays a red circle when File History is not enabled.

**Email Notification** – Displays a **Y** when an email notification has been sent to the recipient(s), and an **N** when an email notification has not been sent to the recipient(s).

#### **Editing an Existing FileShare Link**

**Click on the Pencil icon** of the link you wish to edit. This prompts the **FileShare Link screen** and provides you with multiple options for modifying the **FileShare Link.** Select the changes you wish to make to the link and **then click the Save button.** An explanation of each tab, appears below.

#### **General Tab**

The General tab provides you with the option to add/remove files and/or folders that are being shared.

| General     | Access 8       | Permissio   | ons     | User View Setting | is Adva | anced Options |                   |
|-------------|----------------|-------------|---------|-------------------|---------|---------------|-------------------|
| Add files a | and folders th | nat you wou | ld like | to share          |         | Ad            | d Files / Folders |
| Name        |                |             | Path    |                   |         |               |                   |
| RR11B       | 129.PDF        |             | - Fa    | ax\INCOMING\20140 | 710\    |               |                   |
|             |                |             |         |                   |         |               |                   |
| Remove      | Selected       | Clear Lis   | t       |                   |         |               |                   |

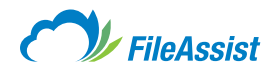

### **Access & Permissions Tab**

With the **Access & Permissions tab**, you have the options to edit the View, enable or disable password protection on the link and modify link expiration dates. You may also limit the number of file downloads per recipient, disable downloads of files by selecting **View Online Only**, change the way the link notification displays your information, or enable tracking features.

| FileAssist FileShare™                                                             |                  |                         | ×     |
|-----------------------------------------------------------------------------------|------------------|-------------------------|-------|
| General Access & Permissions Us                                                   | er View Settings | Advanced Options        |       |
| Change or Clear Password                                                          | Link Expira      | tion 🔞                  |       |
| Link Created: Jul 10 2014 03:03 PM                                                | Link Expire      | ation:Jul 20 2014 03:03 | PM    |
| Permissions     Allow File Downloads                                              | Limit Down       | loads to: Unlimited     |       |
| View Online Only                                                                  |                  |                         |       |
| Do not display: My Name My                                                        | Email Address    | Comments                |       |
| Tracking @                                                                        |                  |                         |       |
| Email me when the files are downloade     Record each file downloaded in the File | a<br>History Log |                         |       |
| Save View Links                                                                   |                  |                         | Close |
|                                                                                   |                  |                         |       |
|                                                                                   |                  |                         |       |

### **User View Settings Tab**

This tab allows you to change the default view and language of the **FileShare Link.** 

| leAssis                 | t FileShare™         |                        |                                        | , |
|-------------------------|----------------------|------------------------|----------------------------------------|---|
| General                 | Access & Permissions | User View Settings     | Advanced Options                       |   |
| Folder Vie<br>Show This | W Icon View          | Thumbnails, Sli        | deshow, Online Viewer, Streaming Media |   |
| Language<br>English     | 💌 🕐 To               | suggest a language tra | Inslation click here                   |   |
|                         |                      |                        |                                        |   |

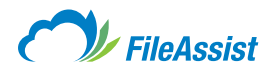

### **Advanced Options Tab**

This tab allows you to designate a cover page to display a message, require verification from the recipient, or require a signature. It also allows you to apply a return URL. If enabled, the **Sign Out button** will take the recipient to the designated URL.

|           |                            | (                  |                  |  |
|-----------|----------------------------|--------------------|------------------|--|
| General   | Access & Permissions       | User View Settings | Advanced Options |  |
| Cover Pag | pe<br>Page Title 🕐         |                    |                  |  |
| Enter the | title of your cover page   |                    |                  |  |
| Cover     | Page Message 🕜             |                    |                  |  |
| Enter a m | essage for your cover page |                    |                  |  |
| Check     | box Approval               | Verific            | ation Text 🔞     |  |
| Graph     | ical Signature             |                    |                  |  |
| Add a Ret | urn button 🔞               |                    |                  |  |
| Displa    | y a custom Return URL      | http://            |                  |  |
| Reme      | mber My Choices 🔞          |                    |                  |  |
|           |                            | utlante            |                  |  |

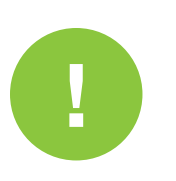

### **IMPORTANT INFORMATION ABOUT FILESHARE LINKS**

- The Send Link feature does not send a notification email to the creator of the **FileShare Link.** If you wish to receive and view the **FileShare Link** notification that your recipients will see, you must include your email address with the other recipient email addresses where prompted.
- If your email server doesn't use SSL to send emails, you may want to use either the Send Link or Password Protect feature. Send Link uses FileAssist built-in, secure email system. Password protect allows link access via 128-bit SSL encryption.

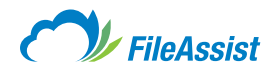

# (ii) FileReceive Links

# a. Active FileReceive Links Log

It so easy for friends, family and associates to share files of any size using **FileReceive Links**, you'll probably find yourself using it a lot! But that's a lot of links to keep up with! Good thing we thought of that and created the **Active FileReceive Link Log**. With the ability to **View, Manage** and **Edit FileReceive Links, the Active FileReceive Link Log** just might become your BFF! Here you'll find instructions to use the log and you might also be interested in more information on:

- Creating FileReceive Links
- Sharing Files with FileReceive Links
- <u>Accessing FileReceive Folders and Files</u>
- Advanced FileReceive Folder and Link Features
- Modifying FileReceive Links
- FileReceive Link Distribution Options

#### **View and Manage Active FileReceive Links**

The **FileReceive Link tab** organizes all active **FileReceive Links** and allows you to **Edit, View, Generate** and **Check Link History** all from a single screen. To access the log:

From the main screen of the User Interface click the Share tab and then click Create FileReceive Link.

### **Toolbar and Field Descriptions in the Active FileReceive Log**

| d and Receive                                                                     |                                                                                    |                                                                                |
|-----------------------------------------------------------------------------------|------------------------------------------------------------------------------------|--------------------------------------------------------------------------------|
| Create FileShare™ Link<br>Share files with anyone by emailing a simple<br>link.   | Create FileReceive Link<br>Receive files from anyone by emailing a<br>simple link. | Create Picture Link<br>Create links to share pictures in your<br>account.      |
| Send Local Files<br>Upload a file and send a FileShare™ link in<br>just one step. | Send Fax<br>Fax files from your account to any fax<br>machine in the world.        | Create GroupShare<br>Create groups and share folders with other<br>users.      |
| Esend<br>Instantly send files to another user.                                    |                                                                                    |                                                                                |
|                                                                                   |                                                                                    |                                                                                |
| nage                                                                              |                                                                                    |                                                                                |
| hage<br>FileShare™ Links<br>Manage your FileShare™ Links.                         | FileReceive Links<br>Manage your FileReceive links                                 | View Picture Links<br>View picture links to share pictures in your<br>account. |

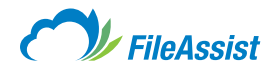

#### Toolbar

**Link Type** – Choose from **FileShare Link, FileReceive Link,** or filter your results by entering criteria in the Filter by File/Folder Name: field.

**Delete Button** – Deletes the files selected in the table.

Create New FileReceive Button – Gives you the screen to create a new FileReceive Link.

Lock Button – Immediately locks the selected link and prevents access by link recipients.

Unlock Button – Immediately unlocks the selected link and allows access by link recipients.

#### **Fields**

**Checkboxes** – **Clicking in a checkbox** selects the **FileReceive Link** and all fields associated with it. The top checkbox acts as a **Select All feature** and will select all **FileReceive Links** and their associated fields with just one click.

Edit – Allows you to edit the associated FileReceive Link.

Shared Folder – Provides the file path to the folder from which the file was shared.

To – Provides a description of link recipients.

View Links – Prompts a FileReceive Link screen and displays the associated recipient(s)/FileReceive Link(s).

**Link Generator** – Gives you the option to send the associated **FileReceive Link** to additional recipients without going through the **FileReceive Link** process again.

File History – Prompts the FileReceive History Log for the associated FileReceive Link.

**Created Date** – Sortable field that displays the date the link is created.

**Expires** – Sortable field that isplays the date the link is set to expire.

Days Left – Sortable field that displays the number of days remaining before the link expires.

 $\mbox{Log Activity}$  – Displays a  $\mbox{\bf Y}$  when File History is enabled and displays a  $\mbox{\bf N}$  when File History is not enabled.

**Email Notification** – Displays a **Y** when an email notification has been sent to the recipient(s), and an **N** when an email notification has not been sent to the recipient(s).

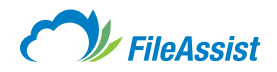

# b. Modifying FileReceive Links

Did you recently create a **FileReceive Link**, then find that you need to change it? No problem! **FileReceive Links** can be modified if you need to extend an expiration date, send it to additional recipients, or even lock the file from further access. Just follow these simple instructions. You may also be interested in reading more about:

- Creating FileReceive Links
- Sharing Files with FileReceive Links
- <u>Accessing FileReceive Folders and Files</u>
- Advanced FileReceive Folder and Link Features
- <u>Active FileReceive Link Log</u>
- FileReceive Link Distribution Options

### Let's Get Started:

start

From the main screen of the User Interface click the Share tab, then click the FileReceive Links button under the Manage section.

|                               |                                                 |                                |       |                                                     |                                                                         | 1015. | 6 MB of 2 GB Used                                                    | H             |
|-------------------------------|-------------------------------------------------|--------------------------------|-------|-----------------------------------------------------|-------------------------------------------------------------------------|-------|----------------------------------------------------------------------|---------------|
| DOCUMENTS                     | SHARE                                           | EFORMS                         | TOOLS | HISTORY                                             |                                                                         |       |                                                                      |               |
| Share and<br>Click a button b | elow to get sta                                 | Files                          |       |                                                     |                                                                         |       |                                                                      |               |
| Send and Rece                 | ive                                             |                                |       |                                                     |                                                                         |       |                                                                      |               |
| Create<br>Share fill<br>link. | FileShare <sup>™</sup> Lin<br>es with anyone by | <b>ik</b><br>/ emailing a simp | le 📩  | Create FileRed<br>Receive files fro<br>simple link. | ceive Link<br>m anyone by emailing a                                    |       | Create Picture Link<br>Create links to share pictures in<br>account. | n your        |
| Upload a just one             | ocal Files<br>a file and send a F<br>step.      | FileShare™ link ir             | n     | Send Fax<br>Fax files from yo<br>machine in the y   | ur account to any fax<br>korld.                                         |       | Create GroupShare<br>Create groups and share folder<br>users.        | rs with other |
| Esend<br>Instantly            | send files to anot                              | ther user.                     |       |                                                     |                                                                         |       |                                                                      |               |
| lanage                        |                                                 |                                |       |                                                     |                                                                         |       |                                                                      |               |
| FileSha<br>Manage             | <b>rre™ Links</b><br>your FileShare™            | Links.                         |       | FileReceive Li<br>Manage your Fil                   | nks<br>eReceive links                                                   |       | View Picture Links<br>View picture links to share pictu<br>account.  | ures in your  |
| Fax Log<br>View all           | 9<br>sent/received fax                          | es from one scree              | en 🦻  | Folder Access<br>Manage secure<br>allow file upload | <b>Keys</b><br>Folder Access Keys that<br>s into a designated folder vi | a     | EchoSign Documents<br>Manage documents sent for E                    | EchoSign      |

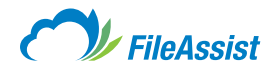

### OR

From the FileReceive Link screen, click the Manage FileReceive Links button to access the Active FileReceive Links Log.

| )<br>) |
|--------|
|        |
|        |

1. Select the FileReceive Link you wish to modify by clicking the Edit button (Pencil icon).

| ct    | ive    | FileReceive                                                                                                    | Links       |                                                                   |                                    |                                             |                                                                                                    |                           |                                                                                              |                                                                         |                         |            |
|-------|--------|----------------------------------------------------------------------------------------------------|-------------|-------------------------------------------------------------------|------------------------------------|---------------------------------------------|----------------------------------------------------------------------------------------------------|---------------------------|----------------------------------------------------------------------------------------------|-------------------------------------------------------------------------|-------------------------|------------|
| ana   | ge Yo  | ur Links                                                                                                    |             |                                                                   |                                    |                                             |                                                                                                    |                           |                                                                                              |                                                                         |                         |            |
|       |        |                                                                                                    | utana at    |                                                                   |                                    |                                             |                                                                                                    |                           |                                                                                              |                                                                         |                         | ~          |
| nk Ty | ype:   | ○ FileShare™ ●                                                                                                    | FileReceiv  | e Link                                                            |                                    |                                             |                                                                                                    |                           | Enter file / fold                                                                            | ler name to filter                                                      | 8                       | <u>~</u> ~ |
|       |        |                                                                                                    |             |                                                                   |                                    |                                             |                                                                                                    |                           |                                                                                              |                                                                         |                         |            |
| ے (2  | Delete | Selected Creat                                                                                                    | e New FileF | leceive Link                                                      | ock                                | Unlock                                      |                                                                                                    |                           |                                                                                              |                                                                         |                         |            |
| 9 0   | Delete | Selected Creat                                                                                                    | e New FileF | leceive Link                                                      | .ock                               | Unlock                                      | )                                                                                                    |                           |                                                                                              |                                                                         |                         |            |
|       | Delete | Selected Creat                                                                                                    | e New FileF | leceive Link 🔒 I                                                  | .ock<br>Lock/<br>Unlock            | Unlock<br>View<br>Links                     | Link<br>Generator                                                                                                | File<br>History           | Created Date 🔻                                                                               | Expires                                                                 | Day                     | s Left     |
|       | Delete | Selected to Creat                                                                                                   | e New FileF | To<br>GENERALLINK                                                 | Lock/<br>Unlock                    | View<br>Links                               | Link<br>Generator                                                                                                | File<br>History           | Created Date   Jul 10, 2014                                                                  | Expires<br>Jul 11, 2014                                                 | Day<br>1                | s Left     |
|       | Delete | Selected & Creat<br>Shared Folder<br>\MarketingCommu<br>\FamilyPhotos\                                              | e New FileF | To<br>GENERALLINK<br>User@email.com                               | Lock/<br>Unlock                    | Unlock<br>View<br>Links                     | Link<br>Generator<br>&<br>&                                                                                      | File<br>History           | Created Date  Jul 10, 2014 Jul 10, 2014                                                      | Expires<br>Jul 11, 2014<br>Jul 11, 2014                                 | <b>Day</b><br>1         | 's Left    |
|       | Delete | Selected Creat<br>Shared Folder<br>\MarketingCommu<br>\FamilyPhotos\<br>\Vacation 2014                              | e New FileF | To<br>GENERALLINK<br>User@email.com<br>GENERALLINK                | Lock/<br>Uniock<br>Lock/<br>Uniock | Unlock<br>View<br>Links<br>o<br>o           | Link<br>Generator<br>P<br>P                                                                                      | File<br>History           | Created Date  Ultrace Jul 10, 2014 Jul 10, 2014 Jul 10, 2014                                 | <b>Expires</b><br>Jul 11, 2014<br>Jul 11, 2014<br>Jul 11, 2014          | <b>Day</b><br>1<br>1    | s Left     |
|       | Delete | Selected Creat<br>Shared Folder<br>\MarketingCommu<br>\FamilyPhotos\<br>\Vacation 2014 <sup>1</sup><br>\MyDocuments | e New FileF | To<br>GENERALLINK<br>User@email.com<br>GENERALLINK<br>GENERALLINK | Lock/<br>Unlock<br>E<br>E<br>E     | Unlock<br>View<br>Links<br>P<br>P<br>P<br>P | Link<br>Generator<br>&<br>&<br>&<br>&<br>&<br>&<br>&<br>&<br>&<br>&<br>&<br>&<br>&<br>&<br>&<br>&<br>&<br>&<br>& | File<br>History<br>©<br>© | Created Date<br>Jul 10, 2014<br>Jul 10, 2014<br>Jul 10, 2014<br>Jul 10, 2014<br>Jul 10, 2014 | Expires<br>Jul 11, 2014<br>Jul 11, 2014<br>Jul 11, 2014<br>Jul 11, 2014 | Day<br>1<br>1<br>1<br>1 | s Left     |

2. A window will appear giving you options for editing the FileReceive Link.

3. Make sure to click the Save button after making your changes.

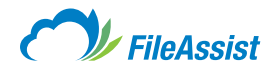

### **Options for Editing FileReceive Links by Tab**

#### **General Tab**

Choose a Drop Folder Field – Displays the designated FileReceive Folder.

Create a Subfolder for Each Recipient Checkbox – To enable, click the checkbox. When enabled, dedicated folders will be created for each file sender. Or disable to let senders place files into your FileReceive Folder.

**Display This Label Field** – Allows you to create instructions for file sender's to name dedicated folders when the **Create a Subfolder for Each Recipient** is enabled. The default label is **Please Enter Your Name** but may be changed as you feel appropriate (the second screen shot shows the content designated in the Display This Label Field).

| General   | Access & Permissions           | Advanced Options |                     |  |
|-----------|--------------------------------|------------------|---------------------|--|
| Choose a  | FileReceive folder             |                  |                     |  |
| \FileRec  | elve\                          |                  | Þ                   |  |
| Creat     | e a subfolder for each recipie | ent 🔞            | Need a custom form? |  |
| Subfolder | •                              |                  |                     |  |
| Subfolder |                                |                  |                     |  |

#### **Access & Permissions Tab**

**Change or Clear Password Checkbox** – Allows you to enable or disable a password associated with the link you are editing.

**Link Expiration Drop-Down Menu** – Allows you to extend or shorten an expiration date on the link you are editing.

#### **Permission Section**

When enabled, new files uploaded to the **FileReceive Folder** will overwrite older files of the same name. If you need to retain versions of different files, then do not enable the overwrite function.

When enabled, allow users to upload entire folders, allows them to do just that through our bulk java uploader.

When the **Do Not Display** options are enabled, the information is removed from the **FileReceive Send by** field of your recipient's **FileReceive Link** notification email.

#### **Tracking Section**

Enable the **Keep File History Log of Each File Upload** to keep a history of files uploaded via **FileReceive Link.** 

Enable the **Send Email on Each File Upload** to receive an email notification when files are uploaded to your **FileReceive Folder**.

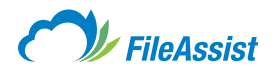

| General    | Access & Permissions          | Advanced Options                  |
|------------|-------------------------------|-----------------------------------|
| 🗹 Chanç    | ge or Clear Password 🔞        | Link Expiration @                 |
| -          |                               | Do Not Extend 🗢                   |
| Link Creat | ted: 7/10/2014 4:30:39 PM     | Link Expires:7/11/2014 4:30:39 PM |
| My Na      | ame My Email Address          |                                   |
|            | 0                             |                                   |
| Fracking   | 6                             |                                   |
| Tracking   | d each file uploaded in the F | File History Log                  |

### **Advanced Options**

### Select Language Section

The default selection allows **FileReceive Link** recipients to view windows in their language selection. You may also choose to enable a different language from the drop-down menu.

#### **Return Button Section**

The **Display a custom Return button** allows you to create a custom button and designate a return URL. When **FileReceive Link** recipients click the button, they are automatically directed to the URL you designate.

| FileRecei                                 | ve Folders and Link                                                                    | ×     |
|-------------------------------------------|----------------------------------------------------------------------------------------|-------|
| General                                   | Access & Permissions Advanced Options                                                  |       |
| Language     Use re     Langu     English | cipient's default language settings @<br>lage<br>@ To include your language click here |       |
| Return Bu                                 | itton @                                                                                |       |
| Button Lab                                |                                                                                        |       |
| Save                                      | View Links                                                                             | Close |

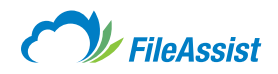

| ileReceive Owner: Charlie Smith                            | English |
|------------------------------------------------------------|---------|
| File Drop Successful!<br>Successi 1 file(s) were uploaded. |         |
| DROP MORE FILES                                            |         |
|                                                            |         |
|                                                            |         |

### **IMPORTANT INFORMATION ABOUT THE FILERECEIVE SERVICE**

- Receive files of any size (up to the maximum free space on your account), allow email notifications to tell you when a file is dropped and access received files instantly.
- There is no limit on the number of files that may be uploaded via **FileReceive Link** and each file that is shared or uploaded can be of any size, up to the full storage size of your account.
- Only designated email contacts that you specify can send you files.
- SSL 128-bit encryption during the transfer for complete security.
- Files sent to you are already organized into the folder structure you have setup for storage.
- Guest senders are not required to sign up. The **FileReceive Service** is free for the guest sender and included in your FileAssist plan at no extra charge.

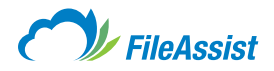

# (iii) View and Edit Picture Links

To view and <u>edit</u> existing picture links **click on the Share tab** and then **click View Picture Links** in the bottom right corner, as seen in the picture below.

|                                                                                             |                                                                                                    | 1015.6 MB of 2 GB Used                                                         |
|---------------------------------------------------------------------------------------------|----------------------------------------------------------------------------------------------------|--------------------------------------------------------------------------------|
| CUMENTS SHARE EFORMS T                                                                      | OOLS HISTORY                                                                                               |                                                                                |
| are and Receive Files<br>k a button below to get started.                                   |                                                                                                    |                                                                                |
| d and Receive                                                                               |                                                                                                    |                                                                                |
| Create FileShare <sup>™</sup> Link<br>Share files with anyone by emailing a simple<br>link. | Create FileReceive Link<br>Receive files from anyone by emailing a<br>simple link.                         | Create Picture Link<br>Create links to share pictures in your<br>account.      |
| Send Local Files<br>Upload a file and send a FileShare™ link in<br>just one step.           | Fax Rises from your account to any fax machine in the world.                                               | Create GroupShare<br>Create groups and share folders with other<br>users.      |
| Esend<br>Instantly send files to another user.                                              |                                                                                                    |                                                                                |
| age                                                                                         |                                                                                                    |                                                                                |
| FileShare <sup>™</sup> Links<br>Manage your FileShare <sup>™</sup> Links.                   | FileReceive Links<br>Manage your FileReceive links                                                         | View Picture Links<br>View picture links to share pictures in your<br>account. |
| Fax Log<br>View all sent/received faxes from one screen                                     | Folder Access Keys<br>Manage secure Folder Access Keys that<br>allow file uploads into a designated folder | Via                                                                            |

This will open a new window with a list of the different picture links created, their thumbnails, links for sharing and of course a **Create New Picture Link button** at the top of the window.

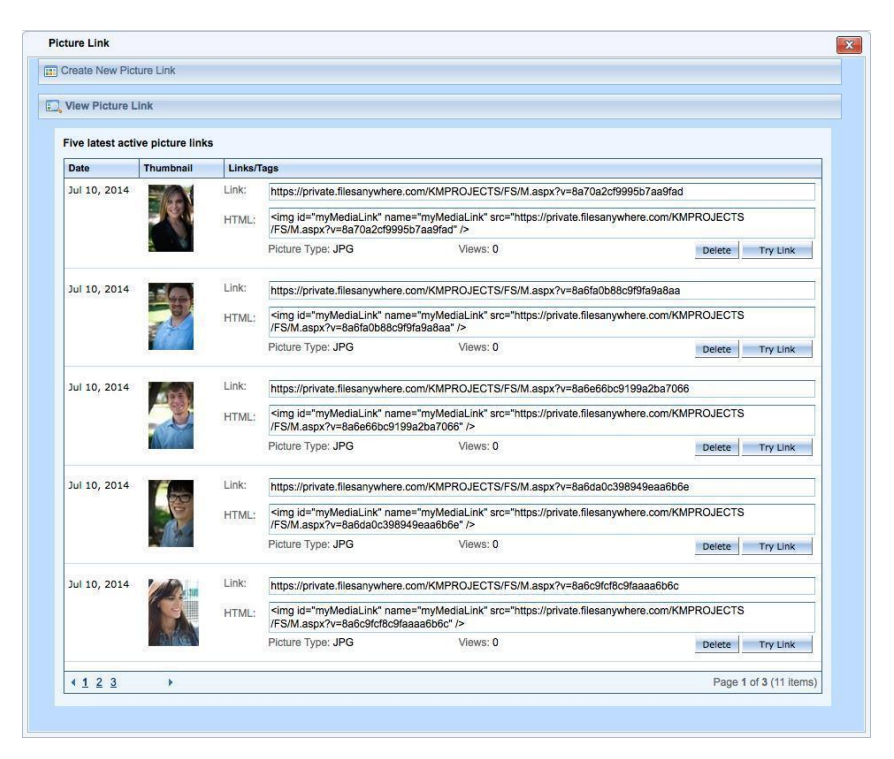

**Click Try Link** to view the image and **Delete** to remove the image. The links are available to share the image or embed it in HTML.

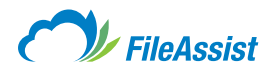

# (v) Folder Access Keys

**Folder Access Keys** are useful for companies that use automated programs to upload data, like files or reports to a FileAssist account. These folders to not require a username or password because they are assigned a special key. This allows the automated program to reach out to this destination folder with the key and upload the files without requiring manual username and password entry. For example, employees may upload weekly reports directly into a FileAssist user account (specific folder) without needing or ever being prompted for a username and password.

#### To set up a Folder Access Key follow these instructions.

1. Click the Share tab.

2. Then click the Folder Access Keys button.

| ad and Receive                                                               |                                                           |                                       |                                                                                |
|------------------------------------------------------------------------------|-----------------------------------------------------------|---------------------------------------|--------------------------------------------------------------------------------|
| Create FileShare™ Link<br>Share files with anyone by emailing a s<br>link.   | simple Create FileRe<br>Receive files fro<br>simple link. | ceive Link<br>om anyone by emailing a | Create Picture Link<br>Create links to share pictures in your<br>account.      |
| Send Local Files<br>Upload a file and send a FileShare™ li<br>just one step. | ink in Send Fax<br>Fax files from yr<br>machine in the    | our account to any fax                | Create GroupShare<br>Create groups and share folders with other<br>users.      |
| Esend<br>Instantly send files to another user.                               |                                                           |                                       |                                                                                |
| nage                                                                         |                                                           |                                       |                                                                                |
| EileShare M Linke                                                            | FileReceive L<br>Manage your Fi                           | inks<br>leReceive links               | View Picture Links<br>View picture links to share pictures in your<br>account. |
| Manage your FileShare™ Links.                                                |                                                           |                                       | EshaDina Desumente                                                             |

3. Then click Create New Folder Access Key, select the folder and click Generate Key. This screen will display the folders that have Folder Access Keys, who they are Shared By, whether they are Locked or Unlocked and when they were created. Users can filter searchers and also delete old or unused Access Keys from this screen.

|              |                          |                   |               |            |                             | 1               |     | _    |
|--------------|--------------------------|-------------------|---------------|------------|-----------------------------|-----------------|-----|------|
| Delete Selec | ted 📴 Create New         | Folder Access Key | Lock 🔓 Unlock |            | Enter folder name to filter |                 | •   | ~    |
| Fol          | der Path                 |                   | Shared By     | Access Key |                             | Lock/<br>Unlock | Cre | eate |
| 🗋 🧷 \File    | eReceive\Folder Access K | leys\             | Username      | VR1E6X64LR | 13FWVJDVZVYNVC9DNEB92A4274  | ef.             | Jul | 10,  |
|              |                          |                   |               |            |                             |                 |     |      |
|              |                          |                   |               |            |                             |                 |     |      |

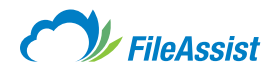

# IV. eForms

# i. eForms Tab Overview

**eForms** is a form building module that comes standard with every FileAssist personal online file storage account , as well as work accounts. From surveys and forms, to questionnaires and quizzes, design your forms, send them to anyone, collect and manage responses and analyze the information.

# ii. Creating a New Form

### Let's Get Started:

start

1. Login to your account and click the eForms tab.

This will take you to the **eForm Dashboard**, where you can **Create**, **Share**, or **View** eForms on your account.

| MY DOCUMENTS<br>Getting sta                                                                        | FileAs<br>SHARE                                                                          | sist<br>EFORMS          | TOOLS            | HISTORY<br>Sy | 015.6 | MB of 2 GI | Char<br>3 Used | lie 🗩      | SIGN    | I TUC  | HELP        |
|----------------------------------------------------------------------------------------------------|------------------------------------------------------------------------------------------|-------------------------|------------------|---------------|-------|------------|----------------|------------|---------|--------|-------------|
| Create You<br>Use the eForm bu<br>Share Your<br>Use a simple link<br>View Form<br>Manage your data | r eForm<br>illder to create<br>' Form<br>and invite othe<br>Reports<br>a with detailed : | the perfect form        | n.<br>your form. |               |       |            |                |            |         |        |             |
| eForm Das<br>Create new or vie                                                                     | hboard<br>ew active eFo                                                                  | orms.                   |                  |               |       |            |                | 🕞 CI       | REATE A | NEW FO | RM          |
| Sort by: Date V Name Team Buildin Team Field                                                       | ng Sign Up F                                                                             | orm<br>0 Uploaded File: | s Created Ma     | ay 24 2013    |       |            | B              | <b>₫</b> ₽ |         |        | <b>\$</b> ~ |
| Weekly Repo                                                                                        | ort<br>O Submissions                                                                     | 0 Uploaded Fi           | les Created I    | May 24 2013   |       |            |                |            | Do      |        |             |
| Soccer Team                                                                                        | n Signup<br>Submissions                                                                  | 0 Uploaded File:        | s Created Ap     | or 30 2013    |       |            |                |            | Do      |        |             |
| Satisfaction                                                                                       |                                                                                          |                         |                  |               |       |            |                |            |         |        |             |

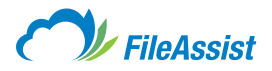

2. To edit any preexisting forms click on the Gear icon in between the Pencil and Trashcan icons (left arrow) or click the Paper and Pencil icon (right arrow).

| eForm Dashboard<br>Create new or view active eForms.                                      | CREATE A NEW FORM |
|-------------------------------------------------------------------------------------------|-------------------|
| Sort by: Date - Name                                                                      | +                 |
| Team Building Sign Up Form 2 1 1 Form Field 0 Submissions 0 Uploaded Elem Form Properties |                   |

#### 3. Click the Create a New Form button to begin.

|                                                  | IIEASSI                     | SI     |       |         | 0 bytes of 2 GB Used | 🖙 Refr           |
|--------------------------------------------------|-----------------------------|--------|-------|---------|----------------------|------------------|
| MY DOCUMENTS                                     | SHARE                       | EFORMS | TOOLS | HISTORY | Search               | - ,0             |
|                                                  |                             |        |       |         |                      |                  |
| eForm Da<br>Create new or v                      | shboard<br>view active eFor | rms.   |       |         |                      | REATE A NEW FORM |
| eForm Da<br>Create new or v<br>ort by: Date - Na | shboard<br>view active eFor | rms.   |       |         | CF                   | REATE A NEW FORM |

4. Step One Has Two Required Fields: Form Name and Description. Once these forms are filled out, click next to continue (red box), or Save & Go to Dashboard (black box) to save your progress.

| FileAssist                                                              | Charlie 🕞 SIGN OUT HELP |
|-------------------------------------------------------------------------|-------------------------|
| MY DOCUMENTS SHARE EFORMS TOOLS HISTORY                                 |                         |
| eForm Builder                                                           | Save & Go to Dashboard  |
| Step 1 of 4: Create Your Form                                           |                         |
| * Required Fields                                                       | NextD                   |
| *Form Name: 🔞                                                           |                         |
| Customer Survey                                                         |                         |
| * Description @                                                         |                         |
| Collect data from customers                                             |                         |
| Start With:      Prebuilt Form Select One     Select One     Select One |                         |
|                                                                         |                         |

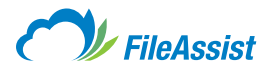

5. If you have already created a form that you want to use as a template for another eForm, **click the Prebuilt Form button** and **select** the desired form from the drop-down menu.

| Start With: 🕐 | <ul> <li>Prebuilt Form</li> </ul> | Select One                         |           |
|---------------|-----------------------------------|------------------------------------|-----------|
|               | O Blank Form                      | Select One<br>Satisfaction Survey  |           |
|               |                                   | Soccer Team Sign                   | up        |
|               |                                   | Weekly Report<br>Team Building Sig | n Up Form |

**6. Below is Step Two of the eForm Creation:** There Won't be Any Fields Because the eForm is Completely Customizable and Guided by Your Needs.

| will only take               | ilder - C<br>4 simple step | ustomer<br>os for you to cr | Survey<br>reate and use | e your new form       |                   |         |                     | Save & Go to Dashboard |
|------------------------------|----------------------------|-----------------------------|-------------------------|-----------------------|-------------------|---------|---------------------|------------------------|
| ep 2 of 4: <b>Bu</b>         | ild your For               | m                           |                         |                       |                   |         |                     |                        |
| 4 Back                       |                            |                             |                         |                       |                   |         | (                   | Popup Preview Next     |
|                              |                            |                             |                         |                       |                   | S       | Standard Fields     |                        |
| Custome<br>Collect data from | er Surve                   | у                           |                         |                       |                   | ſ       | TT Single Line Text | Dropdown               |
| Begin your                   | form by select             | ing from the field          | ls on the right.        | Click on the field to | add and then edit |         | T Paragraph Text    | Section Header         |
|                              |                            |                             |                         |                       |                   | and and | O Multiple Choice   | Checkboxes             |
|                              |                            |                             |                         |                       |                   |         | Page Break          | E Number               |
|                              |                            |                             |                         |                       |                   |         |                     |                        |

7. On the right hand side of the screen there are two types of fields you can choose from: Standard Fields and Advanced fields. Click on any of the fields to input them into your eForm. Remember, each of these different fields, Standard and Advanced, are both fully customizable.

Once you've picked a few of the fields and customized their contents, **click on the Popup Preview** (red box) button to view the eForm as its recipients will see it.

| Y DOCUMENTS                  | SHARE                      | EFORMS                      | TOOLS                  | HISTORY          |                        |
|------------------------------|----------------------------|-----------------------------|------------------------|------------------|------------------------|
| eForm Bu<br>t will only take | ilder - C<br>4 simple step | ustomer<br>os for you to cr | Survey<br>reate and us | e your new form. | Save & Go to Dashboard |
| Step 2 of 4: Bu              | ild your For               | m                           | _                      |                  |                        |
|                              |                            |                             |                        |                  |                        |

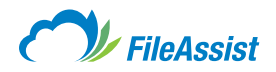

**8.** Your form will appear in another tab in your browser that you may close after viewing the previewed eForm.

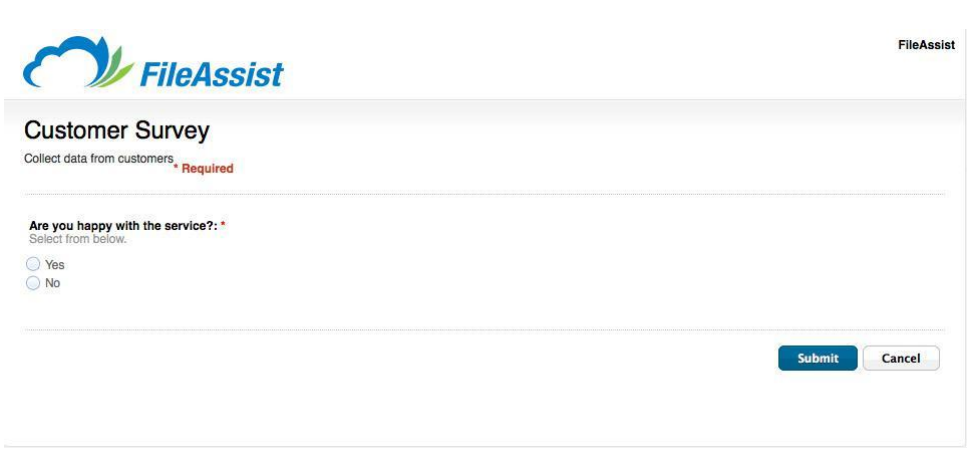

9. If after viewing the preview you are dissatisfied with one of the fields, move your cursor over the field and select edit. If you want to change the order of the fields, left click and hold on the sidebar arrows (red box) on the left hand side and drag the form above or below any others.

| Form Builder - Customer Survey<br>will only take 4 simple steps for you to create and use your new form. |                     | Save & Go to Dashboard |
|----------------------------------------------------------------------------------------------------|---------------------|------------------------|
| ep 2 of 4: Build your Form                                                                               |                     |                        |
| 1 Back                                                                                                   | (                   | Popup Preview Next     |
|                                                                                                    | Standard Fields     |                        |
| Collect data from customers                                                                              | TT Single Line Text | Dropdown               |
| [∕/ ocii)r∯dupicate # delete                                                                             | T Paragraph Text    | E Section Header       |
| Are you happy with the service?: *<br>Select from below.                                                 | O Multiple Choice   | Checkboxes             |
| O Yes<br>○ No                                                                                            | Page Break          | E Number               |
|                                                                                                    | O Extensible List   | Section Break          |

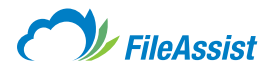

10. Once you are satisfied with your eForm, continue on to step three to Add a Theme. There are six different themes to choose from. Once you've made a selection, click Popup Preview to see how it looks. If you aren't satisfied, choose another theme and preview it until you find a theme that suits your eForm.

|                                     | 1015.6 MB of 2 GB Used                   |
|-------------------------------------|------------------------------------------|
| OCUMENTS SHARE EFORMS TOOLS HISTORY |                                          |
| Form Builder - Customer Survey      | Save & Go to Dashboard                   |
| ap 3 of 4: Add a Theme              |                                          |
| Back                                | Popup Preview Next                       |
|                                     | Themes                                   |
| FileAssist                          | Default Light Gray Default Default Coean |
| Comments                            |                                          |
| Submit Cancel                       |                                          |

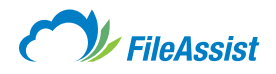

11. Click view my form to verify the eForm works as you envisioned. Then, using the options on the left hand side, make changes to any of the eForm Settings (black) and Send eForm (blue) or click Save & Go to Dashboard (red) to save the form for later use. To learn more about the eForm settings, <u>click here.</u>

| onn Builder - Gustonie                                  |                                                          | Save & Go to Dashboa |
|---------------------------------------------------------|----------------------------------------------------------|----------------------|
| p 4 of 4: Share Your Form                               |                                                          |                      |
| Back                                                    |                                                          | View My I            |
| eForm Settings                                          |                                                          |                      |
| eForm Links<br>Share your form with a link.             | Send eForm Email your eForm to the following recipients: |                      |
| Send eForm<br>Send your form by email.                  | Enter recipient email adresses here                      |                      |
| eForm Link History                                      | Send a message with your invitation. (optional)          | •                    |
| Notifications<br>when your form are accesed             | You've been invited to eForms<br>Enter a message.        |                      |
| Header<br>View or change the header<br>displayed.       |                                                          |                      |
| Security<br>Enable security and permission<br>settings. | Send                                                     |                      |
| Forms & Folders<br>Associate a folder with your form.   |                                                          |                      |
| Enhancements<br>Add a cover page or return URL.         |                                                          |                      |

You've finished creating an eForm, but don't fret if you find something you want to change down the road. You can always go back and edit a completed form. To learn more about the settings <u>click here.</u>

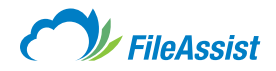

# iii. eForm Settings

Once you've created an eForm you can customize all of the settings to best suit your needs. For more information about creating an eForm, <u>click here.</u>

### To Change Any of the Settings, Click on Any of The Tabs on The Left Side of The Page.

Each of the tabs on the left will change the information displayed on the right. Having selected **Send eForm,** the right portion of the page now displays additional information and customizable settings.

| eForm Links<br>Share your form with a link.             | Send eForm Email your eForm to the following recipients: |           |
|---------------------------------------------------------|----------------------------------------------------------|-----------|
| Send eForm                                              | Enter recipient email adresses here                      |           |
| - cond your form by ornan.                              | Save to Contacts List Select 'Sent From' address:        | <b>\$</b> |
| eForm Link History                                      | Send a message with your invitation. (optional)          |           |
| Notifications                                           | You've been invited to eForms                            |           |
| when your form are accesed                              | Enter a message.                                         |           |
| Header<br>View or change the header<br>displayed.       |                                                          |           |
| Security<br>Enable security and permission<br>settings. | Send                                                     |           |
| Forms & Folders<br>Associate a folder with your form.   |                                                          |           |
| Add a cover page or return URL.                         |                                                          |           |

**The eForm Links tab** presents you with a URL to distribute via email and instant messaging programs and HTML code to embed the link in a webpage.

| е | Form Settings                                           |                                                                                |   |    |  |
|---|---------------------------------------------------------|--------------------------------------------------------------------------------|---|----|--|
|   | eForm Links<br>Share your form with a link.             | eForm Links<br>Copy and paste the code snippet that best suits your needs.     |   |    |  |
|   | Send eForm<br>Send your form by email.                  | Use this URL for email and instant message:                                    | - |    |  |
|   |                                                         | https://private.filesanywhere.com/KMPROJECTS/Forms/Viewform.aspx?Formkey=      | Ċ | 45 |  |
| Đ | eForm Link History                                      | Use this HTML to embed in webpages:                                            |   |    |  |
|   |                                                         | <a>https://private.filesanywhere.com/KMPROJECTS/Forms/Viewform.aspx?Formk/</a> | e | 6  |  |
| Ô | Notifications<br>when your form are accesed             |                                                                                |   |    |  |
|   | Header<br>View or change the header<br>displayed.       |                                                                                |   |    |  |
|   | Security<br>Enable security and permission<br>settings. |                                                                                |   |    |  |
| P | Forms & Folders<br>Associate a folder with your form.   |                                                                                |   |    |  |
|   | Enhancements<br>Add a cover page or return URL.         |                                                                                |   |    |  |

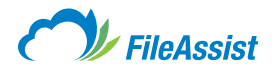

Click the Send eForm tab to select your recipients, add/change the subject line and body of the email.

| eForm Settings                                          |                                                                                                    |
|---------------------------------------------------------|----------------------------------------------------------------------------------------------------|
| eForm Links<br>Share your form with a link.             | Send eForm                                                                                                    |
| Send eForm                                              | Enter recipient email adresses here                                                                                                    |
| eForm Link History                                      | Save to Contacts List Select 'Sent From' address:     Select 'Sent From' address:     Select 'Sent From' address:     Select 'Sent From' address: |
|                                                         | You've been invited to eForms                                                                                                    |
| when your form are accesed                              | Enter a message.                                                                                                    |
| Header<br>View or change the header<br>displayed.       |                                                                                                    |
| Security<br>Enable security and permission<br>settings. | Send                                                                                                    |
| Forms & Folders<br>Associate a folder with your form.   |                                                                                                    |
| Add a cover page or return URL.                         |                                                                                                    |

The eForm Link History displays when the eForm link was sent and to whom.

| eForm Settings                                          |                                             |
|---------------------------------------------------------|---------------------------------------------|
| eForm Links<br>Share your form with a link.             | eForm History<br>History of the eForm links |
| Send eForm<br>Send your form by email.                  |                                             |
| eForm Link History                                      | No Record found.                            |
| Notifications<br>when your form are accesed             |                                             |
| Header<br>View or change the header<br>displayed.       |                                             |
| Security<br>Enable security and permission<br>settings. |                                             |
| Forms & Folders<br>Associate a folder with your form.   |                                             |
| Enhancements<br>Add a cover page or return URL.         |                                             |

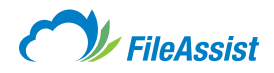

**The Notifications tab** allows you to **(A)** be notified when the eForm is submitted, **(B)** be notified when the eForm is accessed and **(C)** include a PDF attachment with the notification email.

You are also able to enter an additional recipient to receive the email notifications.

| eForm Settings                                          |                                                                      |       |
|---------------------------------------------------------|----------------------------------------------------------------------|-------|
| eForm Links<br>Share your form with a link.             | Notifications<br>Receive notifications when your links are accessed. |       |
| Send eForm<br>Send your form by email.                  | A Notify me when my eForm is submitted.                              | ssed. |
| eForm Link History                                      | Enter additional email recipient for notification                    |       |
| Notifications<br>when your form are accesed             | Save                                                                 |       |
| Header<br>View or change the header<br>displayed.       |                                                                      |       |
| Security<br>Enable security and permission<br>settings. |                                                                      |       |
| Forms & Folders<br>Associate a folder with your form.   |                                                                      |       |
| Add a cover page or return URL.                         |                                                                      |       |

**The Header tab** allows you to alter the presentation of the eForm. You can **(A)** upload an image as shown below, **(B)** add your name or company's name, **(C)** add a URL link (e. g. to company's website), **(D)** and you may also write a brief description of the eForm.

| eForm Settings                                        |                                                                                |                                  |
|-------------------------------------------------------|--------------------------------------------------------------------------------|----------------------------------|
| eForm Links<br>Share your form with a link.           | Header<br>View or change the header information/graphics displayed on your eFo | rm.                              |
| Send eForm<br>Send your form by email.                | FileAssist                                                                     | Maximum Size<br>W: 400px H: 50px |
| eForm Link History                                    | Upload a Header Image or Logo: Ø                                               | A                                |
| Notifications<br>when your form are accesed           | Company or Name B Add a URL Lin                                                | ik C                             |
| Header<br>View or change the header<br>displayed.     |                                                                                |                                  |
| Enable security and permission settings.              |                                                                                |                                  |
| Forms & Folders<br>Associate a folder with your form. | Save Cancel                                                                    |                                  |
| Enhancements<br>Add a cover page or return URL.       |                                                                                |                                  |

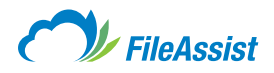

**The Security tab** allows you to **(A)** password protect your eForm, **(B)** set an expiration date for the eForm link disabling access after a certain point, **(C)** require user to input text (such as a name) before they can fill out the eForm, **(D)** require user to check the box (e.g. agreeing to terms of service) before continuing to the eForm, **(E)** requires a graphical signature before continuing to the eForm. To alter the **GroupShare™ & Permissions click on the tab to right (F)**.

| eForm Settings                                          |                                                           |                                   |
|---------------------------------------------------------|-----------------------------------------------------------|-----------------------------------|
| eForm Links<br>Share your form with a link.             | Security GroupShare™ & Permissions                        | F                                 |
| Send eForm<br>Send your form by email.                  | Security<br>Protect your eForm with security and permise  | sion settings.                    |
| eForm Link History                                      | Password Protection (2) A                                 | Link Expiration @ B<br>mm/dd/yyyy |
| Notifications<br>when your form are accesed             |                                                           |                                   |
| View or change the header displayed.                    | Enter verification checkbox label                         | Enter approval checkbox label     |
| Security<br>Enable security and permission<br>settings. | Graphical Signature @ E<br>Enter signature checkbox label |                                   |
| Forms & Folders<br>Associate a folder with your form.   | Save                                                      |                                   |
| Enhancements<br>Add a cover page or return URL.         |                                                           |                                   |

Through the **GroupShare<sup>™</sup> & Permissions tab** you are able to grant other users varying levels of access to the eForm. You are also able to notify the users when they are added to the **GroupShare<sup>™</sup>**.

| eForm Links                                                                                                    | Security GroupShare™ &     | Permissions                                |                       |          |
|----------------------------------------------------------------------------------------------------|----------------------------|--------------------------------------------|-----------------------|----------|
| Share your form with a link.                                                                                                    |                            |                                            |                       |          |
| Send eForm<br>Send your form by email.                                                                                                    | Select User                | 1                                          | Select Permission (2) |          |
|                                                                                                    | Enter Username             |                                            | Select Permission 🗢   | Add User |
| eForm Link History                                                                                                    | Select All                 | Permission                                 | Shared On             |          |
|                                                                                                    |                            |                                            |                       |          |
| Notifications                                                                                                    |                            |                                            |                       |          |
| Notifications<br>when your form are accesed                                                                                                    |                            |                                            |                       |          |
| Notifications<br>when your form are accesed<br>Header<br>View or change the header<br>displayed                                                                                            |                            |                                            |                       |          |
| Notifications<br>when your form are accesed<br>Header<br>View or change the header<br>displayed.                                                                                           |                            |                                            |                       |          |
| Notifications<br>when your form are accessed<br>Header<br>View or change the header<br>displayed.<br>Security<br>Enable security and permission<br>settings.                               | Remove Selected Users from | n GroupShare™                              |                       |          |
| Notifications<br>when your form are accesed<br>Header<br>View or change the header<br>displayed.<br>Enable security<br>Enable security and permission<br>settings.<br>Forms & Folders      | Remove Selected Users from | m GroupShare™<br>in I add them to the Grou | upShare™.             |          |
| Notifications when your form are accessed Header View or change the header displayed. Security Enable security and permission settings. Forms & Folders Associate a folder with your form. | Remove Selected Users from | n GroupShare™<br>In I add them to the Grou | upShare™.             |          |

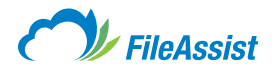

It is also possible to associate the eForm with a folder **(red box)** and use the form to capture metadata. To learn more about Metadata <u>click here.</u>

| eForm Settings                                        |                                                                                                    |
|-------------------------------------------------------|----------------------------------------------------------------------------------------------------|
| eForm Links<br>Share your form with a link.           | Forms and Folders<br>Assign your form to an existing folder or create a new one.                                                                                               |
| Send eForm<br>Send your form by email.                | Once you've associated your form with a folder, you can use the form to enter metadata. Simply right click on any file, choose Properties, and then select Edit File Metadata. |
| eForm Link History                                    | Select All                                                                                                    |
| Notifications<br>when your form are accesed           |                                                                                                    |
| Header<br>View or change the header<br>displayed.     |                                                                                                    |
| Enable security and permission settings.              |                                                                                                    |
| Forms & Folders<br>Associate a folder with your form. |                                                                                                    |
| Enhancements<br>Add a cover page or return URL.       | Clear Selection                                                                                                    |

**Finally,** the **Cover Page** allows you to **(A)** display a page title, **(B)** enter a description and **(C)** enable and include a return URL so that the recipient of the eForm is automatically redirected to a website of your choosing upon completion of the form.

| eForm Settings                                        |                                                                                   |
|-------------------------------------------------------|-----------------------------------------------------------------------------------|
| eForm Links<br>Share your form with a link.           | Cover Page<br>Easily create a cover page for your eForm.                          |
| Send eForm<br>Send your form by email.                | A Display Page Title                                                              |
| eForm Link History                                    | B Display Page Description @ Enter cover page message                             |
| Notifications<br>when your form are accesed           |                                                                                   |
| View or change the header displayed.                  | Return URL                                                                        |
| Enable security and permission settings.              | Redirect guests to a webpage you specify when they logout. C  Enable a return URL |
| Forms & Folders<br>Associate a folder with your form. | http://                                                                           |
| Add a cover page or return URL.                       | Save                                                                              |

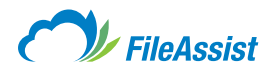

# V. Tools

# i. Tools Tab Overview

The Tools section of the account provides users with a variety of features. This article will provide an overview of the features and how they can help you use FileAssist.

### Let's Get Started:

start

1. Click on the Tools tab at the top of the screen.

| FileAs | eciet  |              | Charlie 💌 SIGN OUT HE |                            |                                     |
|--------|--------|--------------|-----------------------|----------------------------|-------------------------------------|
| ТПСАЗ  | 5151   |              |                       | 1015.6 MB of 2 GB Used     | 🖾 Refres                            |
| SHARE  | EFORMS | TOOLS        | HISTORY               |                            |                                     |
| SHARE  | EFORMS | TOOLS        | HISTORY               |                            |                                     |
|        | SHARE  | CHARE EFORMS | CITIE EFORMS TOOLS    | SHARE EFORMS TOOLS HISTORY | Charlie Starle EFORMS TOOLS HISTORY |

2. Once you are in the Account Tools section you will see the Contacts, Reports, Services, Auto Grouping and Technical sections.

The first section, Contacts, contains the Manage Contacts button which will take you to an address book which maintains groups and saved contacts.

| Account Tools<br>Simply click a button to get started. |  |  |
|--------------------------------------------------------|--|--|
| Contacts                                               |  |  |
| Manage Contacts<br>Manage your contacts.               |  |  |
|                                                        |  |  |

**3. The Reports** provide you with detailed information regarding the files in the account, what folders are shared and other information about your account's data.

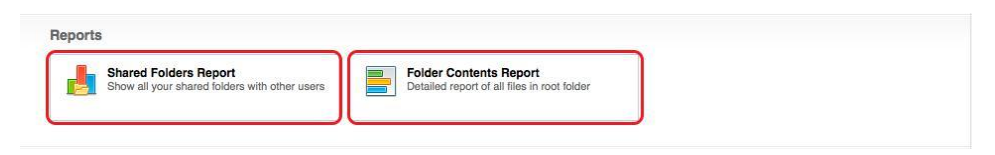

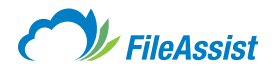

### The Services Offer Many Powerful Tools to Manage Your Account and Organize It.

**Data Restore** – Allows users to backup data from a snapshot taken every day at 11:00PM MST up to thirty days prior.

Convert Docs to PDF - Useful tool for users to convert a .doc file to a .pdf.

**Convert Images to PDF** – Useful tool for users to convert images to a .pdf.

Upload Backup Estimator – Calculates an estimated upload time for those extra large files.

Manage File Lifecycle – Set file lifecycle rules that will automatically purge files out of a directory.

Index Files - Triggers the system to take a quick inventory of your account.

**Virtual Folders** – Useful for placing important and frequently accessed files from different locations into one location; similar to a favorite's folder.

Service Plugins – Displays the Service Plugins that FileAssist offers all users.

| Data Restore<br>Recover files and folders to previous<br>versions               | Convert Docs to PDF<br>Convert any docs files into PDF document | Convert Images to PDF<br>Convert any Image into PDF document |
|---------------------------------------------------------------------------------|-----------------------------------------------------------------|--------------------------------------------------------------|
| Upload Backup Estimator<br>Estimate file transfer times with this handy<br>tool | Manage File Lifecycle<br>Manage lifecycle rules on folders      | Re-Index all files in your account                           |
| Virtual Folders<br>Organize and share documents in a whole                      | Service Plugins<br>Add or remove optional Service Plugins       |                                                              |

The Auto Grouping tools are different ways for users to sort their files. Each of these options are a different way to sort the files housed in Virtual Folders. Sorting by **Size, Extension, Date, Tags,** or even **Type** are useful in quickly locating the files you need.

| Filter files by                             | lags.                                    | File Types<br>View your files grouped by most popular file<br>types example 'Picture and Graphic Files' | 10 | Size<br>View your files group by size interval '10 MB    |
|---------------------------------------------|------------------------------------------|----------------------------------------------------------------------------------------------------|----|----------------------------------------------------------|
| Extension<br>View your file<br>Ex: 'DOC/XLS | s group by exact file extension.         | By Date: Year<br>View your files grouped by Year.                                                       | 15 | By Date: Month<br>View your files grouped by Year-Month. |
| By Date: Da<br>View your file               | <b>y</b><br>s grouped by Year-Month-Day. |                                                                                                    |    |                                                          |

**The Technical section** offers a Developer API Key signup where you can request an API key to start developing.

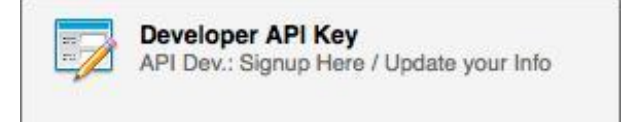

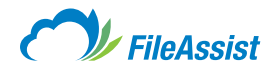

# ii. Contacts

**1.** To reach your contact list, **Login** to your account and **click Tools** on the top toolbar.

| 0                           | FileAs                 | ssist    |       |         | Charlie 💌              | SIGN OUT HELP |
|-----------------------------|------------------------|----------|-------|---------|------------------------|---------------|
| ~ "                         |                        |          |       |         | 1015.6 MB of 2 GB Used | 🖾 Refresh     |
| MY DOCUMENTS                | SHARE                  | EFORMS   | TOOLS | HISTORY |                        |               |
| Account<br>Simply click a t | Tools<br>button to get | started. |       |         |                        |               |
| . Click Man                 | age Con                | tacts.   |       |         |                        |               |
| Account<br>Simply click a   | Tools                  | started. |       |         |                        |               |

| Simply click a button to get started.    |   |  |
|------------------------------------------|---|--|
| Contacts                                 |   |  |
| Manage Contacts<br>Manage your contacts. | ] |  |
| L                                        | J |  |

3. The Contacts & Teams page is where you will add contacts, teams and export your contact lists.

| MY DOCUMENTS              | SHARE                          | EFORMS         | TOOLS | HISTORY |   | 1015.6 MB c | Search   |      | *    |   |
|---------------------------|--------------------------------|----------------|-------|---------|---|-------------|----------|------|------|---|
| Contacts<br>Manage your o | & Teams<br>contacts and tear   | ms             |       |         | 2 | ADD CONTACT | ADD TEAM | ) [@ | MORE | • |
| Sort by: Nam              | e 🚽 Email                      |                |       |         |   |             |          |      |      |   |
| CONTACTS (3)              | TEAMS (3)                      |                |       |         |   |             |          |      |      |   |
| Christ                    | is Smith<br>s@email.com   Team | n: Support     |       |         |   |             |          |      |      |   |
| Drev                      | w Smith<br>@email.com   Team   | n: Development |       |         |   |             |          |      |      |   |
| a 🛃 Lau                   | ra Smith<br>a@email.com   Tean | n: HB          |       |         |   |             |          |      |      |   |

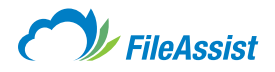

4. Clicking on the Teams tab will display all of the teams you have assigned.

|                         |                         |                   |       |         | 1015.6 MB of 2 GB Used |       | C Refres |
|-------------------------|-------------------------|-------------------|-------|---------|------------------------|-------|----------|
| MY DOCUMENTS            | SHARE                   | EFORMS            | TOOLS | HISTORY | Search                 |       | - "O     |
| Contacts<br>Manage your | & Teams                 | <b>S</b><br>teams |       |         | add contact            | ADD T | EAM      |
| Sort by: Nan            | ne 🔺 Owner              |                   |       |         |                        |       |          |
| CONTACTS (3)            | TEAMS (3)               | 1                 |       |         |                        |       |          |
| Develop<br>Staff: 1 pe  | ment<br>ople   Owner: S | COTT@TERAPIX      | EL.CO |         |                        |       |          |
| HR<br>Staff: 1 pe       | ople Owner: S           | COTT@TERAPIX      | EL.CO |         |                        |       |          |
| Support                 |                         |                   |       |         |                        |       |          |

5. Before you can make a team, you need to add your contacts. Click on the Add Contact button to begin filling out the information. The Contact Name section only requires an email address, but you can also add their name, other email addresses and even a nickname.

| Name Home         | Work Te       | eam Details    |                                                 |  |  |
|-------------------|---------------|----------------|-------------------------------------------------|--|--|
|                   | First Name:   |                | Middle Name:                                    |  |  |
|                   | Add first n   | ame here       | Add middle name                                 |  |  |
|                   | Last Name:    |                | * Primary Email Address:                        |  |  |
| Add a Photo       | Add last n    | ame here       | Add email here                                  |  |  |
|                   | Nickname:     |                |                                                 |  |  |
|                   | Add nickn     | ame here       | * required field                                |  |  |
|                   | mo:           | diod by commus |                                                 |  |  |
| FileAssist Userna | ame:          |                |                                                 |  |  |
| ✓ Allow sub-ac    | counts to vie | w this contact | $\fbox$ Allow sub-accounts to edit this contact |  |  |
|                   |               | 6              |                                                 |  |  |

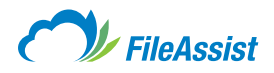

**6. Home Details** asks for their contact information including their address, phone number and even a personal website, although this section is all optional.

| Mobile:           |  |  |
|-------------------|--|--|
| Add mobile number |  |  |
|                   |  |  |
|                   |  |  |
|                   |  |  |
|                   |  |  |
| State:            |  |  |
| Add state         |  |  |
| Zip:              |  |  |
| Add ZIP           |  |  |
|                   |  |  |
|                   |  |  |
|                   |  |  |
|                   |  |  |

**7. Work Details** covers basic information about the individual's job, including their Job Title, Company name, phone number, address and some other specifics, though it's all optional and predominantly used for organization and record keeping.

| Name     | Home      | Work | Team | Details |                                 |
|----------|-----------|------|------|---------|---------------------------------|
|          |           |      |      |         |                                 |
| Job Titl | e:        |      |      |         | Company:                        |
| Add jo   | b title   |      |      |         | Add company                     |
| Phone:   |           |      |      |         | Fax:                            |
| Add p    | hone num  | ber  |      |         | Add fax                         |
| Departr  | nent:     |      |      |         | Office:                         |
| Add d    | epartment | i.   |      |         | Add office                      |
| Addres   | 5:        |      |      |         |                                 |
| Enter    | street    |      |      |         |                                 |
| City:    |           |      |      |         | State:                          |
| Add c    | ity       |      |      |         | Add state                       |
| Zip:     |           |      |      |         | Country:                        |
| Add Z    | IP        |      |      |         | Add country                     |
| Website  | э:        |      |      |         |                                 |
| Add U    | rl        |      |      |         |                                 |
|          |           |      |      |         |                                 |
|          |           |      |      | Save &  | Close Save & Add Another Cancel |
|          |           |      |      |         |                                 |
|          |           |      |      |         |                                 |
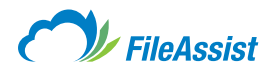

**8. From the Team Settings** menu you can add your New Contact to a preexisting team (e. g. adding new employee to marketing team).

| Name      | lome        | Work | Team       | Details |        |            |     |         |         |     |        |
|-----------|-------------|------|------------|---------|--------|------------|-----|---------|---------|-----|--------|
| Add Conta | ict to a Tr | eam  |            |         |        |            |     |         |         |     |        |
| Select    | Team        |      |            | 4       |        | dd Tean    | n   |         |         |     |        |
| Team List |             |      |            |         |        |            |     |         |         |     |        |
|           |             |      |            |         |        |            |     |         |         |     |        |
|           |             |      |            |         |        |            |     |         |         |     |        |
|           |             |      |            |         |        |            |     |         |         |     |        |
|           |             |      |            |         |        |            |     |         |         |     |        |
|           |             |      |            |         |        |            |     |         |         |     |        |
|           |             |      |            |         |        |            |     |         |         |     |        |
|           |             |      |            |         |        |            |     |         |         |     |        |
|           |             |      |            |         |        |            |     |         |         |     |        |
|           |             |      |            |         |        |            |     |         |         |     |        |
| Remove    | Selected    | I C  | iear List  |         |        |            |     |         |         |     |        |
| Remove    | Selected    | I C  | lear List  |         |        |            |     |         |         |     |        |
| Remove    | Selected    | i C  | ilear List | Save    | & Clos | 5e (       | Sav | /e & Ac | ld Anot | her | Cancel |
| Remove    | Selected    | i c  | lear List  | Save    | & Clos | 5 <b>e</b> | Sav | re & Ac | ld Anot | her | Cancel |

9. The Team Details tab is a section for you to add notes specific to the person or account.

| dd New Team                                      |                                                         |
|--------------------------------------------------|---------------------------------------------------------|
| Team Details Members                             |                                                         |
| Team Name:                                       |                                                         |
| Enter a name for your team                       |                                                         |
| Email Contacts Team Sharing:                     |                                                         |
| $\fbox$ Allow all sub-accounts to view this team | $\fbox{\sc d}$ Allow all sub-accounts to edit this team |
|                                                  | Save & Close Cancel                                     |
|                                                  |                                                         |
|                                                  |                                                         |
|                                                  |                                                         |

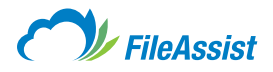

10. Now that you have your contact created, you can click the Teams tab under the Contacts & Teams section and Add Team (black arrow) to begin the team building process. This section displays created teams, number of members, owner of the team and you can click on the Pencil icon (red arrow) to edit the team.

| <b>Co</b><br>Man | ntacts 8<br>age your cor     | Teams               | eams         |       | add contact |
|------------------|------------------------------|---------------------|--------------|-------|-------------|
| ) S              | ort by: Name 4               | Owner               |              |       | X           |
| ONT              | ACTS (3)                     | TEAMS (3)           |              |       |             |
| D                | Developme<br>Staff: 1 people | nt<br>a   Owner: SC | COTT@TERAPIX | EL.CO |             |
| 2                | HR<br>Staff: 1 people        | e   Owner: SC       | COTT@TERAPIX | EL.CO | 1           |
| 2                | Support<br>Staff: 1 people   | Owner: SC           | COTT@TERAPIX | EL.CO |             |

11. Team Details asks for the Team Name, the type (email contacts) and the sharing permissions.

| dd New Team                                           |                                                       |
|-------------------------------------------------------|-------------------------------------------------------|
| Team Details Members                                  |                                                       |
| Team Name:                                            |                                                       |
| Enter a name for your team                            |                                                       |
| Team Type:<br>Email Contacts<br>Team Sharing:         |                                                       |
| $\checkmark$ Allow all sub-accounts to view this team | $\checkmark$ Allow all sub-accounts to edit this team |
|                                                       | Save & Close Cancel                                   |
|                                                       |                                                       |
|                                                       |                                                       |

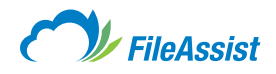

**12. The Members tab** is where you add people to the team; you have the option of typing in their email addresses or searching through the contacts you've already added.

| dd New Team                                                        | × |
|--------------------------------------------------------------------|---|
| The Data Harden                                                    |   |
| leam Details Members                                               |   |
| Team Type: Email Contacts                                          |   |
| Team Sharing: Allow all sub-accounts to view and edit this team    |   |
| New email addresses:                                               |   |
| Type new email addresses, or Search Contacts. Separate multiple er |   |
| Current Team Members:                                              |   |
|                                                                    |   |
|                                                                    |   |
|                                                                    |   |
|                                                                    |   |
|                                                                    |   |
|                                                                    |   |
| Remove Selected User/Group                                         |   |
|                                                                    |   |
| Save & Close Cancel                                                | ) |
|                                                                    |   |
|                                                                    |   |
|                                                                    |   |

**13. Finally,** once you've added all the contacts you need, you can export the contacts as an Excel spreadsheet.

| 0                          | FileAs                    | sist             |       |         | _           | Charlie 💌   | SIGI | N OUT | HELP     |
|----------------------------|---------------------------|------------------|-------|---------|-------------|-------------|------|-------|----------|
|                            |                           | and a second     |       |         | 1015.6 MB o | f 2 GB Used |      |       | S Refres |
| MY DOCUMENTS               | SHARE                     | EFORMS           | TOOLS | HISTORY |             | Search      |      | •     | ,º Q,    |
| Contacts<br>Manage your co | & Teams                   | eams             |       |         | add contact |             | 0    | MORE  | Ð        |
| Sort by: Name              | - Email                   |                  |       |         |             |             |      | Expor |          |
| CONTACTS (3)               | TEAMS (3)                 |                  |       |         |             |             |      |       |          |
| Christ                     | Smith<br>Pemail.com       | eam: Support     |       |         |             |             |      |       |          |
| Drew<br>Drew               | v Smith<br>©email.com │T  | eam: Development |       |         |             |             |      |       |          |
| Laura                      | a Smith<br>@email.com   1 | Feam: HR         |       |         |             |             |      |       |          |

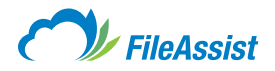

# (i) Import Email Contacts

Instead of manually typing in all of the recipients' email addresses you can import your contacts list from your email. You must export your contacts list before you begin this process so that you have the file to import into your FileAssist account.

1. Login to your account and click Tools.

| 0                             | FileAs                   | ssist    |       |         | Charlie 🖃 S            | SIGN OUT HELP |
|-------------------------------|--------------------------|----------|-------|---------|------------------------|---------------|
|                               | THOM                     | 0101     | _     |         | 1015.6 MB of 2 GB Used | 📼 Refresh     |
| MY DOCUMENTS                  | SHARE                    | EFORMS   | TOOLS | HISTORY |                        |               |
| Account 1<br>Simply click a b | fools<br>outton to get a | started. |       |         |                        |               |

2. Now click Manage Contacts.

| Account Tools<br>Simply click a button to get started. |   |  |  |
|--------------------------------------------------------|---|--|--|
| Contacts Manage Contacts                               | _ |  |  |
| Manage your contacts.                                  |   |  |  |

3. Then, on the right hand side, click the down arrow on the More button and click Import.

| Manage your contacts and teams | ADD CONTACT | ADD TEAM | O MORE - |
|--------------------------------|-------------|----------|----------|
| Sort by: Name - Email          |             |          | Import   |

4. A window will pop up asking which email you would like to import from.

| vite friends and colleagues!<br>arching your email contacts is the easiest way to ad | d your contacts and send them files later. |
|--------------------------------------------------------------------------------------|--------------------------------------------|
|                                                                                      | <b>У</b> АНОО!                             |
| Windows Live Hotmail                                                                 | Microsoft<br>Outlook 🚳                     |
|                                                                                      | Cancel                                     |

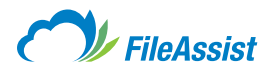

**5. Gmail, Yahoo!, Windows Live Hotmail** and **Microsoft Outlook** are the only email clients that you can import. Once you've made your selection upload select the file you want to upload.

| Import Contacts            |                   |             | ×      |
|----------------------------|-------------------|-------------|--------|
|                            |                   |             |        |
| File type:                 | Select .csv file: |             |        |
| Google (.csv)              | No file selected  | Choose File |        |
| Show Detailed Instructions |                   |             |        |
|                            |                   | Upload      | Cancel |
|                            |                   |             |        |
|                            |                   |             |        |
| Google (.csv)              | No file selected  | Choose File | Cancel |

6. Once you've uploaded the file it will display your contacts to review. You can add the selected contacts to a specific team, update duplicates contacts with the newer information, allow team users to view the contact and allow team users to edit the contact.

|   | Eman                    | FirstName    | LastName      | MiddleName  | NickName |
|---|-------------------------|--------------|---------------|-------------|----------|
| 1 | accurated on on         | And a second |               |             |          |
| 1 | an of the set           | 1000         | Patrice Frank |             |          |
| 1 | and digentican.         | 100          | 144           | Andre Santa |          |
| 1 | andre frightingense val | 1000         | Mark .        |             |          |
|   | ontact to a Team        |              |               |             |          |
| C | <b>v</b>                |              |               |             |          |

7. Click Import Contacts and you're done.

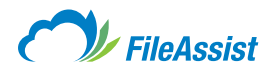

# iii. Reports

# (i) Shared Folders Report

Generating a **GroupShare<sup>™</sup> Report** will display all of the information pertinent to the **GroupShare<sup>™</sup>** like permissions, email addresses, users and more. To create the report click on Tools and then click Shared Folders Report.

| MY DOCUMENTS                  | SHARE                        | EFORMS                     | TOOLS | HISTORY                                                                |
|-------------------------------|------------------------------|----------------------------|-------|------------------------------------------------------------------------|
| Account 1<br>Simply click a b | Fools<br>outton to get s     | started.                   |       |                                                                        |
| Contacts                      |                              |                            |       |                                                                        |
| Manage Manage                 | e Contacts<br>your contacts. |                            |       |                                                                        |
| Reports                       |                              |                            |       |                                                                        |
| Shared<br>Show al             | I Folders Repo               | ort<br>ders with other use | ers   | Folder Contents Report     Detailed report of all files in root folder |
|                               |                              |                            |       |                                                                        |

This will process the request and create an Excel spreadsheet for you to download.

| Group S | hare Report                                                         | ×     |
|---------|---------------------------------------------------------------------|-------|
| ₽       | We're processing your request!<br>Please wait preparing to download |       |
|         |                                                                     | Close |

Once the file is downloaded and opened it will display (A) The **GroupShare<sup>™</sup> Folder**, (B) User it is shared to, (C) The user's name, (D) the user's email address, (E) user status, (F) permissions to the folder, and (G) the share date.

|    | A                                                                                                    | В             | C                     | D     | E           | F                 | G                     |
|----|----------------------------------------------------------------------------------------------------|---------------|-----------------------|-------|-------------|-------------------|-----------------------|
|    | Group Share Folder                                                                                                    | Shared To     | Name                  | Email | User Status | Permissions       | Share Date            |
| 2  | \USERNAME\                                                                                                    | FADEMO        | FilesAnywhere Support |       | Active      | Read Only         | 8/28/2013 3:04:53 PM  |
| 3  | \USERNAME\                                                                                                    | TIMRICE       | TIMOTHY RICE          |       | Active      | Read Only         | 8/28/2013 3:05:02 PM  |
| 4  | \USERNAME\/Graphics/CoolBackup/\                                                                                                    | timrice       | TIMOTHY RICE          |       | Active      | Full Access       | 8/8/2012 4:48:50 PM   |
| 5  | \USERNAME\/Wallpapers/\                                                                                                    | timrice       | TIMOTHY RICE          |       | Active      | Read Only         | 8/8/2012 4:57:27 PM   |
|    | \USERNAME\Graphics\                                                                                                    | ANDREWHARRISO | ANDREW HARRISON       |       | Active      | Full Access       | 10/29/2013 3:46:42 PM |
| 6  | 11- 540 CONTRACTOR DE CONTRACTOR DE CONTRACTOR | N             |                       |       |             |                   |                       |
| 7  | \USERNAME\Graphics\                                                                                                    | BSTRINGER     | BEN STRINGER          |       | Active      | Full Access       | 10/29/2013 3:43:22 PM |
| 8  | \USERNAME\Graphics\                                                                                                    | CGIBBS        | Username              |       | Active      | Full Access       | 10/29/2013 3:43:08 PM |
| 9  | \USERNAME\My Photos\HD\                                                                                                    | NDURHAM       | Nicole Durham         |       | Active      | Create and Update | 9/24/2012 3:51:45 PM  |
| 10 | \USERNAME\Wallpapers\                                                                                                    | NDURHAM       | Nicole Durham         |       | Active      | Create and Update | 9/24/2012 3:52:23 PM  |
|    | 200 C                                                                                                    |               |                       |       |             |                   |                       |

PRO TIP: If your computer does not have Microsoft Excel you can upload the file to your account and view it using the <u>Zoho Editor</u>.

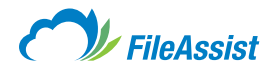

# (ii) Folder Contents Report

Generating a Folder Contents Report will display all of the information regarding the folders in the account. **To create the report click on Tools** and then click **Folder Contents Report.** 

| MY DOCUMENTS                  | SHARE                             | EFORMS                     | TOOLS | HISTORY                                                                |
|-------------------------------|-----------------------------------|----------------------------|-------|------------------------------------------------------------------------|
| Account T<br>Simply click a b | fools<br>outton to get a          | started.                   |       |                                                                        |
| Contacts                      |                                   |                            |       |                                                                        |
| Manage Manage                 | e Contacts<br>your contacts.      |                            |       |                                                                        |
| Reports                       |                                   |                            | _     |                                                                        |
| Shared<br>Show al             | Folders Repo<br>I your shared fol | ort<br>ders with other use | ers   | Folder Contents Report     Detailed report of all files in root folder |

This will process the request and create an Excel spreadsheet for you to download.

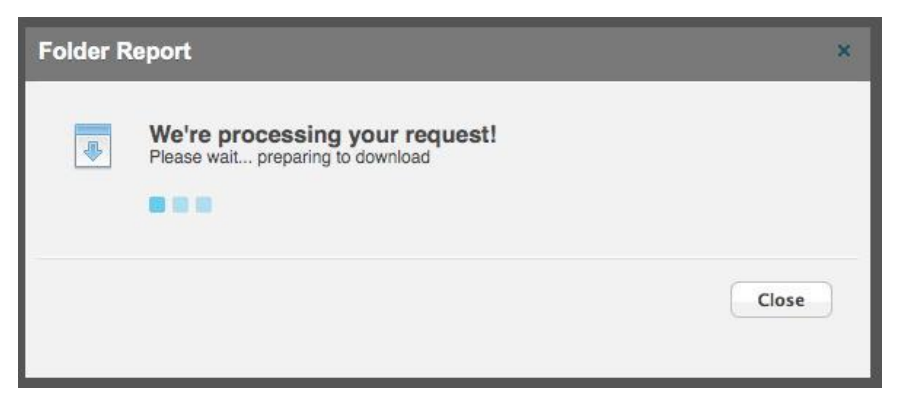

Once the file is downloaded and opened it will display (A) The file name, (B) file type, (C) file size, (D) file size in bytes, (E) upload date and (F) folder pathway.

| in a | A                                     | В        | C              | D           | E                                       | F                                                                                                    |
|------|---------------------------------------|----------|----------------|-------------|-----------------------------------------|----------------------------------------------------------------------------------------------------|
|      | File Name                             | Туре     | Size           | Size(bytes) | Uploaded on                             | Path                                                                                                    |
| 2    | Attachment 091313021536PM.pdf         | PDF File | 336.2 KB       | 344274      | 9/13/2013 3:15:38 PM                    | \USERNAME\Attachment_091313021536PM.pdf                                                                        |
| 3    | IMG_0063.JPG                          | JPG File | 180.2 KB       | 184481      | 9/16/2013 5:20:54 PM                    | \USERNAME\IMG_0063.JPG                                                                                         |
| 4    | img-130910153145-0001.pdf             | PDF File | 179.6 KB       | 183860      | 9/10/2013 4:35:46 PM                    | \USERNAME\img-130910153145-0001.pdf                                                                            |
| 5    | A-pile-of-money-wallpaper_3084.jpg    | JPG File | 29 KB          | 29718       | 10/30/2013 9:16:02 PM                   | \USERNAME\A-pile-of-money-wallpaper_3084.jpg                                                                   |
| 6    | FilesAnywhere - User Guide 2014.pdf   | PDF File | 7.4 MB         | 7730176     | 7/9/2014 6:39:02 PM                     | \USERNAME\FilesAnywhere - User Guide 2014.pdf                                                                  |
| 7    | 2.png                                 | PNG File | 8.7 MB         | 9092138     | 9/13/2013 4:03:29 PM                    | \USERNAME\2.png                                                                                                |
| 8    | Thumbs.db                             | DB File  | 14.5 KB        | 14848       | 10/30/2013 4:15:19 AM                   | \USERNAME\Thumbs.db                                                                                            |
| 9    | IMG 0062.JPG                          | JPG File | 165.3 KB       | 169314      | 9/16/2013 5:20:54 PM                    | \USERNAME\IMG 0062.JPG                                                                                         |
| 10   | iPhoneSchedule.pdf                    | PDF File | 336.2 KB       | 344274      | 9/13/2013 3:16:16 PM                    | \USERNAME\iPhoneSchedule.pdf                                                                                   |
| 11   | IMG 0061.JPG                          | JPG File | 228.6 KB       | 234130      | 9/16/2013 5:20:55 PM                    | \USERNAME\IMG 0061.JPG                                                                                         |
| 12   | Attachment_091313103139AM.pdf         | PDF File | 179.6 KB       | 183860      | 9/13/2013 11:31:43 AM                   | \USERNAME\Attachment_091313103139AM.pdf                                                                        |
| 13   | IMG 0033.PNG                          | PNG File | 780.6 KB       | 799303      | 9/13/2013 9:31:50 AM                    | \USERNAME\IMG 0033.PNG                                                                                         |
| 14   | The Beautiful Savage.mp3              | MP3 File | 2.7 MB         | 2850944     | 8/11/2011 5:43:00 PM                    | \USERNAME\My Music\The Beautiful Savage.mp3                                                                    |
| 15   | Quirky.m4a                            | M4A File | 2 MB           | 2077287     | 8/6/2012 3:53:15 PM                     | \USERNAME\My Music\Quirky.m4a                                                                                  |
| 16   | Summer Days (Driving Remix).wav       | WAV File | 23.2 MB        | 24286048    | 8/6/2012 3:43:46 PM                     | \USERNAME\My Music\Summer Days (Driving Remix).wav                                                             |
| 17   | ramothe original.mp3                  | MP3 File | 9.8 MB         | 10324668    | 8/11/2011 5:43:01 PM                    | \USERNAME\My Music\ramothe original.mp3                                                                        |
| 18   | Rington.aif                           | AIF File | 39.1 MB        | 40958540    | 8/6/2012 3:45:42 PM                     | \USERNAME\My Music\Rington.aif                                                                                 |
| 19   | BasicUpload.aac                       | AAC File | 968.3 KB       | 991574      | 8/6/2012 3:50:56 PM                     | \USERNAME\My Music\BasicUpload.aac                                                                             |
| 20   | Halo.mov                              | MOV File | 1.4 MB         | 1451666     | 8/11/2011 5:43:01 PM                    | \USERNAME\My Music\Movies\Personal\Halo.mov                                                                    |
| 21   | Fireworks.mov                         | MOV File | 7.8 MB         | 8216151     | 8/11/2011 5:43:02 PM                    | \USERNAME\My Music\Movies\Personal\Fireworks.mov                                                               |
| 22   | bob-ross.jpg                          | JPG File | 45.3 KB        | 46346       | 8/3/2012 12:59:41 PM                    | \USERNAME\My Paintings\bob-ross.jpg                                                                            |
| 23   | E267106E.jpg                          | JPG File | 24.9 KB        | 25467       | 8/3/2012 12:59:40 PM                    | \USERNAME\My Paintings\E267106E.jpg                                                                            |
|      | bob-ross-landscape-painting-281-      | JPG File | 95.9 KB        | 98240       | 8/3/2012 12:59:34 PM                    | \USERNAME\My Paintings\bob-ross-landscape-painting-281-12.jp                                                   |
| 24   | 12.jpg                                |          |                |             |                                         |                                                                                                    |
| 25   | bob-ross-landscape-painting-281-4.jpg | JPG File | 112 KB         | 114638      | 8/3/2012 12:59:35 PM                    | \USERNAME\My Paintings\bob-ross-landscape-painting-281-4.jpg                                                   |
|      |                                       |          | and the second |             | Constant and a second state of a second | The second second second second second second second second second second second second second second second s |

PRO TIP: If your computer does not have Microsoft Excel you can upload the file to your account and view it online using the <u>Zoho Editor</u>.

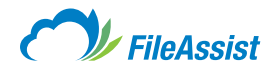

## iv. Services

## (i) Data Restore

Have you ever thrown something away only to find out later that you actually needed that item? Traditionally, you would have to rely on a self-made backup, build a time machine and stop yourself, or simply live without it. Well, not anymore! One of the many cool features with every FileAssist account is the new data restore option. Each account is automatically backed-up every evening, going back a total of 30 days. As long as its on FileAssist, your files, are truly anywhere.

## a. Restoring Data

We know the sinking feeling you get the instant you realize an important file or folder has been deleted. That's why FileAssist offers a way for you to retrieve deleted data and place it safely back into your account as many as 30 days later. How's that for peace of mind? Data Restore comes standard with every FileAssist account and above all, is extremely easy to navigate. Below you'll find instructions on how to use Data Restore.

## Let's Get Started:

start

1. Login to your FileAssist account.

2. Click the Tools tab.

|                                         | C Refree |
|-----------------------------------------|----------|
| MY DOCUMENTS SHARE EFORMS TOOLS HISTORY | 10100    |

3. Under the Services section, click on Data Restore.

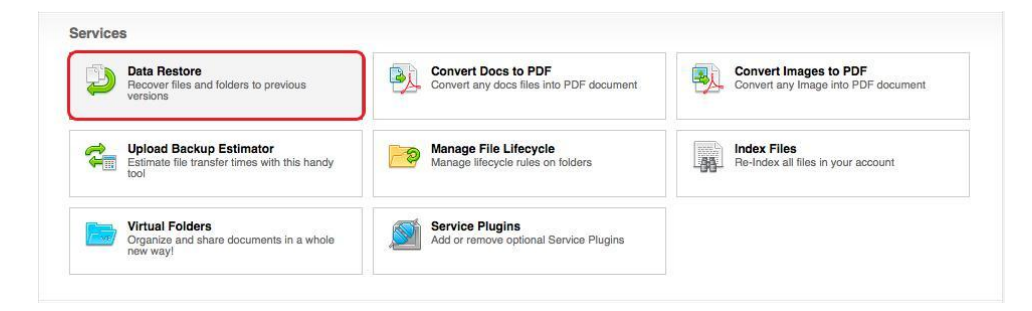

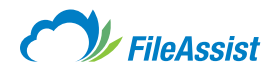

 Select a date to review files and folders backed up the morning of that day. (see below for details on backup scheduling)

| FileAssist a | allows you to recover  | your files and folders                                                                                                    |                      |         | REST | ORE |
|--------------|------------------------|----------------------------------------------------------------------------------------------------|----------------------|---------|------|-----|
| Go to Folder | Restore as of Date     | 07/09/2014 11:00 🗢                                                                                                    |                      |         |      |     |
| Sort by:     | Name - Type   Date     | 07/08/2014 11:00 PM<br>07/08/2014 11:00 PM<br>07/07/2014 11:00 PM                                                                      |                      |         |      |     |
|              | - INBOUND EMAIL        | 77/06/2014 11:00 PM<br>77/05/2014 11:00 PM<br>77/04/2014 11:00 PM<br>77/03/2014 11:00 PM<br>77/02/2014 11:00 PM<br>77/02/2014 11:00 PM | Jul 08 2014 05:12 PM |         |      |     |
|              | Family Photos          | 06/30/2014 11:00 PM<br>06/29/2014 11:00 PM<br>06/28/2014 11:00 PM<br>06/27/2014 11:00 PM                                               | Jul 08 2014 05:16 PM |         |      |     |
|              | Marketing Commun       | 06/26/2014 11:00 PM<br>06/25/2014 11:00 PM<br>06/24/2014 11:00 PM<br>06/23/2014 11:00 PM                                               | Jul 08 2014 02:53 PM |         |      |     |
|              | Miscellaneous          | 06/22/2014 11:00 PM<br>06/21/2014 11:00 PM<br>06/20/2014 11:00 PM                                                                      | Jul 08 2014 05:17 PM |         |      |     |
|              | Office Projects        |                                                                                                    | Jul 08 2014 05:17 PM |         |      |     |
|              | Vacation 2014          |                                                                                                    | Jul 08 2014 05:17 PM |         |      |     |
|              | Dallas Business Jou    | irnal.pdf                                                                                                    | Jul 08 2014 05:18 PM | 9.3 MB  |      |     |
|              | Digital Artistic Expre | essio                                                                                                    | Jul 08 2014 05:18 PM | 29.3 MB |      |     |
|              | FA-Opus-3 SOC-3 r      | eport.pdf                                                                                                    | Jul 08 2014 05:19 PM | 9.3 MB  |      |     |

5. Select the files or folders that you wish to restore and then click the Restore button.

**NOTE:** You may choose a single file or folder, or multiple files and folders, to restore at any given time. Folders containing multiple versions of a file will display each version and allow you to choose the version you wish to restore. Depending upon the amount of information you have chosen to retrieve, this action may take a few moments to complete.

| E Go to Folder Restore as of Date 07/09/2014 11:00 💌 |                      |  |
|------------------------------------------------------|----------------------|--|
| Sort by: Name A Type   Date   Size                   |                      |  |
| - INBOUND EMAIL                                      | Jul 08 2014 05:12 PM |  |
| Family Photos                                        | Jul 08 2014 05:16 PM |  |

6. Click the My Documents button to return to your folder tree.

**IMPORTANT INFORMATION ABOUT DATA RESTORE** 

# 

- Data is backed up with a snapshot every morning at 11:00PM MST.
- If you create files or folders after 11:00PM MST, then delete it before 11:00PM MST the next day, there is no method to recover those files or folders.
- Backed up data is stored for 30 days. After 30 days, the data will be permanently deleted and not recoverable.

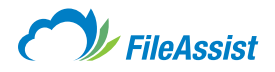

# (ii) Convert Docs and Images to PDF

FileAssist allows users to convert any image or document to PDF. This is very helpful for documents that are required to be in PDF format or for faxing. It is usually best to convert an image to PDF before faxing, depending on the original size of the image.

First, go to Tools. There you will have the option to select Convert Docs to PDF or Convert Images to PDF, as seen below.

| Data Restore<br>Recover files and folders to previous<br>versions               | Convert Docs to PDF<br>Convert any docs files into PDF document | Convert Images to PDF<br>Convert any Image into PDF document |
|---------------------------------------------------------------------------------|-----------------------------------------------------------------|--------------------------------------------------------------|
| Upload Backup Estimator<br>Estimate file transfer times with this handy<br>tool | Manage File Lifecycle<br>Manage lifecycle rules on folders      | Re-Index all files in your account                           |
| Organize and share documents in a whole                                         | Service Plugins<br>Add or remove optional Service Plugins       |                                                              |

Once you have selected which method you wish to use, you can **follow the steps below to create the PDF.** 

- **1. Browse your FileAssist account** to find the document you wish to convert to PDF. Make sure you have already uploaded it to your account.
- 2. You have the option to select where the converted document goes. Default is the root folder.
- **3. Click Create PDF** and you're done.

| Convert Docs to I            | PDF                            |         |            | ×          |
|------------------------------|--------------------------------|---------|------------|------------|
| Selected files to conve      | ert:                           |         |            | owse Files |
| Name                         | A Path                         |         |            |            |
|                              |                                |         |            |            |
|                              |                                |         |            |            |
|                              |                                |         |            |            |
|                              |                                |         |            |            |
|                              |                                |         |            |            |
| Remove Selected              | Clear List                     |         |            |            |
| Choose your destincti        | an foldor:                     |         |            |            |
| Choose your destination      | on loider.                     |         |            | <b></b> 2  |
| Always use this fo           | lder 🕐                         |         |            |            |
|                              |                                |         |            |            |
| <b>Note:</b> PDF file having | ng the same name will be overv | ritten. | Create PDF | Cancel     |
|                              |                                |         |            |            |
|                              |                                |         |            |            |

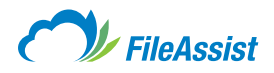

| PDF document title:                                                                          |                           |              |
|----------------------------------------------------------------------------------------------|---------------------------|--------------|
| SCOTT@TERAPIXEL.CO                                                                           |                           |              |
| Select Display Size: Auto Size                                                               | Auto-Size:1 image per row |              |
| 4 X 2<br>4 X 1<br>Add images from your 2 X 1                                                 | Add File                  | es/Folders   |
| Row Custom Size                                                                              | Path Size                 |              |
| Remove Selected C                                                                            | ear List                  | € All Subfo  |
| Remove Selected C                                                                            | ear List Include          | e All Subfol |
| Remove Selected C  Choose your destination folder:  (SCOTT@TERAPIXEL.CO)                     | ear List                  | e All Subfol |
| Remove Selected  Choose your destination folder:  SCOTT@TERAPIXEL.CO  Always use this folder | ear List include          | e All Subfol |

NOTE: When converting images to PDF, you have the option to select what display size you'd like it to be.

## (iii) Upload Backup Estimator

How fast is your Internet connection? It's important to know generally what speeds your connection is achieving for the purposes of uploads and downloads. You can estimate your connection to see your true speed in megabits per second and measure actual performance for free. Just use one of these sites and make sure to select Dallas, Texas as the test location.

- http://www.speakeasy.net/speedtest
- <u>http://www.speedtest.net</u>

#### **Interpreting the Results**

Look at the measurement: **Upload Speed.** This is how much data in **MEGABYTES** that can be uploaded using your connection each second.

- Typical upload speed for high-speed DSL or Cable Modem: 300–3000 kbps, or 38-375 KILOBYTES per sec. (1 MB file in 3 to 30 sec)
- Typical upload speed for a full office T1: 1200 kbps, or 150 KILOBYTES per sec. (1 MB file in 6 to 10 sec)
- Typical upload speed for high speed Fiber (FiOS): 2 Mbps–30 Mbps, or 244-3662 KILOBYTES per sec. (1 MB file in 1/4 to 4 sec)
- Dial-up modem and satellite speeds depend on the connection type. You can expect a 1 MB upload to take a few minutes.

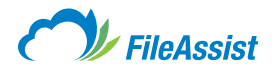

## Let FileAssist Do the Math

You can also access free speed tests and then use the results to calculate upload/download times from the **Tools tab** at the top of the screen.

|                               | <b>FileAs</b>            | sist     |       |         | Charlie 🖃              | SIGN OUT HELP |
|-------------------------------|--------------------------|----------|-------|---------|------------------------|---------------|
|                               |                          | a        |       |         | 1015.6 MB of 2 GB Used | S Refresh     |
| MY DOCUMENTS                  | SHARE                    | EFORMS   | TOOLS | HISTORY |                        |               |
| Account T<br>Simply click a b | Tools<br>outton to get a | started. |       |         |                        |               |

**Just click on the Upload Backup Estimator button** and use the tools provided, including a calculator, standard rates transfer tables and data size and transfer speed equivalents.

| Data Restore<br>Recover files and folders to previous<br>versions               | Convert Docs to PDF<br>Convert any docs files into PDF document | Convert Images to PDF<br>Convert any Image into PDF document |
|---------------------------------------------------------------------------------|-----------------------------------------------------------------|--------------------------------------------------------------|
| Upload Backup Estimator<br>Estimate file transfer times with this handy<br>tool | Manage File Lifecycle<br>Manage lifecycle rules on folders      | Index Files<br>Re-Index all files in your account            |
| Virtual Folders<br>Organize and share documents in a whole                      | Service Plugins<br>Add or remove optional Service Plugins       |                                                              |

## (iv) Manage File Lifecycle

Need a way to do a little spring cleaning inside your FileAssist account? No problem! With this feature, you can automate the task of deleting older files and folders. With **File Lifecycle** feature, you can set rules regarding the expiration and automatic deletion of files and subfolders by designating a retention time period.

## Let's Get Started:

start

After logging into your FileAssist account you may access File Lifecycle in one of two ways:

**1. Right click** the folder for which you wish to define a **File Lifecycle, highlight Properties** and **then click Advanced Properties.** 

| MY DOCUMENTS SHAF                                                                                                    | E EFORMS                                                                                                    | TOOLS                                               | HISTORY                                           | ÷ | Search | - ,0 Q    |
|----------------------------------------------------------------------------------------------------|----------------------------------------------------------------------------------------------------|-----------------------------------------------------|---------------------------------------------------|---|--------|-----------|
| Show Multiple Selection                                                                                                    |                                                                                                    |                                                     |                                                   |   |        | D 👻 📴 NEW |
| Sort by: Name A Type Date                                                                                                    | Size                                                                                                    |                                                     |                                                   |   | View:  |           |
| Veername     Veername     Veername | <ul> <li>Preview</li> <li>Download Folder</li> <li>Upload to Folder</li> <li>Send / Share</li> <li>New Folder</li> <li>Copy</li> <li>Move</li> <li>Delete</li> <li>Retresh Folder</li> <li>Properties</li> <li>More Options</li> <li>Service Plugins</li> </ul> | ,<br>,<br>,<br>,<br>,<br>,<br>,<br>,<br>,<br>,<br>, | Rename<br>File History Log<br>Advanced Properties |   |        |           |
|                                                                                                    | Group By                                                                                                    | , 📴                                                 | Edit Folder Metadata<br>Folder Access Key         |   |        |           |

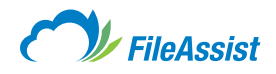

When the Folder properties screen appears, click the File Lifecycle tab.

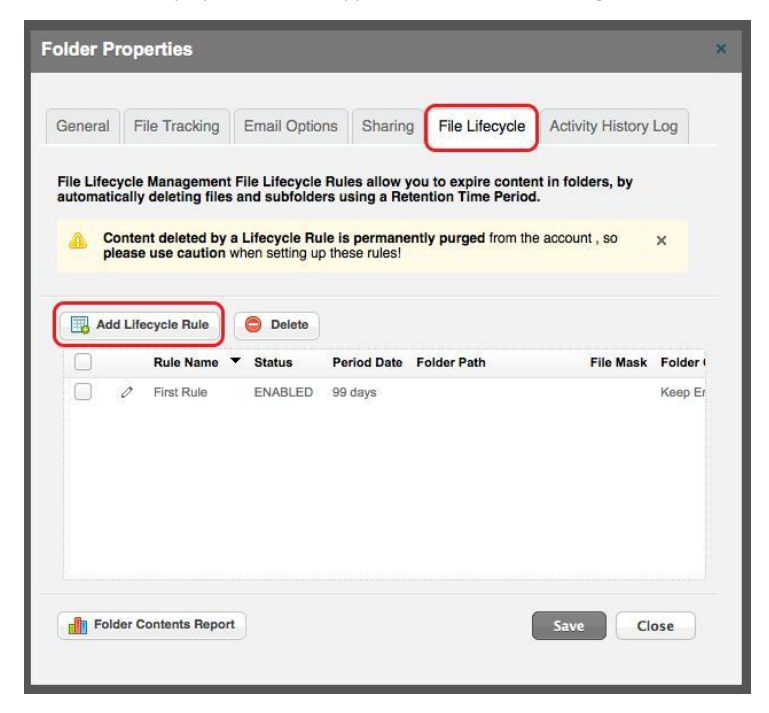

### OR

2. You may click the Tools tab located at the top, when the Account Tools screen appears, select the Manage File Lifecycle button.

|                                | TICAS                              | 3131                       |       |                                        |                                | 1015     | 6 MB of 2 GB Used                                  | Ø F              |
|--------------------------------|------------------------------------|----------------------------|-------|----------------------------------------|--------------------------------|----------|----------------------------------------------------|------------------|
| Y DOCUMENTS                    | SHARE                              | EFORMS                     | TOOLS | HISTORY                                |                                |          |                                                    |                  |
| Account 1<br>Simply click a b  | <b>ools</b><br>utton to get s      | started.                   |       |                                        |                                |          |                                                    |                  |
| Services                       |                                    |                            |       |                                        |                                |          |                                                    |                  |
| Data Re<br>Recover<br>versions | store<br>files and folders         | to previous                | 3     | Convert Docs to<br>Convert any docs    | PDF<br>files into PDF document | <b>B</b> | Convert Images to PDF<br>Convert any Image into PD | =<br>DF document |
| Upload<br>Estimate<br>tool     | Backup Estim<br>file transfer time | ator<br>es with this handy |       | Manage File Life<br>Manage lifecycle n | ecycle<br>ules on folders      |          | Index Files<br>Re-Index all files in your a        | ccount           |
| Virtual<br>Organize            | Folders<br>and share docu          | iments in a whole          |       | Service Plugins<br>Add or remove opt   | ional Service Plugins          |          |                                                    |                  |

3. The File Lifecycle Management screen will appear. From here you can set rules to allow content to be deleted depending on the criteria you select. If this is the first time to assign a File Lifecycle, you must begin by adding a rule. Options are discussed on the following page.

|    |   | Rule Name 🔻 | Status  | Period Date | Folder Path | File Mask | Folder Option      |
|----|---|-------------|---------|-------------|-------------|-----------|--------------------|
| I. | 0 | First Rule  | ENABLED | 99 days     |             |           | Keep Empty Folders |

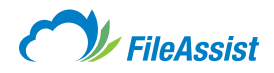

#### Adding a Rule

To add a rule, click the Add button adjust the settings below and then click save.

**CAUTION:** Files and folders governed by File Lifecycle rules will be permanently deleted.

| dd New Lifecycle Rule                                                                            | ×                                                                                                    |
|--------------------------------------------------------------------------------------------------|----------------------------------------------------------------------------------------------------|
| Lifecycle Rule Name:                                                                             |                                                                                                    |
| Folder Rule 2                                                                                    |                                                                                                    |
| Folder Location :                                                                                |                                                                                                    |
|                                                                                                  |                                                                                                    |
| Delete Empty Subfolders                                                                          |                                                                                                    |
| Folder View                                                                                      |                                                                                                    |
|                                                                                                  | File Names to Include: @                                                                                                    |
|                                                                                                  | ex: .doc, name.doc                                                                                                    |
| Additional Recipients:                                                                           |                                                                                                    |
| Enter recipient email addresses                                                                  |                                                                                                    |
| ✓ Enable This Rule                                                                               | $\checkmark$ Email report to the folder owner                                                                                |
| Important: All matching files with<br>Please be extra careful when a<br>PERMANENTLY DELETE FILE: | hin the selected folder and in subfolders will be deleted.<br>Idding any lifecycle rule, since the rules<br>S AND FOLDERS !! |
| If you have any questions about these Set<br>please call: 1-(868)-661-6565 for Technical         | tlings,<br>Support. Save Close                                                                                               |
|                                                                                                  |                                                                                                    |
|                                                                                                  |                                                                                                    |

- Lifecycle Rule Name You can name the rule something easy to remember.
- Folder Location This is the folder path that will be affected by this rule.
- Delete Empty Subfolders If you want to keep empty subfolders, leave this unchecked.
- Folder View This is how long you want to keep the files/subfolders in question.
- **File Names to Include** Just like in a search box, put in the criteria you wish to include in the purge. For instance, if you wanted to erase all document files that are left in the folder after a week, then you'd do a search for \*.doc (All matching files within the selected folder and in subfolders will be deleted.)
- Additional Recipients If you'd like to send the notification emails to other addresses, this is where you would add them and separate them with a comma (,).
- **Enable This Rule** Leave this checked if you want the rule enabled. Otherwise, you can disable the rule by un-checking this option.
- Email Report This will send an email notification of the purged files/folders to the email address on file associated with the account.

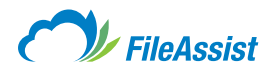

# (v) Index Files

If you are uploading large files (> 2 GB) or a vast amount of smaller files via bulk upload and your account's used space hasn't adjusted after the upload, there are two ways to manually assess your used space.

#### Refresh

**Login** to your account and in the top right hand corner click the **Refresh button**. This will force your account to reassess the used storage and reflect the correct used space.

| 0            | FileAs     | sist   |       |         | <b>.</b>            | Charlie 🖃 | SIGN OUT | HELP    |
|--------------|------------|--------|-------|---------|---------------------|-----------|----------|---------|
|              | 1.22.20.20 |        |       |         | 1015.6 MB of 2 GB ( | Used      | C        | Refresh |
| MY DOCUMENTS | SHARE      | EFORMS | TOOLS | HISTORY |                     |           |          |         |

#### Reindex

**Reindexing** your account is another way to force the account to take an inventory of all your data. **Click Tools** and **navigate to the services section.** 

| 0                             | FileAs                  | seiet    |       |         | Charlie 🖃 SI           | GN OUT HELP |
|-------------------------------|-------------------------|----------|-------|---------|------------------------|-------------|
| <b>C</b>                      | THUAL                   | 5151     | _     |         | 1015.6 MB of 2 GB Used | 🖾 Refresh   |
| MY DOCUMENTS                  | SHARE                   | EFORMS   | TOOLS | HISTORY | and the second second  |             |
| Account T<br>Simply click a b | Tools<br>utton to get a | started. |       |         |                        |             |

Once you are here click the Index Files button to begin the process.

| Data Restore<br>Recover files and folders to previous<br>versions             | Convert Docs to PDF<br>Convert any docs files into PDF document | Convert Images to PDF<br>Convert any Image into PDF document |
|-------------------------------------------------------------------------------|-----------------------------------------------------------------|--------------------------------------------------------------|
| Upload Backup Estimator     Estimate file transfer times with this handy tool | Manage File Lifecycle<br>Manage lifecycle rules on folders      | Index Files<br>Re-Index all files in your account            |
| Virtual Folders<br>Organize and share documents in a whole<br>new way!        | Service Plugins<br>Add or remove optional Service Plugins       |                                                              |

A small window will pop up showing the progress and when it is finished it will display the image below.

| Indexing |                                  | ×     |
|----------|----------------------------------|-------|
| •        | Indexing completed successfully. |       |
|          |                                  | Close |

Now your account is indexed and up-to-date!

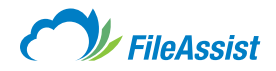

# (vi) Virtual Folders

Organize your files in unlimited ways without changing your current folder structure or the files themselves. To create a virtual folder follow the provided steps.

#### 1. Click Tools.

| 0                             | FileAs                   | sciet    |       |         | Charlie 🖃              | SIGN OUT HELP |
|-------------------------------|--------------------------|----------|-------|---------|------------------------|---------------|
| <b>C</b>                      | THURS                    | 5151     | _     |         | 1015.6 MB of 2 GB Used | 🖾 Refrest     |
| MY DOCUMENTS                  | SHARE                    | EFORMS   | TOOLS | HISTORY |                        |               |
| Account 1<br>Simply click a b | Tools<br>outton to get a | started. |       |         |                        |               |

#### 2. Then select Virtual Folders.

| Data Restore<br>Recover files and folders to previous<br>versions | Convert Docs to PDF<br>Convert any docs files into PDF document | Convert Images to PDF<br>Convert any Image into PDF document |
|-------------------------------------------------------------------|-----------------------------------------------------------------|--------------------------------------------------------------|
| Estimate file transfer times with this handy tool                 | Manage File Lifecycle<br>Manage lifecycle rules on folders      | Index Files<br>Re-Index all files in your account            |
| Virtual Folders                                                   | Service Plugins<br>Add or remove optional Service Plugins       |                                                              |

#### 3. Select My Views.

| Virtual Eo                                                                        | Idore                                                                        |                                                                     |                          |                    |                       |        |     |                                                                  |                          |
|-----------------------------------------------------------------------------------|------------------------------------------------------------------------------|---------------------------------------------------------------------|--------------------------|--------------------|-----------------------|--------|-----|------------------------------------------------------------------|--------------------------|
| Organize and s                                                                    | hare docume                                                                  | ents in a whole                                                     | new way!                 |                    |                       |        |     |                                                                  |                          |
| Organize your file                                                                | s in unlimited w                                                             | ays without chan                                                    | ging your curre          | ent folder structu | re or the files thems | elves. | Sha | ared Views                                                       |                          |
| Create Custom F                                                                   | olders                                                                       |                                                                     |                          |                    |                       |        | VF  | Service Agreement Templates (2                                   |                          |
| Use Virtual Fold                                                                  | ers to create cu                                                             | istom folders with                                                  | as many diffe            | rent levels as yo  | u wish.               |        | 1   | (# 3 Canonical 1 Not Shared 10pp ())<br>Images for Business (21) | emplates ( client docs ) |
| · Share Specific D                                                                | locumente                                                                    |                                                                     |                          |                    |                       |        |     | 2 Scorer 1 Not Shared 1 Go (M                                    | mplates) (client doos)   |
| If you want to sh                                                                 | are only specifi                                                             | ic documents with                                                   | n another user,          | , create a Virtual | Folder to share.      |        | 0   | Part Shared 1740 (M                                              | erglates ( client docs ) |
|                                                                                   |                                                                              |                                                                     |                          |                    |                       |        |     | My Views                                                         |                          |
|                                                                                   | and the second state and                                                     |                                                                     |                          |                    |                       |        |     |                                                                  |                          |
| <ul> <li>View Specific Do<br/>Use Virtual Fold</li> </ul>                         | cuments<br>ers to create fo                                                  | Iders of frequently                                                 | v used files for         | quick and simpl    | e access              |        |     |                                                                  |                          |
| <ul> <li>View Specific Do<br/>Use Virtual Fold</li> </ul>                         | cuments<br>ers to create fo                                                  | Iders of frequentl                                                  | y used files for         | quick and simpl    | e access              |        |     |                                                                  |                          |
| View Specific Do     Use Virtual Fold                                             | cuments<br>ers to create fo                                                  | Iders of frequenti                                                  | y used files for         | quick and simpl    | e access              |        |     |                                                                  |                          |
| View Specific Dc     Use Virtual Fold                                             | cuments<br>ers to create fo                                                  | Iders of frequent                                                   | y used files for         | quick and simpl    | e access              |        |     |                                                                  |                          |
| View Specific Dc<br>Use Virtual Fold     Choose a filter                          | ers to create for                                                            | Iders of frequentl                                                  | y used files for<br>der: | quick and simpl    | e access              |        |     |                                                                  |                          |
| View Specific Dc<br>Use Virtual Fold Choose a filter                              | recuments<br>ers to create for<br>to create yo                               | lders of frequenti<br>bur Virtual Fol                               | y used files for<br>der: | quick and simpl    | e access              |        |     |                                                                  |                          |
| View Specific Dc<br>Use Virtual Fold     Choose a filter     My Vie     Create    | cuments<br>ers to create foi<br>r to create yc<br>ws<br>a custom filter foi  | Iders of frequenti<br>our Virtual Fol                               | y used files for<br>der: | quick and simpl    | e access              |        |     |                                                                  |                          |
| View Specific Dc<br>Use Virtual Fold      Choose a filter      My Vie      Create | couments<br>ers to create foi<br>r to create yo<br>ws<br>a custom filter foi | Iders of frequenti<br>Dur Virtual Folde                             | y used files for         | quick and simpl    | e access              |        |     |                                                                  |                          |
| View Specific Dc<br>Use Virtual Fold     Choose a filter     My Vie     Create    | ccuments<br>ers to create foi<br>r to create yo<br>ws<br>a custom filter foi | lders of frequent<br><b>Dur Virtual Fol</b><br>r your Virtual Folde | y used files for         | quick and simpl    | e access              |        |     |                                                                  |                          |
| View Specific Dc<br>Use Virtual Fold     Choose a filter     My Vie     Create    | couments<br>ers to create foi<br>r to create yc<br>ws<br>a custom filter for | lders of frequent<br><b>Dur Virtual Fol</b><br>r your Virtual Folde | y used files for<br>der: | quick and simpl    | e access              |        |     |                                                                  |                          |

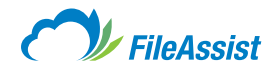

#### 4. Click New Virtual Folder.

|                                       | Rew VIRTUAL FOLDER                 |
|---------------------------------------|------------------------------------|
| Sort by: Name A   Type   Date   Size  | View: 🗈 🔐 🍘 🖬                      |
| Click the New Virtual Folder is empty | ileView inside the Virtual Folder. |

5. Name your folder and pick the associating folder.

| Create Virtual Folder | ×         |
|-----------------------|-----------|
| Virtual Folder Name   |           |
| User Data             |           |
| Associate a Folder:   |           |
|                       | 1.77 ·    |
|                       | ОК Сапсе! |
|                       |           |

6. Now click Add Link to add any number of files from all locations in the account to this one location—like shortcuts on a desktop.

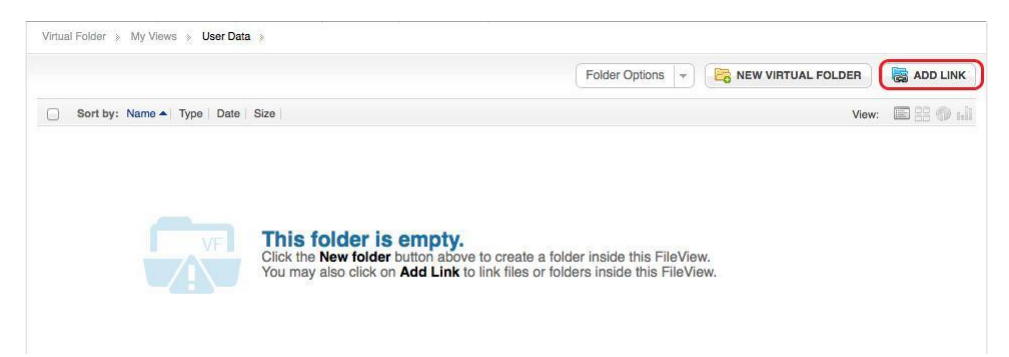

You can use Virtual Folders to:

**Create Custom Folders** – Use Virtual Folders to create custom folders with as many different levels as you wish.

**Share Specific Documents** – If you want to share only specific documents with another user, create a Virtual Folder to share.

**View Specific Documents** – Easily organize and access frequently accessed files without affecting folder structures.

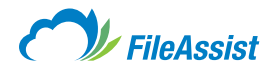

# (vii) Service Plugins

FileAssist includes **Service Plugins** that allow you to edit and view your documents, pictures and other types of data online. These plugins save you the hassle of downloading the files, viewing and editing the file and then uploading it again while worrying about different versions.

## a. FileAssist Fax Service (Optional)

Send and receive faxes directly from your FileAssist account. The files must be uploaded to the account before you are able to send them. For more information on <u>sending</u> and <u>receiving</u> faxes please click the links. Make sure you enable sending and receiving.

| In | FileAssist Fax Service                                                                                           |         |
|----|----------------------------------------------------------------------------------------------------|---------|
|    | Send and receive faxes through the cloud. Fax any file, receive faxes to your dedicated<br>or view faxes online. | numbe   |
|    | Your fax number Is: (214) 000-0000 Settings                                                                      |         |
|    | Send Fax Seceive Faxes                                                                                           | Disable |

# b. Zoho Editor

You can make changes to your documents on the fly. This editor allows you to make changes to your Excel spreadsheets, Word documents and PowerPoint presentations online, so you don't have to download the document and then upload the updated version.

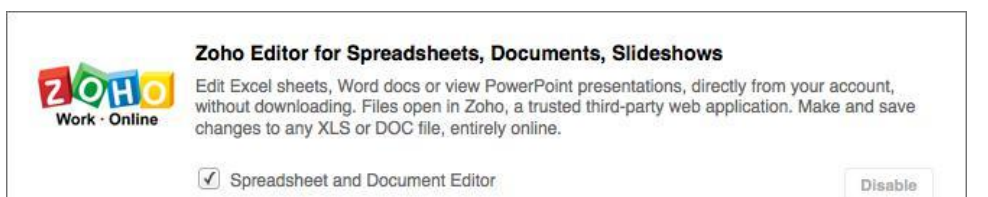

# c. Aviary Photo Editor

Quickly and easily edit your pictures online with this plugin. You can quickly touch up pictures without needing to download the file, using your own picture editor and uploading the changed image. You can make all of your changes online using our free editor.

|   | Aviary Photo Editor                                                                                                    |
|---|----------------------------------------------------------------------------------------------------|
| a | Edit Photos or Images directly from your account (JPG, JPEG, JPE, JFIF, GIF, PNG, BMP, DIB)<br>Popular effects enhance your pictures, like resize, rotate, contrast, red-eye removal, text notes<br>and more. Changes are saved directly back to your account. |
|   | This plugin uses a non-SSL connection, so direct edits are not encrypted.                                                                                                    |
|   | Photo and Image Editor Disable                                                                                                    |

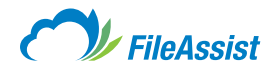

## d. Blogger Posting

Post blog entries with pictures, documents, or any other files you want to share through your blog. Though you can quickly make a post and include some of your hosted data, you'll still need to log into your blogging admin console to make any changes to the blog after the entry has been posted.

| Blogger" | Blogger.com Posting<br>Post a new Blogger.com blog entry, with files shared from your FileAssist account. |         |
|----------|----------------------------------------------------------------------------------------------------|---------|
|          | Photo and Image Editor                                                                                    | Disable |

## e. AutoCad Viewer

This viewer allows you to view .dwf files so that you can look over Autodesk files inside the browser instead of downloading and opening it within Autodesk itself.

| Autodesk <sup>.</sup><br>Freewheel | AutoDesk Engineering Drawing Viewer<br>View AutoCad engineering drawings (dwf files) directly from your account, without<br>download. Drawings open in Autodesk Freewheel inside your web browser. | any     |
|------------------------------------|----------------------------------------------------------------------------------------------------|---------|
|                                    | This plugin uses a non-SSL connection, so direct edits are not encrypted.                                                                                                    |         |
|                                    | ✓ AutoCad Drawing Viewer                                                                                                    | Disable |

# f. WordPress Posting

Post WordPress entries with movies, images, or any compatible file from your account directly from the FileAssist account. To make any changes, you will need to login to your WordPress account.

| WORDPRESS | WordPress.com Posting                                                     |             |
|-----------|---------------------------------------------------------------------------|-------------|
|           | Post a new WordPress.com blog entry, with files shared from your FileAssi | st account. |
|           | WordPress Posting                                                         | Disable     |

# g. Twitter Backup

Backup your tweets to a specific folder in your FileAssist account. To backup all of your tweets just login to your Twitter account when prompted and it will save every future tweet to your account.

| twittery | Login using your Twitter account, click 'Allow', and we will save your account. | r tweets to your FileAssist |
|----------|---------------------------------------------------------------------------------|-----------------------------|
|          | This plugin uses a non-SSL connection.                                          |                             |
|          | ✓ Twitter Backup                                                                | Disable                     |

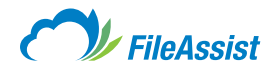

# v. Auto Grouping

Temporarily sort and arrange all of your data based on different set parameters to get a quick, clear and concise view. You can separate everything by <u>Metadata</u>, file types, file age and a few other settings as well. Remember, Auto Grouping is temporary and will not permanently change your account's folder structure. **To begin, click Tools in the top toolbar.** 

| 0                             | FileAs                  | sciet    |       |         | Charlie 💌 S            | IGN OUT HELP |
|-------------------------------|-------------------------|----------|-------|---------|------------------------|--------------|
|                               | THOME                   | 5151     |       |         | 1015.6 MB of 2 GB Used | 📼 Refrest    |
| MY DOCUMENTS                  | SHARE                   | EFORMS   | TOOLS | HISTORY |                        |              |
| Account 1<br>Simply click a b | Tools<br>utton to get a | started. |       |         |                        |              |

**Auto Grouping** is located just below the Services on the Tools page. Let's cover them starting at the top left moving right.

| Tags<br>Filter files by tags.                                                     | File Types<br>View your files grouped by most popular file<br>types example 'Picture and Graphic Files' | Size<br>View your files group by size interval '10 ME        |
|-----------------------------------------------------------------------------------|----------------------------------------------------------------------------------------------------|--------------------------------------------------------------|
| Extension<br>View your files group by exact file extension.<br>Ex: 'DOC/XLS/XLSX' | By Date: Year<br>15<br>View your files grouped by Year.                                                 | By Date: Month<br>15. View your files grouped by Year-Month. |
| By Date: Day<br>15 View your files grouped by Year-Month-Day.                     |                                                                                                    |                                                              |

# (i) Tags

Tags allow you to see all of your data organized based on which files and folders are tagged. The folders represent separate tags and contain the tagged data with everything else that shares that tag.

|                                |                      | •     | EW TAG  |
|--------------------------------|----------------------|-------|---------|
| Sort by: Name A Type Date Size |                      | View: | 8 🗇 nii |
| Images (0)                     | Jul 10 2014 06:48 PM |       |         |
| Training Guides (0)            | Jul 10 2014 06:48 PM |       |         |
| Work Documents (0)             | Jul 10 2014 06:48 PM |       |         |
|                                |                      |       |         |

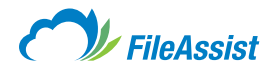

# (ii) File Types

Grouping your data by file types will separate the data into folders that contain data of the same type, like a folder of Microsoft Office documents or video files. If you don't remember where you put that extra precious document or picture, sorting your account's data like this can save a lot of time digging through every file and folder.

|                                                                          |                          |       |   | Ť     |
|--------------------------------------------------------------------------|--------------------------|-------|---|-------|
| ort by: Name ▲   Type   Date   Size                                      |                          | View: | 8 | в Ф ы |
| Search done using index data dated July 10,2014 06:35 PM . Click here to | p re-index account data. |       |   |       |
| Audio (5)                                                                | Jul 10 2014 06:35 PM     |       |   |       |
| Microsoft Office Documents (11)                                          | Jul 10 2014 06:35 PM     |       |   |       |
| Not Defined (3)                                                          | Jul 10 2014 06:35 PM     |       |   |       |
| Others (1)                                                               | Jul 10 2014 06:35 PM     |       |   |       |
| Pictures and Graphics (305)                                              | Jul 10 2014 06:35 PM     |       |   |       |
| Portable Documents (25)                                                  | Jul 10 2014 06:35 PM     |       |   |       |
| Video (13)                                                               | Jul 10 2014 06:35 PM     |       |   |       |
|                                                                          |                          |       |   |       |

# (iii) Size

Sorting your data by size will sort and group all files by intervals of 10 MB.

|                                                                                   |                      |       |   | *        |
|-----------------------------------------------------------------------------------|----------------------|-------|---|----------|
| Sort by: Name A   Type   Date   Size                                              |                      | View: | 8 | 8 Ø 1.li |
| Search done using index data dated July 10,2014 06:35 PM . Click here to re-index | account data.        |       |   |          |
| 0 - 10 (MB) (343)                                                                 | Jul 10 2014 06:35 PM |       |   |          |
| 10 - 20 (MB) (7)                                                                  | Jul 10 2014 06:35 PM |       |   |          |
| 20 - 30 (MB) (7)                                                                  | Jul 10 2014 06:35 PM |       |   |          |
| 30 - 40 (MB) (2)                                                                  | Jul 10 2014 06:35 PM |       |   |          |
| 40 - 50 (MB) (1)                                                                  | Jul 10 2014 06:35 PM |       |   |          |
| 50 - 60 (MB) (1)                                                                  | Jul 10 2014 06:35 PM |       |   |          |
| 60 - 70 (MB) (1)                                                                  | Jul 10 2014 06:35 PM |       |   |          |
| 180 - 190 (MB) (1)                                                                | Jul 10 2014 06:35 PM |       |   |          |

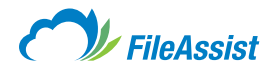

# (iv) Extension

Sorting by extension will separate all the files and place them in a folder labeled as the extension. Unlike file type, this is more specific and separates everything based on the extension; for example, a 2003 Word document (.doc) would be in a separate folder from a 2013 Word (.docx) file.

| Sort by                                                                                         | Name A Type Date Size |                      | View: |  | 3 © 1.1i |  |  |  |  |
|-------------------------------------------------------------------------------------------------|-----------------------|----------------------|-------|--|----------|--|--|--|--|
| Search done using index data dated July 10,2014 06:35 PM . Click here to re-index account data. |                       |                      |       |  |          |  |  |  |  |
|                                                                                                 | .aac (1)              | Jul 10 2014 06:35 PM |       |  |          |  |  |  |  |
|                                                                                                 | .aif (1)              | Jul 10 2014 06:35 PM |       |  |          |  |  |  |  |
|                                                                                                 | .doc (1)              | Jul 10 2014 06:35 PM |       |  |          |  |  |  |  |
|                                                                                                 | .docx (4)             | Jul 10 2014 06:35 PM |       |  |          |  |  |  |  |
|                                                                                                 | .ibooks (1)           | Jul 10 2014 06:35 PM |       |  |          |  |  |  |  |
|                                                                                                 | .jpg (263)            | Jul 10 2014 06:35 PM |       |  |          |  |  |  |  |
|                                                                                                 | .key (1)              | Jul 10 2014 06:35 PM |       |  |          |  |  |  |  |
|                                                                                                 | .m4a (1)              | Jul 10 2014 06:35 PM |       |  |          |  |  |  |  |
|                                                                                                 | .mov (6)              | Jul 10 2014 06:35 PM |       |  |          |  |  |  |  |
|                                                                                                 | .mp3 (2)              | Jul 10 2014 06:35 PM |       |  |          |  |  |  |  |
|                                                                                                 | .mp4 (7)              | Jul 10 2014 06:35 PM |       |  |          |  |  |  |  |

# (v) By Date: Year

Sorting by year separates all of the data into folders determined by the year they were uploaded.

| Sort by: Name A Type   Date   Size                                              |                      | View: | () iii |
|---------------------------------------------------------------------------------|----------------------|-------|--------|
| Search done using index data dated July 10,2014 06:35 PM . Click here to re-Ind | lex account data.    |       |        |
| 2014 (363)                                                                      | Jul 10 2014 06:35 PM |       |        |

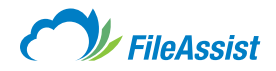

# (vi) By Date: Month

Sorting by month separates all of the data into folders determined by the month they were uploaded.

| Sort by: Name A Type   Date   Size                               |                                | View: | 8 🗇 1.11 |
|------------------------------------------------------------------|--------------------------------|-------|----------|
| Search done using index data dated July 10,2014 06:35 PM . Click | here to re-index account data. |       |          |
| Jul 2014 (363)                                                   | Jul 10 2014 06:35 PM           |       |          |

# (vii) By Date: Day

Sorting by day separates all of the data into folders determined by the day they were uploaded.

| Sort by: Name A Type Date Size                                       |                             | View: | 3 (D 1.11 |
|----------------------------------------------------------------------|-----------------------------|-------|-----------|
| Search done using index data dated July 10,2014 06:35 PM . Click her | e to re-index account data. |       |           |
| Jul 10 2014 (6)                                                      | Jul 10 2014 06:35 PM        |       |           |
| Jul 09 2014 (19)                                                     | Jul 10 2014 06:35 PM        |       |           |
| Jul 08 2014 (338)                                                    | Jul 10 2014 06:35 PM        |       |           |

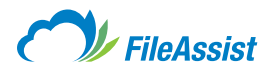

## VI. History

## i. History Tab Overview

The **Choose Activity drop-down menu** provides three ways to review past account actions in specific folders (as selected on the far right) with the option of including subfolders. These three selections are **File History/Link Tracking, Checkin/Checkout History** and **Currently Checked Out Files.** Further, users may search for a specific file in the folder or even select a filter.

The results in the bottom display the user that performed the action, the action itself, date of the action, the File Name, the File Size, the File Path and finally email on the far right side.

| DOCI  | UMENT                         | S SHARE                                                                                                    | EFORMS TOO                                                                                           | HISTORY                                                                                                    |                                                                                                    | 1.2 GB of 2 GB Used                                                            | 🗂 Refr       |
|-------|-------------------------------|----------------------------------------------------------------------------------------------------|----------------------------------------------------------------------------------------------------|----------------------------------------------------------------------------------------------------|----------------------------------------------------------------------------------------------------|--------------------------------------------------------------------------------|--------------|
| File  | His<br>se a lo                | tory Log<br>g and folder to view                                                                                     | w from the dropdov                                                                                   | vn menus.                                                                                                    |                                                                                                    |                                                                                | GO BACK      |
| hoose | e Activi                      | ty: File History/Link                                                                                                | < Tracking 🗢                                                                                         | Include All Sub                                                                                                    | folders                                                                                                    | Folder:                                                                        | ip)          |
|       |                               |                                                                                                    |                                                                                                    |                                                                                                    |                                                                                                    |                                                                                |              |
| B) e  | Export                        | Delete                                                                                                    |                                                                                                    |                                                                                                    | D                                                                                                    | Search for a file by name                                                      | <i>.</i> ~   |
| how D | Export<br>Default             | Gelect a Filter -                                                                                                    | D                                                                                                    | Date 7                                                                                                    | D                                                                                                    | Search for a file by name                                                      | <u>~</u> ~)  |
| how D | Export<br>Default             | Celect a Filter  Updated By GENERALLINK                                                                              | Action                                                                                               | Date ▼                                                                                                    | File Name Pricing Guide Summer 2014 off                                                                                                    | Search for a file by name File Size File Path 36.MB                            | ₽ <b>∨</b> ) |
| how D | Export<br>Default             | Celect a Filter  Updated By GENERALLINK Username                                                                     | Action<br>Upload<br>Undo Checkout                                                                    | Date ▼<br>Jul 10 2014 11:49 AM<br>Jul 10 2014 11:45 AM                                                                                                    | File Name<br>Pricing Guide Summer 2014.pdf<br>Dallas Business Journal.odf                                                                                                    | Search for a file by name<br>File Size File Path<br>3.6 MB                     | ₽ ▼)         |
| how D | Default<br>Default            | Celect a Filter  Updated By GENERALLINK Username Username                                                            | Action<br>Upload<br>Undo Checkout<br>Checkin                                                         | Date ▼<br>Jul 10 2014 11:49 AM<br>Jul 10 2014 11:45 AM<br>Jul 10 2014 11:44 AM                                                                                                | File Name<br>Pricing Guide Summer 2014.pdf<br>Dallas Business Journal.pdf<br>Pricing Guide Summer 2014.pdf                                                                              | Search for a file by name File Size File Path 3.6 MB 3.6 MB                    |              |
| how D | Default                       | Celect a Filter  Updated By GENERALLINK Username Username Username                                                   | Action<br>Upload<br>Undo Checkout<br>Checkin<br>Move                                                 | Date ▼<br>Jul 10 2014 11:49 AM<br>Jul 10 2014 11:45 AM<br>Jul 10 2014 11:45 AM<br>Jul 10 2014 11:43 AM                                                                        | File Name<br>Pricing Guide Summer 2014.pdf<br>Dallas Business Journal.pdf<br>Pricing Guide Summer 2014.pdf<br>FileReceive                                                               | Search for a file by name<br>File Size File Path<br>3.6 MB                     |              |
|       | Default<br>Default            | Celete Filter E<br>Updated By<br>GENERALLINK<br>Username<br>Username<br>Username<br>Username                         | Action<br>Upload<br>Undo Checkout<br>Checkin<br>Move<br>Checkout                                     | Date  Jul 10 2014 11:49 AM Jul 10 2014 11:45 AM Jul 10 2014 11:45 AM Jul 10 2014 11:44 AM Jul 10 2014 11:43 AM Jul 10 2014 10:25 AM                                           | File Name<br>Pricing Guide Summer 2014.pdf<br>Dallas Business Journal.pdf<br>Pricing Guide Summer 2014.pdf<br>FileRoceive<br>Dallas Business Journal.pdf                                | Search for a file by name File Size File Path 3.6 MB 9.3 MB                    |              |
|       | Default<br>Default<br>Default | Celete Filter E<br>Updated By<br>GENERALLINK<br>Username<br>Username<br>Username<br>Username                         | Checkout<br>Undo Checkout<br>Checkin<br>Move<br>Checkout<br>Undo Checkout                            | Date    Juli 10 2014 11:49 AM   Juli 10 2014 11:45 AM   Juli 10 2014 11:44 AM   Juli 10 2014 11:43 AM   Juli 10 2014 10:25 AM   Juli 10 2014 10:25 AM                         | File Name<br>Pricing Guide Summer 2014.pdf<br>Dallas Business Journal.pdf<br>Pricing Guide Summer 2014.pdf<br>FileReceive<br>Dallas Business Journal.pdf<br>Dallas Business Journal.pdf | Search for a file by name File Size File Path 3.6 MB 9.3 MB                    |              |
| how C | Default<br>Default<br>Default | Celete<br>Select a Filter E<br>Updated By<br>GENERALLINK<br>Username<br>Username<br>Username<br>Username<br>Username | Action     Upload     Undo Checkout     Checkin     Move     Checkout     Undo Checkout     Checkout | Date  Jul 10 2014 11:49 AM Jul 10 2014 11:45 AM Jul 10 2014 11:45 AM Jul 10 2014 11:43 AM Jul 10 2014 11:43 AM Jul 10 2014 10:25 AM Jul 10 2014 10:25 AM Jul 10 2014 10:22 AM | File Name<br>Pricing Guide Summer 2014.pdf<br>Dalias Business Journal.pdf<br>Pricing Guide Summer 2014.pdf<br>FileReceive<br>Dalias Business Journal.pdf<br>Dalias Business Journal.pdf | Search for a file by name<br>File Size File Path<br>3.6 MB<br>9.3 MB<br>9.3 MB |              |

Look over the graphical overview and it's corresponding descriptions below.

- A: Sort displayed data by File History/Link Tracking, Checkin/Checkout History and Currently Checked Out Files.
- **B:** Selected folder's contents to be displayed.
- **C:** Export generates a Version history report to be viewed in either HTML or as a downloadable Excel document.
- **D:** Search for a file by name.
- **E:** Click the plus icon in the box to pull up a list of filters as shown in the image below.

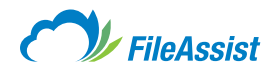

| E> E  | xport  |       | Delete            |                           |                      |                               | Search f  | or a file by name | • | ~ |
|-------|--------|-------|-------------------|---------------------------|----------------------|-------------------------------|-----------|-------------------|---|---|
| how D | efault | Selec | t a Filter 🖻      |                           |                      |                               |           |                   |   |   |
|       |        |       | Approved          | n                         | Date 🔻               | File Name                     | File Size | File Path         |   |   |
|       | ç      |       | Checkout          | ıd                        | Jul 10 2014 11:49 AM | Pricing Guide Summer 2014.pdf | 3.6 MB    |                   |   |   |
|       | P      |       | Delete            | Checkout                  | Jul 10 2014 11:45 AM | Dallas Business Journal.pdf   |           |                   |   |   |
|       | Q,     |       | Undo Checkout     | kin                       | Jul 10 2014 11:44 AM | Pricing Guide Summer 2014.pdf | 3.6 MB    |                   |   |   |
|       | Q      |       | GroupShare Add    |                           | Jul 10 2014 11:43 AM | FileReceive                   |           |                   |   |   |
|       | o,     |       | GroupShare Delete | kout                      | Jul 10 2014 10:25 AM | Dallas Business Journal.pdf   | 9.3 MB    |                   |   |   |
|       | P      |       | Checkin           | Checkout                  | Jul 10 2014 10:25 AM | Dallas Business Journal.pdf   |           |                   |   |   |
|       | Q      | Ö     | Move              | kout                      | Jul 10 2014 10:22 AM | Dallas Business Journal.pdf   | 9.3 MB    |                   |   |   |
|       |        |       | New Folder        |                           |                      |                               |           |                   |   |   |
|       |        |       | Previewed         |                           |                      |                               |           |                   |   |   |
|       |        |       | Read              |                           |                      |                               |           |                   |   |   |
|       |        |       | Rename            |                           |                      |                               |           |                   |   |   |
|       |        |       | Upload            | 10-0.000 million (0.000 0 |                      |                               |           |                   |   |   |
|       |        |       | Download          |                           |                      |                               |           |                   |   |   |

# ii. File History Log

A snapshot of your file history is just a click away with the **File History Log.** See when files are checked out, checked in, updated, as well as their location, size and the folder path. That's a lot of information, brought together and displayed in one centralized location for your convenience!

## Accessing the File History Log

The **File History Log** is accessible in two ways. You may either click the **History tab** at the top of the screen.

| FiloAc | ccict Charlie 👻 SIGN OUT HEL |                   |                   |                     | OUT HELP                                                                                                    |
|--------|------------------------------|-------------------|-------------------|---------------------|----------------------------------------------------------------------------------------------------|
| TIGAS  | 5151                         |                   |                   | 1.2 GB of 2 GB Used | 😅 Refrest                                                                                                    |
| SHARE  | EFORMS                       | TOOLS             | HISTORY           |                     | _                                                                                                    |
| ry Log |                              | ×                 |                   |                     | CO DAOK                                                                                                    |
|        | FileAs<br>SHARE              | <b>FileAssist</b> | <b>FileAssist</b> | Y FileAssist        | Charlie Charlie Charli |

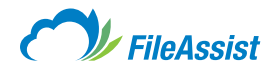

## OR

Select the folder for which you'd like to view the **history log, right click a**nd **then select Properties** and **then File History Log.** 

| MY DOCUMENTS SHARE                                                                                                    | EFORMS                                                                                                    | TOOLS     | HISTORY |               | Ŧ | Search | - <mark>0</mark> Q, |
|----------------------------------------------------------------------------------------------------|----------------------------------------------------------------------------------------------------|-----------|---------|---------------|---|--------|---------------------|
| Show Multiple Selection                                                                                                    |                                                                                                    |           |         |               |   |        | DAD - Constant      |
| Sort by: Name A Type Date S                                                                                                    | Size                                                                                                    |           |         |               |   | View   | w: 🗐 28 tā 🏟 "li    |
| Ugername     Insound EMAIL     Insound EMAIL     Insound EMAI | <ul> <li>Preview</li> <li>Download</li> <li>Upload a New</li> <li>Send / Share</li> <li>Copy</li> <li>Move</li> <li>Delete</li> <li>Properties</li> <li>More Options</li> <li>Service Plugin</li> </ul> | / Version |         | ortios<br>ata |   |        | đ                   |

## File History Log Screen

| oose | e Activi | ty: File History/Lin | k Tracking 👳  | ✓ Include All Sub    | folders                       | Folder:                   | <b>1</b> 5   |
|------|----------|----------------------|---------------|----------------------|-------------------------------|---------------------------|--------------|
| В в  | Export   | Celete               |               |                      |                               | Search for a file by name | <i>.</i> • ~ |
| ow D | efault   | Select a Filter      | Action        | Date 🔻               | File Name                     | File Size File Path       |              |
|      | P        | GENERALLINK          | Upload        | Jul 10 2014 11:49 AM | Pricing Guide Summer 2014.pdf | 3.6 MB                    |              |
|      | ç        | Username             | Undo Checkout | Jul 10 2014 11:45 AM | Dallas Business Journal.pdf   |                           |              |
| D    | Q        | Username             | Checkin       | Jul 10 2014 11:44 AM | Pricing Guide Summer 2014.pdf | 3.6 MB                    |              |
|      | ,o       | Username             | Move          | Jul 10 2014 11:43 AM | FileReceive                   |                           |              |
|      | P        | Username             | Checkout      | Jul 10 2014 10:25 AM | Dallas Business Journal.pdf   | 9.3 MB                    |              |
|      | ç        | Username             | Undo Checkout | Jul 10 2014 10:25 AM | Dallas Business Journal.pdf   |                           |              |
|      | Q        | Username             | Checkout      | Jul 10 2014 10:22 AM | Dallas Business Journal.pdf   | 9.3 MB                    |              |

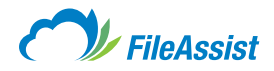

## **Screen Fields**

Path – Displays the selected folder's path.

**Browse Button** – Clicking the browse button prompts the folder tree allowing you to select a new folder for which to view the history log.

| File History Log<br>Choose a log and folder to view from the dropdown menus. |         | GO BACK |
|------------------------------------------------------------------------------|---------|---------|
| Choose Activity: File History/Link Tracking                                  | Folder: |         |

**Include All Subfolders** – Default setting is enable. You may disable by clicking in the checkbox. Disabling hides the subfolders and allows you to view the history log for just the selected folder.

Export Button - Allows you to view or download the File History Login an Excel spread sheet or text file.

**Delete Selected** – Deletes the selected file from the version history. **NOTE:** This does not delete the file itself from the folder, just the version that is being logged for historical purposes.

Drop-down Menu – The first drop-down menu allows you to choose what type of history log you would like to view. Choices include Checkin/Checkout History, File History/Link Tracking and Currently Checked Out Files.

Enter file name to filter – Filter your search results by entering file names in the text box.

**Select a filter Drop-down** – Filter the History Log results by Approved, Checkout, Copy, Delete, Undo Checkout, **GroupShare™** Add, **GroupShare™** Delete, **GroupShare™** Update, Checkin, Move, Read, Rename, Upload, Download.

**Show Default Link** – Clicking this link refreshes the report to show the default setting of File History/Link Tracking.

#### **Table Fields**

Left-Hand Checkbox – When checked, selects the whole row for an action.

View – Prompts the Version Control screen with file details and a comments box for additional notes.

Updated By – Displays the User ID of the person who last updated the file.

Action – Displays the action taken on the file.

Date - Displays a date-time stamp for the latest update on the selected file.

File Name – Displays the file or folder name.

File Size – Displays the size of the file.

File Path – Displays the folder or file path.

**Comments** – Displays the comments entered with regard to the file.

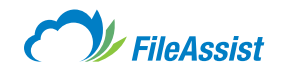

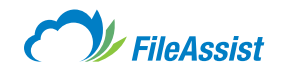

For complete information on Konica Minolta's FileAssist solution please visit: <u>www.file-assist.com</u>

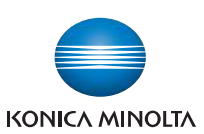

KONICA MINOLTA BUSINESS SOLUTIONS U.S.A., INC. 100 Williams Drive, Ramsey, New Jersey 07446

CountOnKonicaMinolta.com

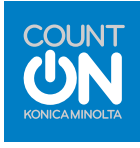

© 2014 KONICA MINOLTA BUSINESS SOLUTIONS U.S.A., INC. All rights reserved. Reproduction in whole or in part without written permission is prohibited. KONICA MINOLTA, the KONICA MINOLTA logo. Count On Konica Minolta, and Giving Shape to Ideas are registered trademarks or trademarks of KONICA MINOLTA, INC. All other product and brand names are trademarks or registered trademarks of their respective companies or organizations. All features and functions described here may not be available on some products.

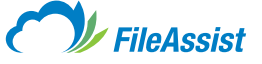

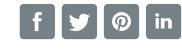